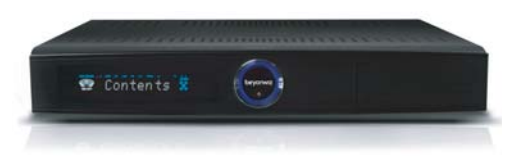

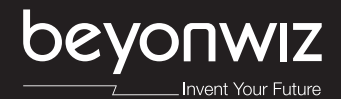

# DP-P2 USER GUIDE

# Welcome Message

Thank you for choosing a beyonwiz DP-P2, the epicentre of your home entertainment network.

The DP-P2 supports all the features of a conventional digital broadcasting receiver or STB (Set-Top Box) and PVR (Personal Video Recorder). As well as the dual DVB-T digital tuners, the DP-P2 also enables you to listen to or watch multimedia content from:

- Line-input
- · Storage devices attached to the integrated USB (Universal Serial Bus) connectors
- The integrated CF card slot
- The integrated SD/MMC/Memory Stick port
- Network devices from your PC, home network and/or the Internet

You can now pause, rewind and record the pay TV with the line-input. You don't need any tape or DVD for recording. And you can play almost any multimedia content from any connected storage device. With a DP-P2, you don't have to bring your PC to your living room to enjoy your PC or Internet based content on the big screen. You can be free to share your valuable time and experience with your family. The DP-P2 supports the IceTV Interactive so that you can schedule programs from your PC or mobile phone.

To enjoy the newest features available on your DP-P2, make sure that the latest firmware is installed. Note that with new firmware some features, which are not described in this manual, may be added and some features described in this manual may be altered or removed. These changes are usually made to give you the best performance and user experience.

Visit our website, http://www.beyonwiz.com.au/, to get updated information about firmware and features.

## Precaution

Read this manual carefully before using this product. The cautions described below contain important information about safety, and are categorized into: Danger, Warning and Notice. The company will not be responsible for accidents or damage resulting from careless handling by the user.

### A DANGER

If the user mishandles the product, there is loss of life risk or critical injury.

- Connect the power cord only to A/C outlets as specified by the user manual or product specification. If the power code is connected to a non-specified A/C outlet, it can result in fire or electric shock.
- The product must not be exposed to water or liquid of any kind, or be exposed to drips or splashes. It can result in fire or electric shock.
- Do not place heavy objects, including the product itself, on top of the power cord. If it is damaged, it can result in fire or electric shock.
- Do not place metal objects on top of the apparatus. If metal objects fall onto the apparatus, it could result in fire or electric shock.

- Do not repair, disassemble or modify this apparatus yourself. It can cause fire or electric shock. If internal checking or maintenance is needed, please contact your service center or agency.
- Do not block or cover any ventilation opening. A fire can result from overheating.
- Turn off and unplug the power as quickly as possible during electric storms. Failure to do so can result in fire or electric shock.
- Remove the antenna's power plug from the outlet as quickly as possible during electric storms. Failure to do so can result in fire or electric shock.
- Do not drop the apparatus (for example by putting it in a place where it may fall) or subject it to impact. The product might be damaged. If it is damaged, please turn off the power and remove the plug from the power outlet, fire or electric shock may occur.
- Never touch the power cord with wet hands. It can result in an electric shock.

### A WARNING

If the product is mishandled, the user might receiver a serious or minor injury. Damage or loss to the user's property may also occur.

- The product must not be exposed to water or liquid. If the apparatus is exposed to drips or splashes, it might cause a problem that may not be repairable.
- Do not repair, disassemble or modify this apparatus yourself. It can be seriously damaged, possibly beyond repair.
- Turn off the power and unplug the power cord as quickly as possible during electric storms. The apparatus may be damaged.
- Remove the antenna's power plug from the outlet as quickly as possible during electric storms; otherwise the apparatus might be damaged.
- Data recorded in the HDD may be lost due to a shock, lightening or electricity failure. The user must back up his or her own data, and the company does not take any responsibility for failure to do so.

### 

### If the product is mishandled, it might cause minor damage.

- If the apparatus becomes marked, clean it gently with a soft cloth or towel. Never use chemical solvents such as benzene, thinner, acetone or other solvents. The surface of the apparatus might become discoloured and the paint might peel.
- Do not place or keep the apparatus in the following situations. Doing so might cause problems.
  - Where it is too hot or cold.
  - Where there is high humidity.
  - Where there are excessive temperatures, for example in front of air-conditioners or heating vents.
  - Where there is dust or soot.
  - In confined areas where the heat cannot be released.
  - Where it is exposed to direct sunlight.
- Turn the apparatus off and unplug the power cord if the unit is to be unused for a long period of time.
- Do not place heavy objects on top of this apparatus. It might cause malfunction or damage.
- If the apparatus is so seriously damaged that it cannot be repaired, or has stopped working altogether, dispose of it properly in accordance with the local laws or regulations in your area.

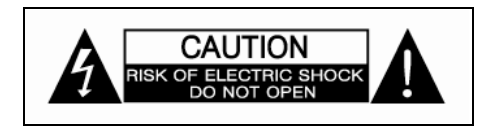

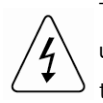

This symbol is intended to alert the user to the presence of uninsulated "dangerous voltage" within the product's enclosure that may be of sufficient magnitude to constitute a risk of electric shock to persons.

This symbol is intended to alert the user to the presence of important operating and maintenance (servicing) instructions in the literature accompanying the appliance.

#### About the internal hard disk drive

The internal hard disk drive (HDD) is a fragile piece of equipment. Please use the apparatus within the guidelines below to protect against possible HDD failure or to protect against accidental loss.

- Do not move the apparatus whilst it is on.
- Install and use the apparatus on a stable, level surface.
- Do not block the top ventilation holes.
- Do not use the apparatus in excessively hot or humid places, or in places that may be subject to sudden changes in temperature.
   Sudden changes in temperature can cause condensation to from inside the apparatus. This can be a cause of HDD failure.
- Whilst the apparatus is switched on, do not unplug it from the wall socket or switch the electricity off from the circuit breaker.
- Do not move the apparatus immediately after switching it off.
- If there is a power failure whilst the apparatus is on, some data on the HDD might be lost.
- The HDD is very delicate. If used improperly or in an unsuitable environment, the HDD may fail after a few years of use. Signs of problems include playback unexpectedly freezing and noticeable block noise (mosaic) in the picture. Sometimes there will be no warning signs of HDD failure. If the HDD fails, no playback of recorded material will be possible. In this case the HDD needs to be replaced by a qualified technician.

### Copyright

This manual is protected by copyright laws.

Copy, use, reproduction of this manual in part or whole without beyonwiz's prior written permission is prohibited.

#### Disclaimer

The manufacturers, distributors and agents are not liable to any kind of damage caused by the use of the information contained in this manual.

The instruction and descriptions which this manual contains are based on the time of this manual's production.

The manufacturer constantly updates it with new functions and technology.

All the specifications are subject to change without prior notice.

### Trademarks

HDMI, the HDMI logo and High-Definition Multimedia Interface are trademarks or registered trademarks of HDMI Licensing LLC.

Manufactured under the license from Dolby Laboratories. "Dolby" and the "double-D" symbol are trademarks of Dolby Laboratories.

The USB-IF Logos are trademarks of Universal Serial Bus Implementers Forum, Inc.

# Contents

| Welcome Message                                  | i  |
|--------------------------------------------------|----|
| Precaution                                       | ii |
| 1. Package Contents                              | 1  |
| 2. Introduction                                  | 3  |
| 1. DP-P2 Highlights                              | 3  |
| 2. Front Panel                                   | 4  |
| 2-1. Buttons                                     | 4  |
| 2-2. Slot Door                                   | 4  |
| 2-3. Front Display Window                        | 4  |
| 3. Rear Panel                                    | 5  |
| 4. Remote Control                                | 6  |
| 4-1. Operating DP-P2                             | 6  |
| 4-2. Operating Other Beyonwiz Products           | 7  |
| 4-3. Operating TV set                            | 8  |
| 4-4. Remote Control HEXA Code                    | 10 |
| 3. How to Connect                                | 11 |
| 1. Connect to TV                                 | 11 |
| 2. A/V Inputs                                    | 12 |
| 3. A/V Bypass                                    | 12 |
| 4. Recommended Configuration                     | 13 |
| 4-1. Case 1: Connecting DP-P2 to TV with HDMI    | 13 |
| 4-2. Case 2: Connecting DP-P2 to TV with S-VIDEO | 13 |
| 5. Antenna Connection                            | 14 |
|                                                  |    |

| 6. Ethernet Connection                             | 15 |
|----------------------------------------------------|----|
| 6-1. Wired Connection Using a Network Router (LAN) | 15 |
| 6-2. Direct Connection to a PC                     | 16 |
| 6-3. Direct Connection to Internet                 | 17 |
| 4. Quick Setup                                     | 19 |
| 1. Start Quick Setup                               | 19 |
| 1-1. Quick Setup of Video Output Format            | 20 |
| 1-2. Basic Operation                               | 21 |
| 2. Configuration                                   | 24 |
| 2-1. Time Setting                                  | 24 |
| 2-2. A/V Output Setting                            | 25 |
| 2-3. Service Scan                                  | 27 |
| 2-4. A/V Input                                     | 29 |
| 3. Network                                         | 30 |
| 3-1. Ethernet Setting                              | 30 |
| 3-2. Automatic Configuration                       | 31 |
| 3-3. Ice Guide                                     | 33 |
| 3-4. WizPNP                                        | 34 |
| 3-5. Windows Sharing                               | 36 |
| 5. STB & PVR Function                              | 37 |
| 1. Basic STB Function                              | 37 |
| 1-1. Service Change                                | 37 |
| 1-2. Information Box                               | 40 |
| 1-3. Volume Level Adjust                           | 41 |
| 1-4. Soundtrack Change                             | 41 |
| 1-5. Subtitle and Teletext Service                 | 42 |
| 1-6. Sleep Timer                                   | 43 |

| 2. Service Edit                                                                                                    | 44                                                              |
|----------------------------------------------------------------------------------------------------|-----------------------------------------------------------------|
| 2-1. Service List Edit                                                                                                    | 44                                                              |
| 2-2. Favorite Group                                                                                                    | 45                                                              |
| 3. PVR Functions                                                                                                    | 47                                                              |
| 3-1. Time-shifting                                                                                                    | 47                                                              |
| 3-2. Instant Recording                                                                                                    | 48                                                              |
| 3-3. Timer                                                                                                    | 50                                                              |
| 3-4. Trick Mode Operation                                                                                                    | 55                                                              |
| 3-5. Recording Control                                                                                                    | 56                                                              |
| 3-6. Timer Conflict                                                                                                    | 58                                                              |
| 4. EPG (Electronic Program Guide)                                                                                                    | 60                                                              |
| 4-1. EPG with Multiple Services                                                                                                    | 60                                                              |
| 4-2. EPG with Single Service                                                                                                    | 61                                                              |
| 4-3. Service Change and Recording                                                                                                    | 62                                                              |
| 6. File Playback Function                                                                                                    | 64                                                              |
|                                                                                                    |                                                                 |
| 1. Exploring Contents                                                                                                    | 64                                                              |
| <ol> <li>Exploring Contents</li> <li>Contents Playback</li> </ol>                                                                                                    | 64<br>69                                                        |
| <ol> <li>Exploring Contents</li> <li>Contents Playback</li> <li>2-1. Movie Playback</li> </ol>                                                                                                    | 64<br>69<br>69                                                  |
| <ol> <li>Exploring Contents</li> <li>Contents Playback</li> <li>2-1. Movie Playback</li> <li>2-2. Music Playback</li> </ol>                                                                                                    | 64<br>69<br>69<br>74                                            |
| <ol> <li>Exploring Contents</li> <li>Contents Playback</li> <li>2-1. Movie Playback</li> <li>2-2. Music Playback</li> <li>2-3. Photo Playback</li> </ol>                                                                                                    | 64<br>69<br>69<br>74<br>74                                      |
| <ol> <li>Exploring Contents</li> <li>Contents Playback</li> <li>2-1. Movie Playback</li> <li>2-2. Music Playback</li> <li>2-3. Photo Playback</li> <li>2-4. Playlist</li> </ol>                                                                                                    | 64<br>69<br>74<br>74<br>75                                      |
| <ol> <li>Exploring Contents</li> <li>Contents Playback</li> <li>2-1. Movie Playback</li> <li>2-2. Music Playback</li> <li>2-3. Photo Playback</li> <li>2-4. Playlist</li> </ol> 7. File Management                                                                                                    | 64<br>69<br>74<br>74<br>75<br><b>77</b>                         |
| <ol> <li>Exploring Contents</li> <li>Contents Playback</li> <li>2-1. Movie Playback</li> <li>2-2. Music Playback</li> <li>2-3. Photo Playback</li> <li>2-4. Playlist</li> </ol> <b>7. File Management</b> <ol> <li>Add Folder</li> </ol>                                                                           | 64<br>69<br>74<br>74<br>75<br><b>77</b><br>77                   |
| <ol> <li>Exploring Contents</li> <li>Contents Playback</li> <li>2-1. Movie Playback</li> <li>2-2. Music Playback</li> <li>2-3. Photo Playback</li> <li>2-4. Playlist</li> </ol> <b>7. File Management</b> <ol> <li>Add Folder</li> <li>Delete</li> </ol>                                                           | 64<br>69<br>74<br>74<br>75<br><b>77</b><br>77<br>78             |
| <ol> <li>Exploring Contents</li> <li>Contents Playback</li> <li>2-1. Movie Playback</li> <li>2-2. Music Playback</li> <li>2-3. Photo Playback</li> <li>2-4. Playlist</li> </ol> <b>7. File Management</b> <ol> <li>Add Folder</li> <li>Delete</li> <li>Auto Delete</li> </ol>                                      | 64<br>69<br>74<br>74<br>75<br><b>77</b><br>77<br>78<br>79       |
| <ol> <li>Exploring Contents</li> <li>Contents Playback</li> <li>Avis Playback</li> <li>Movie Playback</li> <li>Music Playback</li> <li>Music Playback</li> <li>Playback</li> <li>Playlist</li> </ol> 7. File Management <ol> <li>Add Folder</li> <li>Delete</li> <li>Auto Delete</li> <li>Rename</li> </ol>        | 64<br>69<br>74<br>74<br>75<br><b>77</b><br>78<br>79<br>79       |
| <ol> <li>Exploring Contents</li> <li>Contents Playback</li> <li>2-1. Movie Playback</li> <li>2-2. Music Playback</li> <li>2-3. Photo Playback</li> <li>2-4. Playlist</li> </ol> <b>7. File Management</b> <ol> <li>Add Folder</li> <li>Delete</li> <li>Auto Delete</li> <li>Rename</li> <li>Copy / Move</li> </ol> | 64<br>69<br>74<br>75<br><b>77</b><br>77<br>78<br>79<br>79<br>80 |

| 8. Internet Service       | 84  |
|---------------------------|-----|
| 9. Advanced Setup         | 85  |
| 1. Miscellaneous          | 85  |
| 1-1. Favorite             | 85  |
| 1-2. OSD                  | 87  |
| 1-3. Access Control       | 88  |
| 1-4. PVR                  | 90  |
| 1-5. File Player          | 94  |
| 1-6. Preference           | 95  |
| 2. Management             | 96  |
| 2-1. Firmware             | 96  |
| 2-2. HDD                  | 98  |
| 2-3. Initialize           | 101 |
| 10. Troubleshooting Guide | 103 |
| Specification             | а   |
| Warranty Conditions       | b   |
| WEEE Information          | С   |
| Contact Beyonwiz          | d   |

This page intentionally left as blank.

# 1. Package Contents

The following elements are included in the gift box. Please check all package contents before using your product.

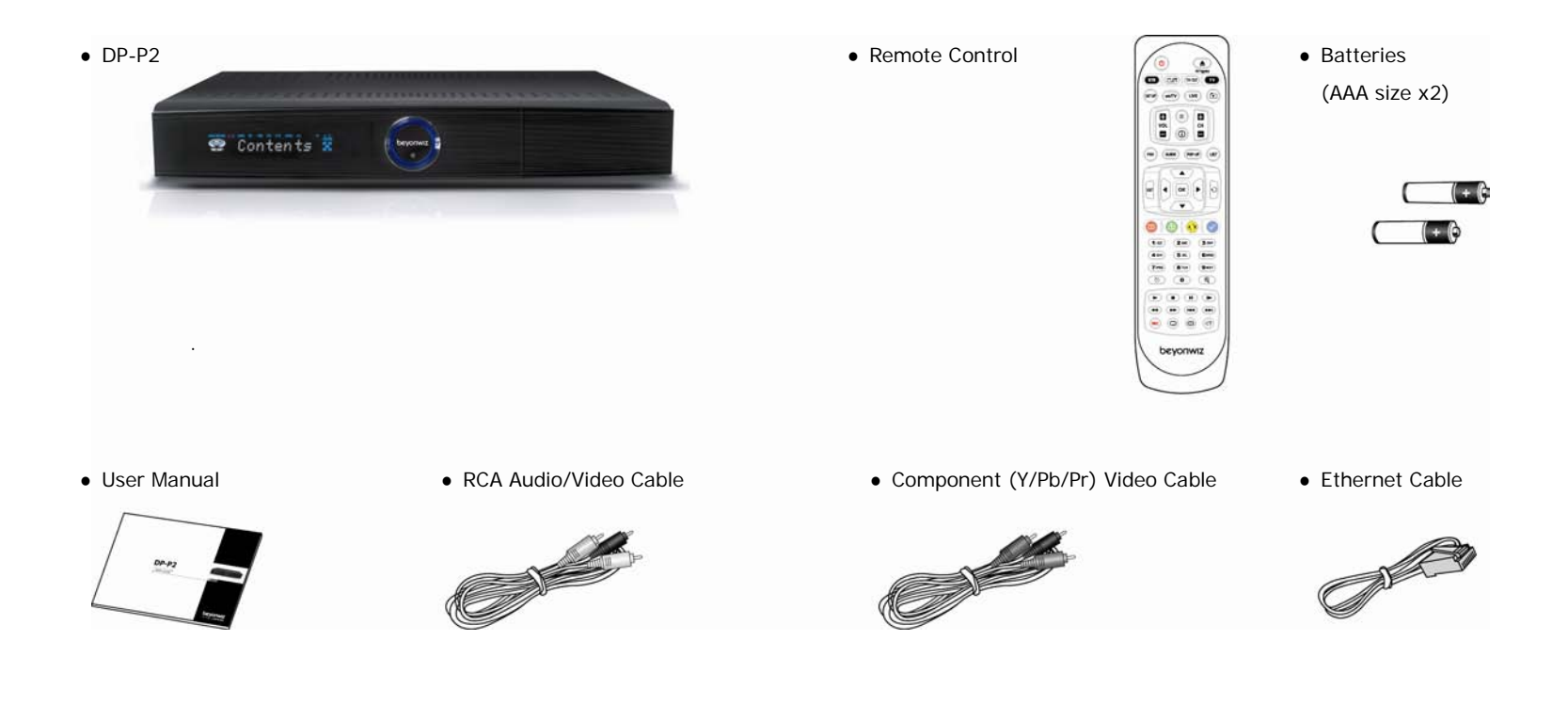

This page intentionally left as blank.

# 2. Introduction

### 1. DP-P2 Highlights

#### World first HD PVR feature

The DP-P2 can record two HD (1080i) programs concurrently while you enjoy the time-shifting features. It can also pause, rewind and record a pay TV with the A/V input.

#### IceTV Interactive support

You can get 7-day the EPG (Electronic Program Guide) from IceTV (www.icetv.com.au) and schedule programs based on the EPG information. You can even schedule programs from your PC or mobile phone.

#### HD Multimedia player

With USB host ports and networking, the most frequently used ways of sharing contents, the DP-P2 gives unlimited flexibility to access and play multimedia content.

#### Colour Theme on your taste

The DP-P2 provides 10 different colour themes for OSD (On-screen Display) on your taste.

| Dual Tuner   | DVB-T Compliant with Internal Loop through        |
|--------------|---------------------------------------------------|
| Video Output | Composite, S-Video, Component (Y, Pb, Pr), HDMI   |
| Audio Output | 2ch RCA for analog audio                          |
|              | (Dolby Digital stereo decoding)                   |
|              | Coaxial and Optical S/PDIF, Digital audio in HDMI |
| A/V Input*   | Composite, S-Video                                |
|              | 2ch RCA for stereo audio input                    |
| Interface    | 10/100 Ethernet Port                              |
|              | 2 USB Host Ports (USB 2.0 Compliant)              |
|              | Memory Card Slots: SD, CF, MMC and Memory Stick   |
| Multimedia   | Movie: mkv, wmv, avi, mpg, vob, mp4, asf, tp, trp |
| Playback     | Music: mp3, wma, aac, ac3                         |
|              | Photo: bmp, jpeg, png                             |

\* If you connect other A/V device such as a set-top box for a pay-TV service to these input ports, you can record or enable time-shifting functions for the pay-TV service with the DP-P2. Please refer to 3. How to Connect and get the recommended configurations.

### 2. Front Panel

### 2-1. Buttons

Five buttons are placed on the front panel.

- STANDBY Button: it switches the DP-P2 between the operation and standby modes.
- CHANNEL Buttons: the top and bottom parts of the circular button work as the channel-up and channel-down buttons.
- VOLUME Buttons: the left and right parts of the circular button work as the volume-down and volume-up buttons.

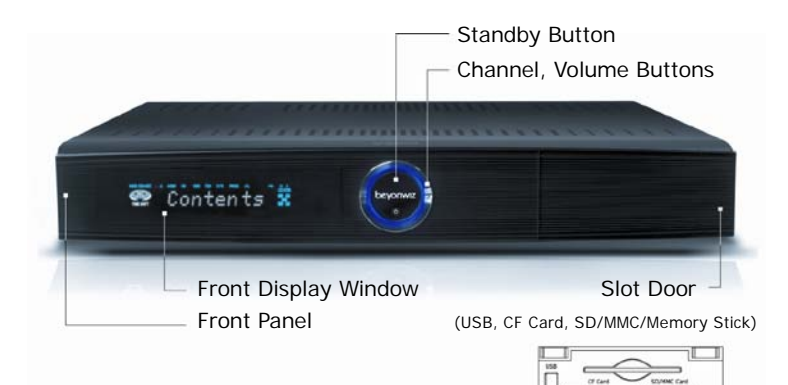

### 2-2. Slot Door

A slot door is placed on the right side of the front panel. If you open this door, you can find the following ports;

- USB: you can connect a USB storage device which is compatible to the USB standard specification.
- CF Card: you can connect a CF-type memory card.
- SD/MMC/Memory Stick: you can connect either SD-type or MMC-type memory card. You can also connect a Memory Stick.

### 2-3. Front Display Window

The front display window gives you easy way to check the status of the DP-P2.

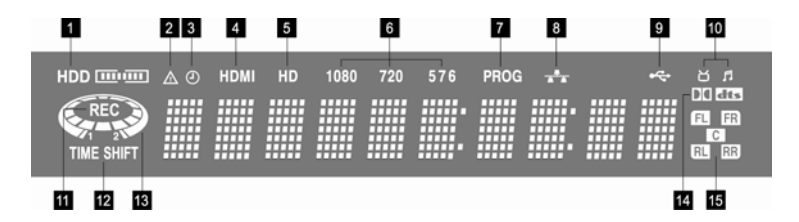

| 1  | HDD                 | Indicates hard disk space used.                                                                                                    |
|----|---------------------|----------------------------------------------------------------------------------------------------|
| 2  | ♪                   | Lights when there is no space left on the HDD.<br>Lights when there is no time information.                                                                                |
| 3  | ٩                   | Lights when a timer recording is programmed in standby mode.                                                                                                    |
| 4  | HDMI                | Lights when the signal comes out via HDMI.                                                                                                    |
| 5  | HD                  | Lights when the signal is High Definition (will be implemented).                                                                                                    |
| 6  | 1080 720 576        | Indicates the resolution of video output.                                                                                                    |
| 7  | PROG                | Lights when the video output is in Progressive Scan mode.                                                                                                    |
| 8  | *                   | Lights when Ethernet connection is set up and enabled.                                                                                                    |
| 9  | \$                  | Lights when USB devices or memory cards is connected.                                                                                                    |
| 10 | ЦЦ                  | Indicates operation mode (TV or Radio).                                                                                                    |
| 11 | REC                 | Indicates the current recording status.                                                                                                    |
| 12 | TIME SHIFT          | Lights when Time Shift is enabled.                                                                                                    |
| 13 | Ø                   | Indicates playback of content with light on the outer circle and revolving on the inner circle.                                                                            |
| 14 | DC dts              | Indicates the audio format of content.                                                                                                    |
| 15 | FL FR<br>C<br>RL RB | Lights on FR and FL when the audio output is set to stereo.<br>Lights on all indicators when the audio output is 5.1CH.<br>No light when the audio output is Pass-through. |

### 3. Rear Panel

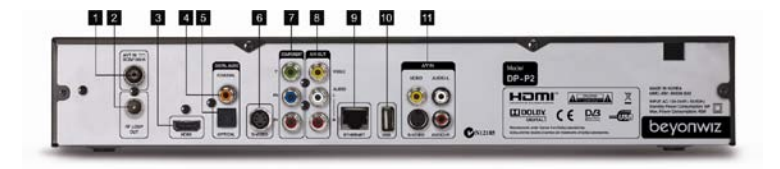

| 1. RF ANT. IN   | 5. OPTICAL AUDIO       | 9. ETHERNET            |
|-----------------|------------------------|------------------------|
| 2. RF LOOP OUT  | 6. S-VIDEO*            | 10. USB                |
| 3. HDMI         | 7. COMPONENT (Y/Pb/Pr) | 11. ANALOG A/V INPUT** |
| 4. COXIAL AUDIO | 8. ANALOG A/V OUTPUT*  |                        |

\* These ports can also bypass the external signals connected to the analog A/V input ports. You can control these ports with the **AV bypass** button.

\*\* These ports are for connecting other A/V device such as a set-top box for a pay-TV service.

### 4. Remote Control

### 4-1. Operating DP-P2

In order to operate the DP-P2 with the enclosed remote control, please select **STB** mode by pressing the **STB** button. The red backlight beneath the **STB** button lights when you press a button in this mode. The below picture and right table show the function of each button on the remote control.

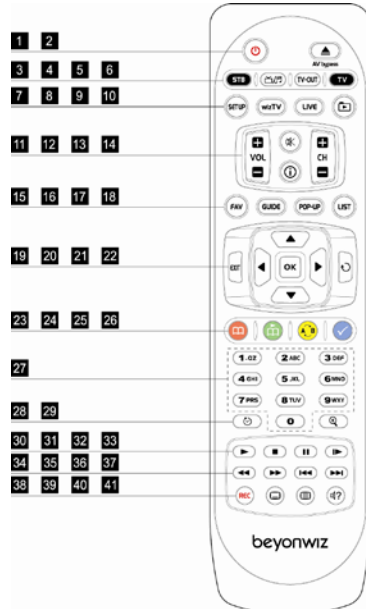

| 1  | STANDBY                | Switch the DP-P2 between Operation and Standby mode.                         |
|----|------------------------|------------------------------------------------------------------------------|
| 2  | AV bypass              | Change the Composite, S-Video and Analog Audio outputs to the AV bypass mode |
| 3  | STB                    | Set Remote Control to Work for the DP-P2.                                    |
| 4  | TV/RADIO               | Change to TV mode or Radio mode.                                             |
| 5  | TV-OUT                 | Change Video Output. (Refer to page 17. for more information)                |
| 6  | TV                     | Control standard TVs with remote control.                                    |
| 7  | SETUP                  | Go to SETUP Menu.                                                            |
| 8  | WizTV                  | Go to Internet Service.                                                      |
| 9  | LIVE                   | Go to Live TV.                                                               |
| 10 | File PLAY              | Go to File Play.                                                             |
| 11 | VOL +/-                | Adjust the volume. (Increase/Decrease)                                       |
| 12 | CH +/-                 | Change TV or Radio Service.                                                  |
| 13 | MUTE                   | Enable or disable the Audio output.                                          |
| 14 | INFO                   | Show service information.                                                    |
| 15 | FAV                    | Show Favorite Service List.                                                  |
| 16 | GUIDE                  | Show EPG (Electronic Program Guide).                                         |
| 17 | POP-UP                 | Show advanced menus of the current mode.                                     |
| 18 | LIST                   | Show Service List.                                                           |
| 19 | EXIT                   | Return to the previous menu or Cancel.                                       |
| 20 | UP/DOWN/LEFT/<br>RIGHT | Move the indicator on the menu mode.                                         |
| 21 | OK                     | Select an item on the menu or Confirm.                                       |
| 22 | RECALL                 | Recall the previously viewed (or listened) service.                          |
| 23 | RED                    | Optional function key, and set bookmark                                      |
| 24 | GREEN                  | Optional function key, and play from the bookmarked position                 |
| 25 | YELLOW                 | Optional function key, and A-B Repeat                                        |
| 26 | BLUE                   | Optional function key                                                        |
| 27 | 0~9                    | Numeric buttons.                                                             |
| 28 | SLEEP                  | Set sleep time of the DP-P2.                                                 |
| 29 | ZOOM                   | Zoom-in or Zoom-out.                                                         |
| 30 | PLAY                   | Play Content.                                                                |
| 31 | STOP                   | Stop playback.                                                               |
| 32 | PAUSE                  | Pause playback.                                                              |
| 33 | SLOW FWD               | Slow Forward.                                                                |
| 34 | REW                    | Rewind.                                                                      |
| 35 | FF                     | Fast Forward.                                                                |
| 36 | PREV                   | Go to the previous track or file, and continue playing.                      |
| 37 | NEXT                   | Go to the next track or file, and continue playing.                          |
| 38 | REC                    | Start recording.                                                             |
| 39 | SUBTITLE               | Change Subtitle language.                                                    |
| 40 | TELETEXT               | Show Teletext                                                                |
|    | TELETERT               | Show Teletext.                                                               |

### 4-2. Operating Other Beyonwiz Products

The enclosed remote control (Product code: BR-02) is designed to operate the DP-P2 only. To operate other Beyonwiz products of DP-S1, DP-P1 and DP-H1, which are designed to be operated with a remote control of BR-01, you have to change its operating mode; please press and hold the numeric button **1** for 5~6 seconds while pressing the **OK** button. The red backlight beneath the **TV** button blinks three-times if the remote control changes its operating mode successfully.

If you want to return the operating mode of the remote control to operate the DP-P2, please press and hold the numeric button 2 for  $5 \sim 6$  seconds while pressing the **OK** button. The red backlight beneath the **TV** button blinks three-times if the remote control changes its operating mode successfully.

### 4-3. Operating TV set

The enclosed remote control can also be used to control a TV set provided by major TV manufacturers. In order to operate a TV with the enclosed remote control, please select **TV** mode by pressing the **TV** button. The red backlight beneath the **TV** button lights when you press a button in this mode.

There are two ways to program the remote control to work with your TV, automatic code search or manual set.

#### 1) Automatic Code Search

Please turn on your TV then press and hold the **TV** button until the redbacklight turns on. Please point the remote control at your TV and click the **UP** button. After the red-backlight of the **TV** button blinks, please wait at least 3 seconds to check your TV turns off or not. If your TV turns off automatically, your remote control is ready to use for your TV. If your TV does not turns off, please repeat clicking the **UP** button until your TV turns off. Once your TV turns off after you click the **UP** button, please press the **OK** button. The **TV** button blinks three times to indicate that the remote control is set.

#### 2) Manual Set

You can set your remote control with 3-digit code manually. Please look at the following table and find the brand of your TV.

Turn on your TV then press and hold the **TV** button until the redbacklight turns on. Please point the remote control at your TV and enter the 3-digit code with the **NUMERIC** buttons. Wait until the redbacklight blanks three times. If your TV turns off automatically, your remote control is ready to use for your TV. If your TV does not turns off, press the **TV** button and enter another code from the table under that brand.

| FUJITSU | 208 | 223  | 224 | 218 | 253 |
|---------|-----|------|-----|-----|-----|
|         | 261 | 286  | 307 | 325 | 329 |
|         | 410 | 422  | 423 |     |     |
| HITACHI | 206 | 207  | 208 | 215 | 218 |
|         | 229 | 231  | 232 | 236 | 238 |
|         | 240 | 244  | 253 | 256 | 286 |
|         | 287 | 292  | 298 | 299 | 300 |
|         | 301 | 304  | 305 | 306 | 307 |
|         | 309 | 3123 | 314 | 315 | 316 |
|         | 317 | 325  | 358 | 367 | 381 |
|         | 382 | 383  | 384 | 399 | 405 |
|         | 406 | 407  | 410 | 411 |     |

| JVC       | 207 | 212 | 247 | 264 | 323 |
|-----------|-----|-----|-----|-----|-----|
|           | 385 |     |     |     |     |
| LG        | 208 | 215 | 224 | 229 | 253 |
|           | 286 | 307 | 344 | 374 | 385 |
|           | 387 | 410 | 412 |     |     |
| NEC       | 205 | 207 | 208 | 215 | 224 |
|           | 229 | 248 | 253 | 286 | 389 |
| PANASONIC | 208 | 210 | 211 | 212 | 213 |
|           | 214 | 216 | 220 | 230 | 236 |
|           | 237 | 239 | 242 | 244 | 245 |
|           | 255 | 258 | 260 | 278 | 279 |
|           | 286 | 307 | 309 | 384 | 410 |
| PIONEER   | 208 | 244 | 246 | 286 | 287 |
|           | 307 | 374 | 376 | 380 | 410 |
| SAMSUNG   | 205 | 206 | 208 | 209 | 215 |
|           | 216 | 218 | 224 | 229 | 253 |
|           | 260 | 270 | 277 | 286 | 287 |
|           | 296 | 325 | 337 | 374 | 410 |
|           | 412 |     |     |     |     |
| SHARP     | 207 | 209 | 230 | 245 | 384 |
| SONY      | 206 | 207 | 208 | 225 | 230 |
|           | 264 | 272 | 285 | 286 | 329 |
|           | 424 | 426 | 430 |     |     |
| THOMSON   | 208 | 258 | 286 | 345 | 405 |

### NOTE

- If your TV brand is not listed on above, please visit the following website to get the correct code if available: www.beyonwiz.com.au.
- Your remote will not always be compatible with all branded televisions.
   If this remote doesn't work or no code exists, please obtain the original remote from the manufacture of your TV.

### 4-4. Remote Control HEXA Code

The picture below and table on the right provide you with information to allow you to program your own programmable remote control to operate the DP-P2. The coding system used for the DP-P2 is the NEC type.

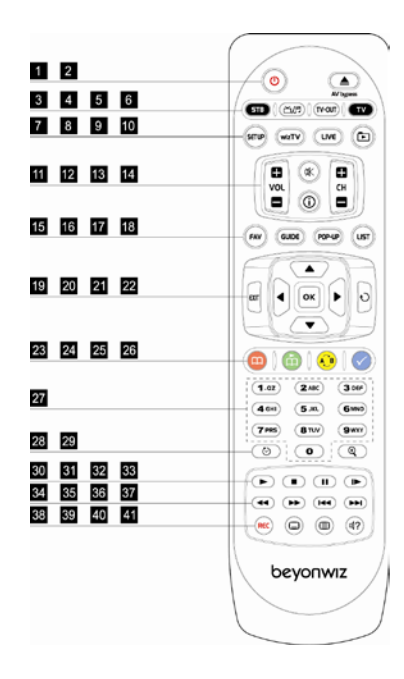

| 1  | STANDBY                | 0xBE010AF5                                             |
|----|------------------------|--------------------------------------------------------|
| 2  | AV bypass              | 0xBE0140BF                                             |
| 3  | STB                    | N/A                                                    |
| 4  | TV/RADIO               | 0xBE0155AA                                             |
| 5  | TV-OUT                 | 0xBE0142BD                                             |
| 6  | TV                     | N/A                                                    |
| 7  | SETUP                  | 0xBE0107F8                                             |
| 8  | WizTV                  | 0xBE0152AD                                             |
| 9  | LIVE                   | 0xBE0108F7                                             |
| 10 | FILE PLAY              | 0xBE0144BB                                             |
| 11 | VOL +/-                | 0xBE0102FD 0xBE0103FC                                  |
| 12 | CH +/-                 | 0xBE0100FF 0xBE0101FE                                  |
| 13 | MUTE                   | 0xBE010CF3                                             |
| 14 | INFO                   | 0xBE010DF2                                             |
| 15 | FAV                    | 0xBE0109F6                                             |
| 16 | GUIDE                  | 0xBE0143BC                                             |
| 17 | POP-UP                 | 0xBE011AE5                                             |
| 18 | LIST                   | 0xBE014CB3                                             |
| 19 | EXIT                   | 0xBE011CE3                                             |
| 20 | UP/DOWN/<br>LEFT/RIGHT | 0xBE014EB1 0xBE014FB0 0xBE0153AC 0xBE0154AB            |
| 21 | OK                     | 0xBE011FE0                                             |
| 22 | RECALL                 | 0xBE011EE1                                             |
| 23 | RED                    | 0xBE014DB2                                             |
| 24 | GREEN                  | 0xBE010DF2                                             |
| 25 | YELLOW                 | 0xBE010EF1                                             |
| 26 | BLUE                   | 0xBE010FF0                                             |
| 27 | 0/1/2/3/4/             | 0xBE0110EF 0xBE0111EE 0xBE0112ED 0xBE0113EC 0xBE0114EB |
| 27 | 5/6/7/8/9              | 0xBE0115EA 0xBE0116E9 0xBE0117E8 0xBE0118E7 0xBE0119E6 |
| 28 | SLEEP                  | 0xBE011BE4                                             |
| 29 | ZOOM                   | OxBE0150AF                                             |
| 30 | PLAY                   | 0xBE014BB4                                             |
| 31 | STOP                   | 0xBE014AB5                                             |
| 32 | PAUSE                  | 0xBE0146B9                                             |
| 33 | SLOW FWD               | 0xBE0106F9                                             |
| 34 | REW                    | 0xBE0145BA                                             |
| 35 | FF                     | 0xBE0148B7                                             |
| 36 | PREV                   | 0xBE0104FB                                             |
| 37 | NEXT                   | 0xBE0105FA                                             |
| 38 | REC                    | 0xBE015EA1                                             |
| 39 | SUBTITLE               | 0xBE0147B8                                             |
| 40 | TELETEXT               | 0xBE0151AE                                             |
| 41 | SOUNDTRACK             | 0xBE0149B6                                             |

# 3. How to Connect

### 1. Connect to TV

Depending on the A/V equipment you own, there are various ways you can connect the DP-P2. To choose the best connection option, please refer to the manual of equipment you would like to connect to.

To get High Definition playback of High Definition content, we recommend you connect your high definition display with a HDMI cable. HDMI supports standard, enhanced or high-definition video and multichannel audio in a single cable (HDMI cable can be purchased separately).

If your TV set does not support HDMI but has a DVI input, a HDMI to DVI converter can be purchased separately (in this case, audio signal output through the HDMI interface is disabled). If you do not have a high definition display, you can connect the DP-P2 and A/V equipment via other connection options. To connect your DP-P2 to your TV or display, the following options are available (in order from highest to lowest quality);

- HDMI (high definition compatible)
- Component (Y/Pb/Pr) (high definition compatible)
- S-VIDEO
- Composite

To connect your DP-P2 to your TV or audio system, the following options are available;

- S/PDIF Digital Audio output (COAXIAL, OPTICAL)
- 2 CH Analog Audio output

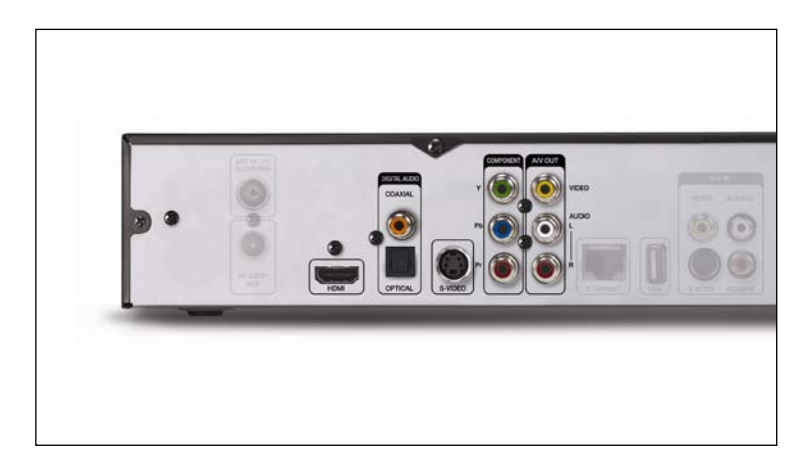

#### NOTE

• The Composite, S-VIDEO and Analog Audio output ports can also bypass the external signals connected to the analog A/V input ports. You can control these ports with the **AV bypass** button.

### 2. A/V Inputs

The DP-P2 has A/V input ports for connecting other A/V device such as a set-top box. You can record or enable the time-shifting functions for a pay-TV service with the DP-P2.

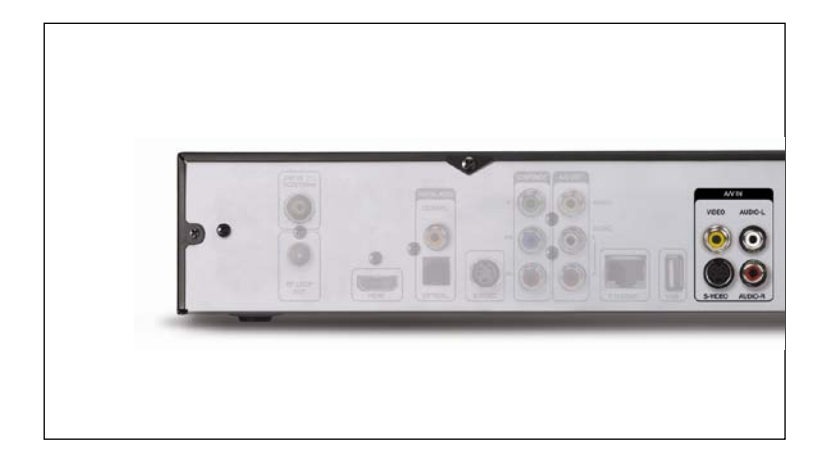

### NOTE

 Please refer to Chapter 5. STB & PVR Functions to utilize the timeshifting functions for the external A/V device.

### 3. A/V Bypass

In the standby mode, the DP-P2 is designed to bypass the video and audio signals from the external A/V device connected to the A/V input ports to TV set through the Composite, S-VIDEO and Analog Audio output ports. If you do not want to utilize the PVR functions for the external A/V device, you don't have to turn on the DP-P2 or re-arrange the A/V cables.

You can control the operating mode of the Composite, S-VIDEO and Analog Audio output ports with the **AV bypass** button while the DP-P2 is in the operating mode; once the DP-P2 turns on and operates, the Composite, S-VIDEO and Analog Audio output ports transmit the A/V signals from the DP-P2 itself. You can change these ports to bypass the A/V signals from the external A/V device connected to the A/V input ports, please press the **AV bypass** button.

### 4. Recommended Configuration

### 4-1. Case 1: Connecting DP-P2 to TV with HDMI

If you connect the DP-P2 to TV set with the HDMI connection, please connect the DP-P2 and the TV set with the S-VIDEO (or Composite) and Analog Audio ports, too. Because the DP-P2 can bypass the A/V signals from the external A/V device connected to the DP-P2 with the S-VIDEO (or Composite) and Analog Audio ports.

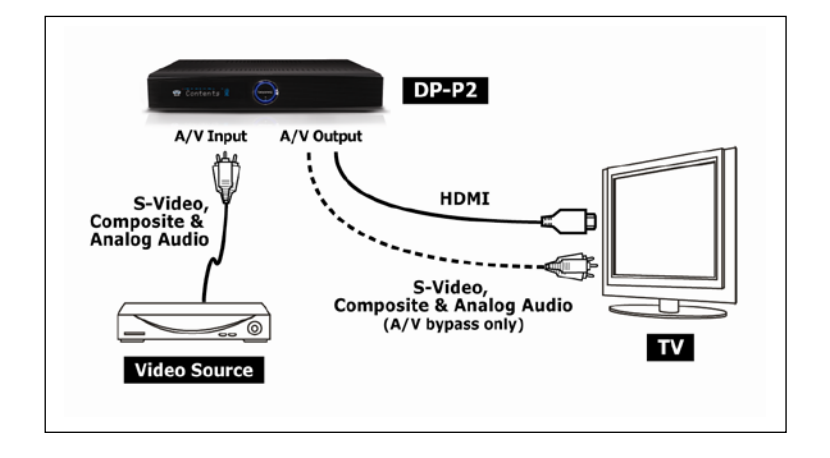

### 4-2. Case 2: Connecting DP-P2 to TV with S-VIDEO

If you connect the DP-P2 to TV set with the S-VIDEO (or Composite) connection, you can watch the external A/V signal without turning on the DP-P2; the DP-P2 bypasses the signals from the external A/V device connected to the A/V input ports to the S-VIDEO output port. You can control the operating mode of the S-VIDEO (Composite) output port with the **AV bypass** button while the DP-P2 is in the operating mode.

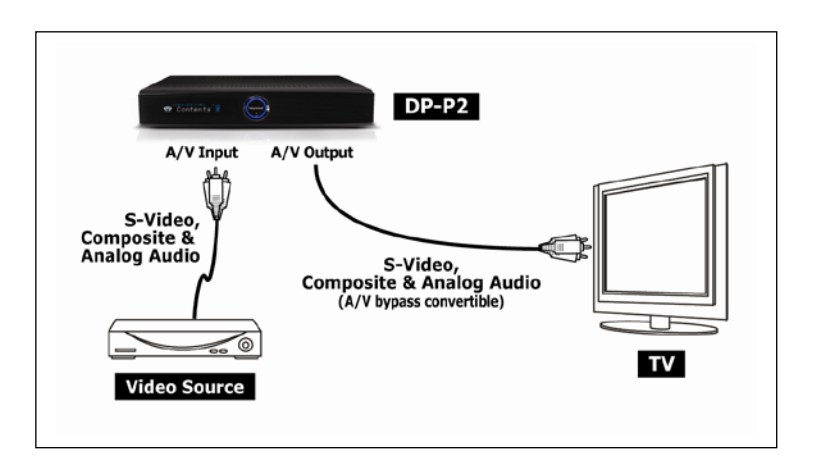

### 5. Antenna Connection

Connect your TV Antenna to the DP-P2 as follows;

- Antenna In (connecting to the roof Antenna)
- RF LOOP OUT (only for bypassing the signal to another device)

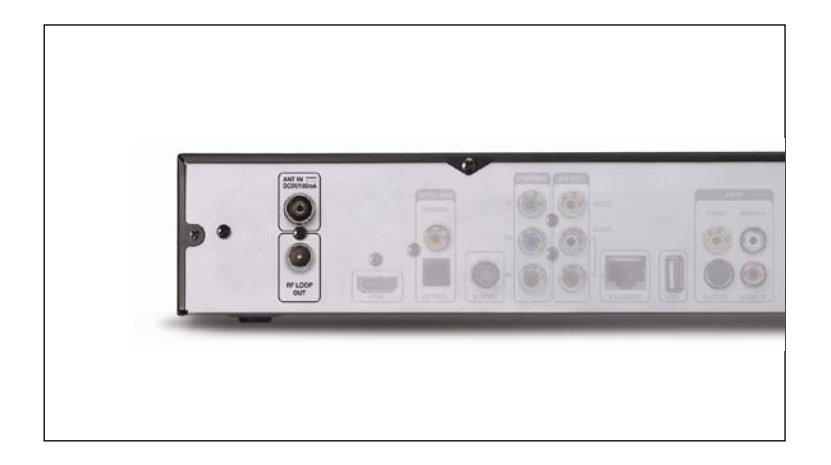

### NOTE

• The DP-P2's two tuners are connected internally, so only one antenna cable is required.

### 6. Ethernet Connection

### 6-1. Wired Connection Using a Network Router (LAN)

In order to fully utilize the DP-P2, it is strongly recommended that you connect the DP-P2 to your home network via a network router. For this connection, the following equipment is required;

- A router either with a built-in network switch or an external switch.
- An Ethernet cable (provided).

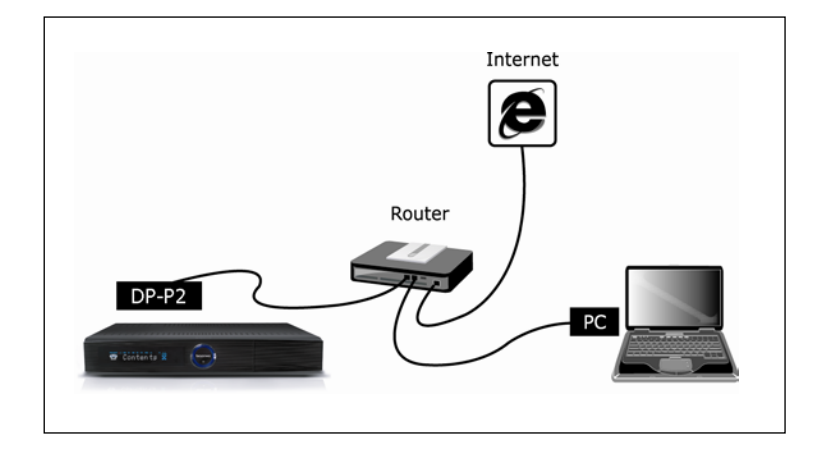

As shown in the picture, connect the DP-P2 to the router with Ethernet cable included in the box. If you purchase a router with a DP-P2 and have no experience of connecting a router with a PC, please refer to user's manual of the router and connect the DP-P2 to the router in the same manner as an additional PC. If the router has the DHCP (Dynamic Host Configuration Protocol) server feature and it is enabled, all the configurations for networking will be set automatically and the DP-P2 is ready to use. For more information on configuring LAN, please refer to Chapter 4 "Quick Setup"

### 6-2. Direct Connection to a PC

With this configuration, you can share contents with a PC but the DP-P2 cannot access the internet. For this connection, the following equipment is required;

- A PC with an Ethernet connection (Network Interface Card)
- An Ethernet crossover cable.

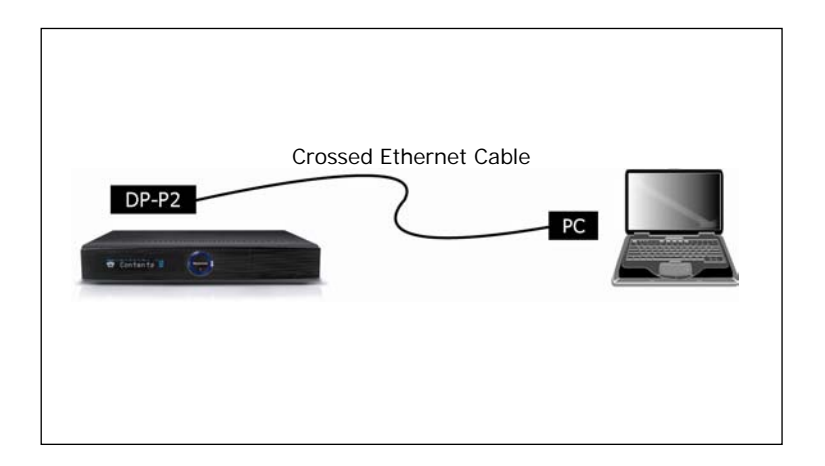

If your PC has the DHCP server feature and it is enabled, all the configurations for networking will be set automatically and the DP-P2 is ready to communicate with your PC. If your PC does not have the DHCP server feature, you must disable the DHCP feature and set IP (Internet Protocol) information manually for the DP-P2 and PC. For more information on manually configuring DHCP, please refer to Chapter 4 "Quick Setup".

### 6-3. Direct Connection to Internet

With this configuration, you cannot share contents with a PC through your home network. For this configuration, you will need to connect the DP-P2 to your ADSL Modem or Cable Modem with an Ethernet crossover cable (not included in the box). Most ISPs (Internet Service Provider) support DHCP. Therefore, you can connect your DP-P2 directly to your gateway with a crossed cable. If your ISP does not support DHCP you will need to manually configure your DP-P2, please contact your ISP for more information.

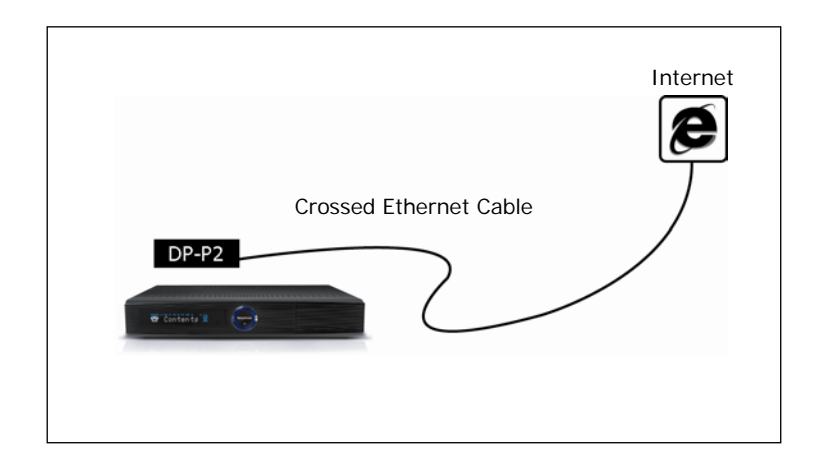

This page intentionally left as blank.

# 4. Quick Setup

This chapter guides you through the basic set up of your DP-P2 so that you can utilise its basic features. In order to utilize the advanced features of the DP-P2, refer to Chapter 9 "Advanced Setup".

### 1. Start Quick Setup

If A/V and antenna connections are complete, press the **STANDBY** button to start. The front display will show "Welcome", "Loading" and "Start" successively.

When you turn on the DP-P2 for the first time, it will start up in the setup menu automatically and show "Service Scan" on the front display.

### NOTE

• If digital broadcasting services have been previously stored on the DP-P2, the front display will show a service name e.g. "TEN Digital".

### 1-1. Quick Setup of Video Output Format

If you can already see a picture on your TV screen, you can skip this section and go on to the next section "Basic Operation". If the front display indicates that the DP-P2 is ready to use but nothing is displayed on the TV screen, firstly check that your TV is set to the correct video input channel as selected in the "Video Connection" section in Chapter 3 (refer to your TV's user manual for instructions on how to do this). Secondly, you need to adjust the format and resolution of the video output to suit your TV. Since you are currently unable to access this setting through the set-up menu, a **TV-OUT** button is provided on the remote control unit (RCU). The default video output is SD PAL (576i). Press the **TV-OUT** button successively to switch the video output to SD NTSC (480i), HD PAL (720p), HD NTSC (720p), HDMI PAL (1080i), HDMI NTSC (1080i), PAL HDMI Auto, NTSC HDMI Auto, HDMI PAL (576p) and HDMI NTSC (480p) formats. Select the video output to suit your chosen video connection type, as follows;

- Composite: SD PAL or SD NTSC
- S-VIDEO: SD PAL or SD NTSC
- Component: HD PAL or HD NTSC
- HDMI: PAL HDMI Auto, NTSC HDMI Auto, HDMI PAL or HDMI NTSC

#### NOTE

- The front display indicates the current video format as you press the **TV-OUT** button.
- Allow 3 seconds after pressing the **TV-OUT** button for the configuration change to become effective.
- Once you have a picture displaying on your TV screen, it is recommended that you verify your video format configuration in the Setup menu (see "A/V Output Setting" section later in this chapter).

### 1-2. Basic Operation

#### 1) Enter and Exit Setup Menu

You can enter the setup mode by pressing the **SET-UP** button on the remote control. To return to the previous operation mode (e.g. STB/PVR or File Playback), press the **EXIT** button.

#### 2) Setup Menu Structure

The setup menu is grouped into four main categories (represented by icons across the top of the screen): Configuration ("Config."), Network, Miscellaneous ("Misc.") and System. Firstly, choose one of these main categories using the **LEFT/RIGHT** buttons. As you select a main category, a list of sub-categories will be displayed on the left side of the screen. When you choose a sub-category with the **UP/DOWN** buttons, the items belonging to the sub-category will be listed in the item list. Press the **OK** button to enter the item list, and use the **UP/DOWN** buttons to select an item in the item list. To access the configuration options for an item, press the **OK** button. To exit from the item list press the **EXIT** button.

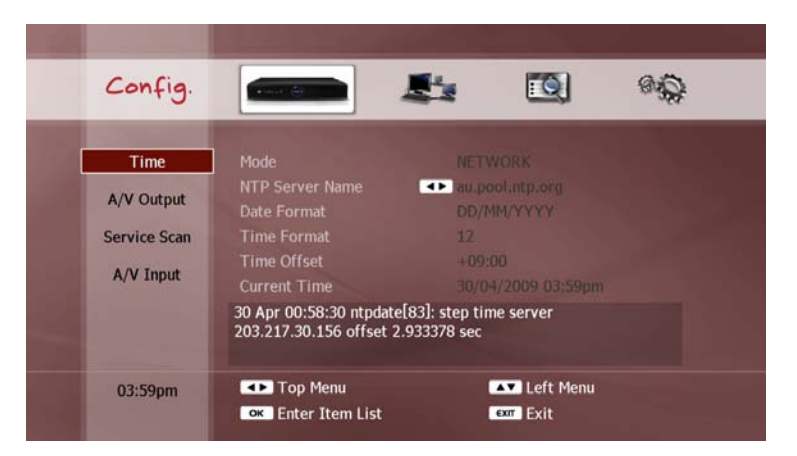

- LEFT/RIGHT buttons: Select a main category
- UP/DOWN buttons: Select a sub-category
- OK button: Enter the item list (UP/DOWN to select an item, OK to access the item's configuration options).
- EXIT button: Exit from the item list.

#### NOTE

- While in the item list, the LEFT/RIGHT buttons can still be used to navigate through the top menu.
- This chapter explains only the Configuration and Network categories of the setup menu. The remaining categories Miscellaneous and System will be explained in Chapter 9 "Advanced Setup".

#### 3) How to Change Configuration

In the setup menu, there are several ways to change configuration. Here are three examples of configuration changes frequently used.

Selection in a pop-up menu: If you press the OK button, a pop-up menu will be displayed. Use the UP/DOWN buttons to select an option and press the OK button to apply this setting. If you decide not to change settings, press the EXIT button to close the pop-up menu.

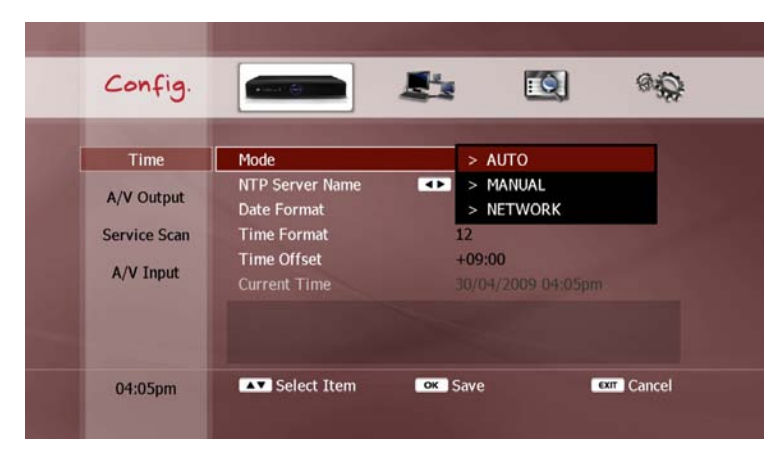

 Setup using the NUMERIC buttons: The NUMERIC buttons are used to set configuration with numbers such as time information. You can also move the cursor to the left or right by using the LEFT/RIGHT buttons while you are editing the configuration. Press the OK button to apply the change, or cancel it with the EXIT button.

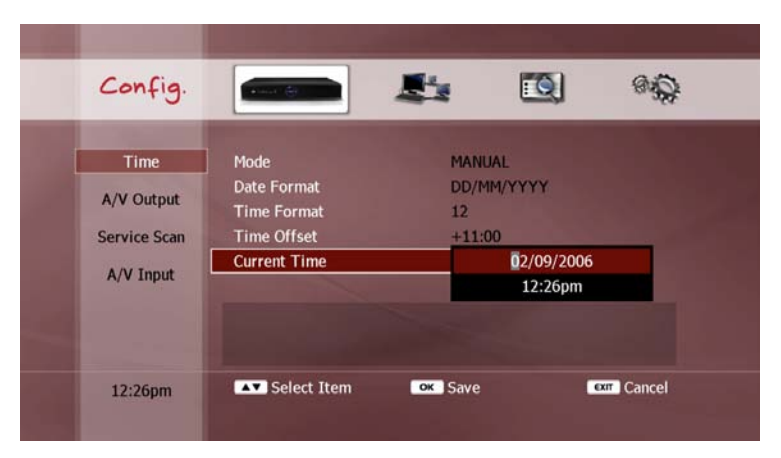

#### NOTE

 You can also use the CH +/- buttons to increase or decrease the value instead of typing with the NUMERIC buttons. On-screen keyboard: If you need to input alphabetic characters, a "Keyboard Input" pop-up window will be displayed. You can move the cursor with the UP/DOWN/LEFT/RIGHT buttons and select the letters with the OK button. The RECALL button works as a backspace key. You can also clear your inputs by selecting "Clear" You can move the cursor one place to the left or right by using the YELLOW or BLUE buttons respectively.

| Setting         | Keyboard | Input |       |       |      |        |
|-----------------|----------|-------|-------|-------|------|--------|
| Ice Guide       | beyonwi  | z     |       |       |      |        |
| Tee ounde       | а        | b     |       | d     | е    | f      |
| WizPNP          | g        | h     |       | j     | k    | 1      |
| Vindows Sharing | m        | n     | 0     | р     | q    | r      |
| MITT            | s        | t     | u     | v     | w    | x      |
| WIZIV           | у        | z     | Space | Clear | Save | & Exit |

If you need to input upper case characters, press the **RED** button. You can return to lower case characters by pressing the **RED** button again. If you need to input special characters, press the **GREEN** button. The screen keyboard now displays special characters. You can return to small characters by pressing the **GREEN** button again.

| Satting                  | Keyboard Input |     |           |   |             |   |  |
|--------------------------|----------------|-----|-----------|---|-------------|---|--|
| Ice Guide                | beyonwiz       |     |           |   |             |   |  |
|                          | 1              | 0   |           | & | (           | ) |  |
| WizPNP                   | 12             | 040 |           |   | {           | } |  |
| Windows Sharing<br>WizTV |                | +   | %         | = | ٤.          | ] |  |
|                          | \$             | #   | ^         | ~ | •           |   |  |
|                          |                |     | Clear All |   | Save & Exit |   |  |

After the input, you can save it by selecting "Save & Exit" with the **OK** button. If you do not want to save, please press the **EXIT** button.

#### NOTE

- If you need to input numbers, use the **NUMERIC** buttons on the RCU.
- You can also type alphabet characters with the NUMERIC buttons. Refer to the alphabets printed on the NUMERIC buttons. You can configure the order of the NUMERIC buttons to be alphabet first or number first (see "Keyboard Order" section in Chapter 9).

### 2. Configuration

### 2-1. Time Setting

The date and time information is used to start timer recordings. Therefore, you need to configure the time and date information precisely. You can also select preferred date and time formats. The following picture illustrates the items which you configure to set the time and date.

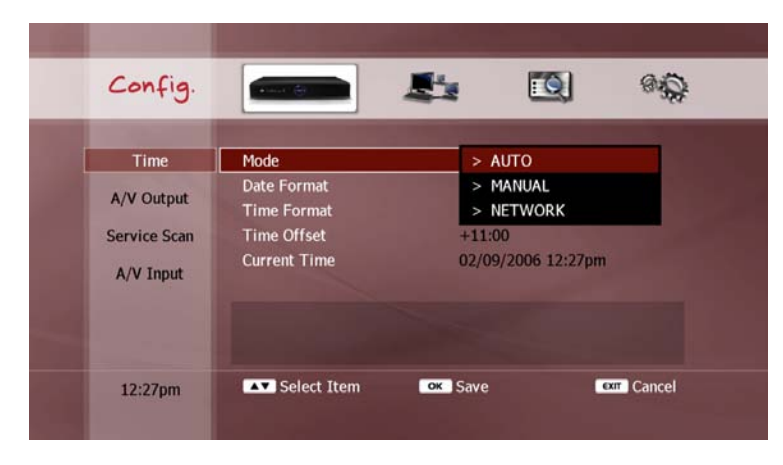

• Mode: Select how to obtain the date and time information. Choose either of the following options;

- AUTO the time and date information is received automatically from the digital broadcast signal when you turn on the DP-P2.
- MANUAL the time and date information is set by you, and maintained by the DP-P2's internal clock.
- NETWORK the time and date information is received from the NTP(Network Time Protocol) server.

Please note if choosing AUTO mode that broadcasters can occasionally transmit the wrong time and date information, and this can cause problems with recording schedules.

- Date Format: Select a display format for the date either "DD/MM/YYYY", "MM/DD/YYYY" or "YYYY/MM/DD" from the pop-up menu. (DD-day, MM-month, YYYY-year)
- Time Format: Select your preferred time format, either 12-hour or 24-hour format.
- Time Offset (for MANUAL mode only): Set the difference between GMT and your local time zone e.g. Sydney and Melbourne = +10:00.
- Current Time (for MANUAL mode only): Set the current date and time.
- Daylight Saving (for AUTO mode only): Enable or disable Daylight Saving time-offset.
- Region: (for AUTO mode only): Select your region so that the correct GMT offset is showing in Time Offset.

#### NOTE

Your selected date and time format will be applied to all date and time displays in the graphical menus.

### 2-2. A/V Output Setting

You need to set the video and audio configurations to suit your TV and audio equipment. Make sure the video and audio connections on the DP-P2 are correctly connected to your TV and audio equipment (see the "A/V Connection" section in Chapter 3).

The A/V Output menu consists of two parts; video output and audio output.

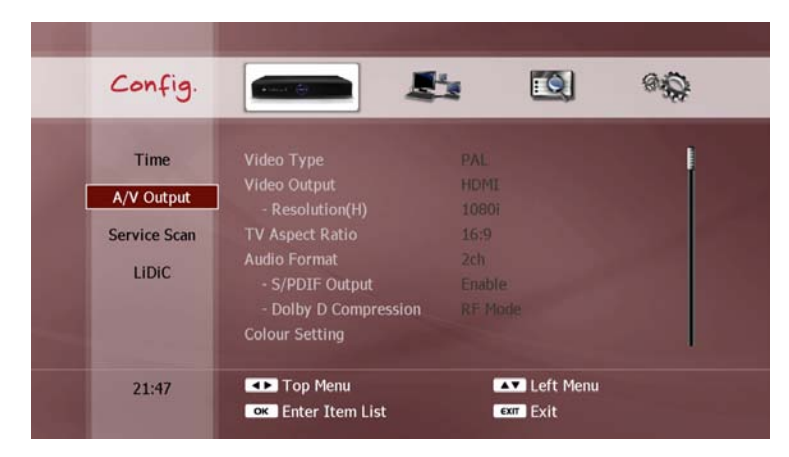

#### 1) Video Outputs

- Video Type: Select either PAL or NTSC format. PAL is the standard format in Australia.
- Video Output: Select the connection type used to connect your DP-P2 to your TV set in the "Video Connection" section in Chapter 3.
- Resolution: If you select HDMI or Component for video output, set the resolution to suit the resolution of your TV screen.
- TV Aspect Ratio: select either 4:3 or 16:9 to suit the aspect ratio of your TV screen.

#### NOTE

- Component video output supports SD (576i for PAL and 480i for NTSC), 480p, 576p, and HD 720p and 1080i.
- If you set the video output resolution to HD (i.e. more than 576p), the composite and S-Video outputs will be disabled automatically.
- If you set the video output resolution higher than the maximum resolution that your TV set can accept, your TV will not display a picture (refer to your TV's user manual).
- If you set the HDMI output as Auto, the DP-P2 configures the best format of HDMI suitable for your TV set automatically. Some TV sets do not support the auto-configuration function. In this case, you must set the resolution manually.
- HDMI outputs audio in digital format as well.

#### 2) Audio Outputs

The DP-P2 supports Dolby Digital decoding so that it can decode and output the Dolby sound through the RCA connectors. It also supports digital outputs with optical and coaxial ports.

- Audio Format: The DP-P2 has 2ch analog audio outputs for a stereo speaker system. But it can transmit audio signal up to 5.1ch through digital audio outputs if the content has 5.1ch audio source. If you only have a stereo speaker system, you have to set the audio format as 2ch. In this case the DP-P2 down mixes the 5.1ch audio signals to a stereo audio signal. If you connect a 5.1ch speaker system to the DP-P2 through the digital audio outputs, please choose 5.1ch for the best performance. In order to decode an audio source with an external audio decoder system, set the audio format as pass-through.
- S/PDIF Output: Enables the digital audio output through the coaxial and optical ports.

#### 3) Colour Setting

You can adjust the colour output of the DP-P2.

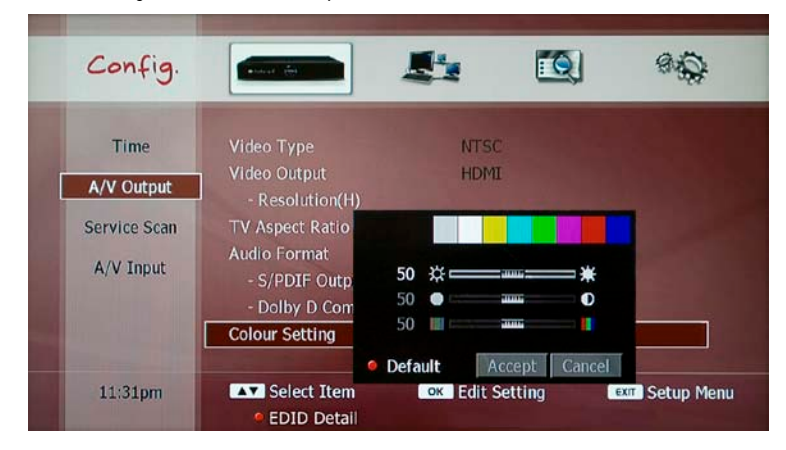

The three options are brightness, contrast and saturation. Use the **UP/DOWN** buttons to select each option, and adjust the setting with the **LEFT/RIGHT** buttons. You can restore all colour settings to the factory default values by pressing the **RED** button. To apply your chosen settings, use the **UP/DOWN** buttons to select "Accept" and press **OK**. To cancel the new settings, select "Cancel" and press **OK**, or press the **EXIT** button.

### 2-3. Service Scan

Before you can watch a broadcasted service, you need to scan for services first. The scanned services will be stored in non-volatile memory. Therefore you don't have to scan for services again unless you delete services stored in memory. If no services stored in memory, the service scan page will be presented automatically.

| Config.      |                                          |              | 8.9       |
|--------------|------------------------------------------|--------------|-----------|
| Time         | Antenna DC (+5V) Power<br>Scanning Range | OFF          |           |
| A/V Output   | Start Channel                            | ch 51.       |           |
| Service Scan | End Channel                              | ch 52        |           |
| LIDIC        | Start Scanning                           |              |           |
|              | Start Channel                            | End Channel  |           |
| 05:53pm      | Select Item                              | Edit Setting | Setup Mer |

- Antenna DC (+5V) Power: You can supply DC (+5V, max. 100mA) power to the antenna through the antenna cable. Make sure that your antenna is an active type (i.e. the antenna requires external DC power to enhance the sensitivity) before you supply DC power to the antenna.
- Scanning Range: Select either of the following options;
  - FULL scans all VHF and UHF channels.
  - PARTIAL scans only a specific channel or channel range (requires setting start and end channels manually).
- Start Channel (for PARTIAL scanning range only): Select the first channel of your required scanning range.
- End Channel (for PARTIAL scanning range only): Select the last channel of your required scanning range.
- Signal Quality Bar: Two horizontal bars indicate the signal quality of the start and end channels. The leftmost rectangle changes from black to yellow when the tuner locks the signal properly.

### A DANGER

• IF THE ANTENNA IS A PASSIVE TYPE, ENABLING THE DC POWER MAY DAMAGE THE ANTENNA AND THE DP-P2.
• Start Scan: After selecting your scanning range, select Start Scanning and then press the **OK** button. On the screen, the scanning window appears and displays the progress.

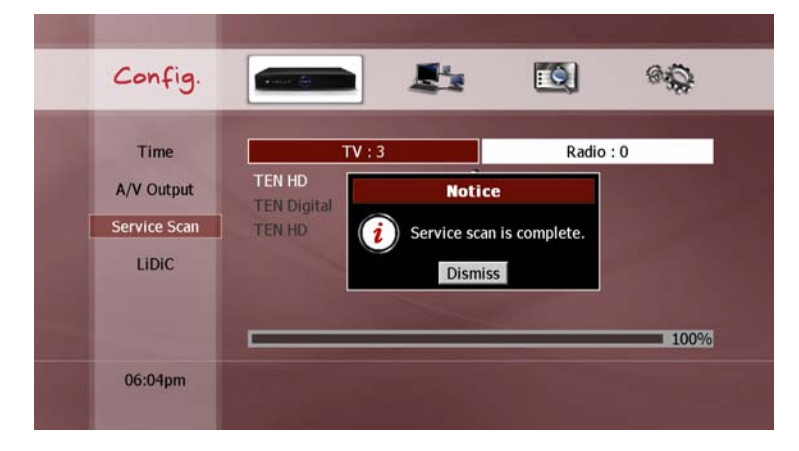

Once scanning is complete, you are ready to watch live television by pressing the **LIVE** button.

- You cannot select an end channel smaller than the start channel.
- If you perform a "FULL" service scan, your previous service list, favorite groups and all timer settings will be deleted.
- If you perform a "PARTIAL" service scan, the new service will be added to your current service list.

# 2-4. A/V Input

The DP-P2 can receive either Composite or S-Video signals from a external A/V device. You need to configure the A/V input ports to suit the connected external A/V device as follows;

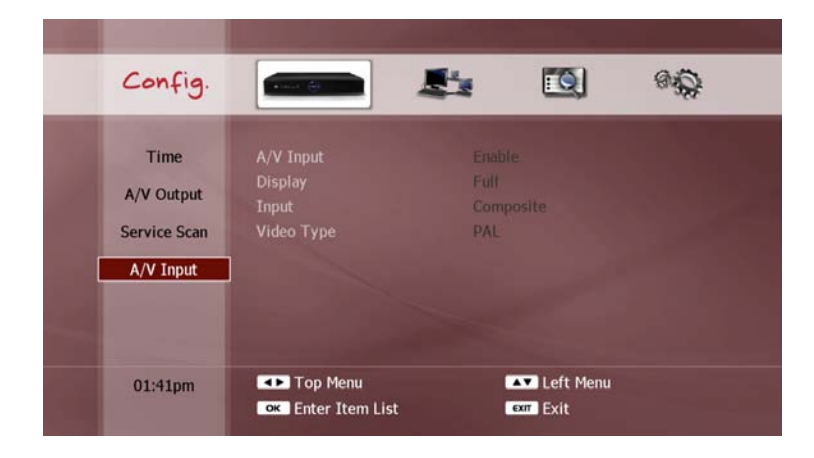

- A/V Input: You can enable or disable the A/V input ports. When the A/V input is enabled, a new service named with "950 A/V Input" will appear in the service list. You can watch and enable the PVR functions to the external A/V signals by selecting the 950 service.
- Display: Select either of the following options;
  - Full: Displays incoming video signal as 16:9 aspect ratio.
  - Centre: Displays incoming video signal as 4:3 aspect ratio.
- Input: Select either Composite or S-VIDEO to suit the connection of the external A/V device connected to Input.
- Video Type: Select either PAL or NTSC to suit the video output of the external A/V device connected to Input.

# 3. Network

The DP-P2 supports an Ethernet (LAN) interfaces. This section will guide you how to configure the network interfaces.

# 3-1. Ethernet Setting

The first step is to enable the Ethernet interface. In the Network Device menu, select the "LAN" option.

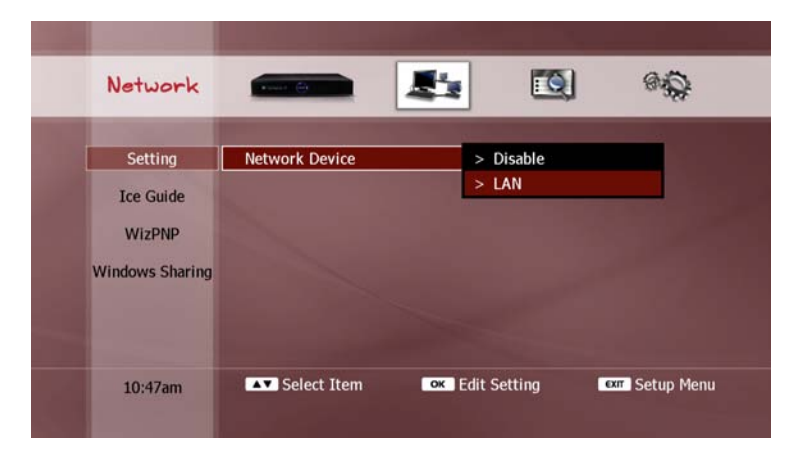

## NOTE

• If you select "Disable", the DP-P2 will not appear as a networked device on your network.

# 3-2. Automatic Configuration

#### 1) Automatic Configuration

If you have selected "LAN" as your network interface, all items to be configured for the Ethernet interface will now be displayed.

| Network         |                         |                 | 8 Q           |
|-----------------|-------------------------|-----------------|---------------|
| Setting         | Network Device          | LAN             |               |
| The California  | DHCP                    | Enable          |               |
| Ice Guide       | IP Address              | 192.168.000.184 |               |
| WizPNP          | Subnet Mask             |                 |               |
|                 |                         |                 |               |
| Windows Sharing | Primary DNS Server IP   |                 |               |
|                 | Secondary DNS Server IP |                 |               |
|                 | MAC Address             |                 |               |
| 06:10pm         | Select Item             | Edit Setting    | exr Setup Men |

 DHCP: If you want all configuration options to be set automatically from your router, select the "Enable" option. In this case, all subsequent settings options are disabled. Then press the RED button to update the LAN settings. A "LAN Status" pop-up window will now appear to show you the updated LAN settings.

| Network         | Parent (    |            |                 | 6.0                                                                                                    |
|-----------------|-------------|------------|-----------------|----------------------------------------------------------------------------------------------------|
| Setting         | Network Dev | I AN Statu |                 |                                                                                                    |
| Ice Guide       | DHCP        |            | 5<br>Enabled    |                                                                                                    |
| WinDND          | IP Address  | IP         | 192.168.000.184 |                                                                                                    |
| WIZPINP         | Gateway     | Netmask    | 255.255.255.000 | A DESCRIPTION OF THE OWNER OF THE OWNER OWNER OF THE OWNER OF THE OWNER OWNER OF THE OWNER OF THE OWNER OF THE OWNER OF THE OWNER OF THE OWNER OF THE OWNER OF THE OWNER OF THE OWNER OF THE OWNER OF THE OWNER OF THE OWNER OWNER OF THE OWNER OWNER OWNER OWNER OWNER OWNER OWNER OWNER OWNER OWNER OWNER OWNER OWNER OWNER OWNER OWNER OWNER OWNER OWNER OWNER OWNER OWNER OWNER OWNER OWNER OWNER OWNER OWNER OWNER OWNER OWNER OWNER OWNER OWNE |
| Windows Sharing | Primary DNS | Gateway    | 192.168.000.001 |                                                                                                    |
|                 | Secondary D | DNS        | 192.168.000.001 |                                                                                                    |
|                 | MAC Address |            | 00:19:1E:00:00  | 03                                                                                                    |
| 06:12pm         | Select I    | tem        | oκ Edit Setting | Exm Setup Men                                                                                                    |

Press EXIT to close the "LAN Status" pop-up window.

- You can also press the **GREEN** button to open the "LAN Status" popup window to check your settings.
- In order to use the DHCP function for the DP-P2, your router must support DHCP (refer to your router's user manual).

#### 2) Manual Configuration

If you set "DHCP" to "Disable", you must input the network settings manually. Use the **NUMERIC** and **LEFT/RIGHT** buttons to configure the following items;

- IP Address: enter a 12-digit IP address.
- Subnet Mask: enter a 12-digit subnet mask.
- Gateway: enter a 12-digit gateway.
- Primary DNS Server IP: enter a 12-digit primary DNS server IP address.
- Secondary DNS Server IP: enter a 12-digit secondary DNS server IP address.

| Network         |                         |                 | i Qi |
|-----------------|-------------------------|-----------------|------|
| Setting         | Network Device          | LAN             |      |
| 1.011           | DHCP                    | Disable         |      |
| Ice Guide       | IP Address              | 192.168.000.184 |      |
| WizPNP          | Subnet Mask             | 255.255.255.000 |      |
| Windows Charles | Gateway                 | 192.168.000.001 |      |
| windows Sharing | Primary DNS Server IP   | 192.168.000.001 |      |
|                 | Secondary DNS Server IP | 000.000.000.000 |      |
|                 | MAC Address             |                 |      |
| 10:48am         | ▲► Move Point           | Change Setting  |      |
|                 | OK Save                 | Exit Exit       |      |

Then press the **RED** button to update the LAN settings. A "LAN Status" pop-up window will now appear to show you the updated LAN settings. Press **EXIT** to close the "LAN Status" pop-up window

- If an address you need to input does not have 12 digits, use preceding 0s to make it 12 digits in length e.g. an address of "192.168.0.1" must be entered as "192.168.000.001".
- The MAC Address setting will display the MAC address of the Ethernet interface, but you cannot change it.
- You can also press the GREEN button to open the "LAN Status" popup window to check your settings.
- If you change the DHCP setting to "Enable", the manual settings no longer apply, however they will still display the previously set configuration values.

# 3-3. Ice Guide

The DP-P2 supports IceTV service through the Internet. If you have an IceTV account, and wish to utilise this service on your DP-P2, you must configure the following items;

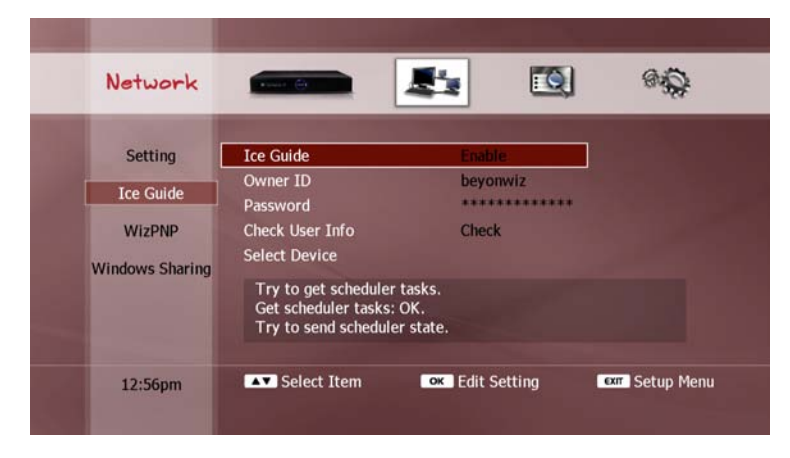

• Ice Guide: Select "Enable" to allow the DP-P2 to get and update the electronic program guide (EPG) from the IceTV service. If you select "Disable", the DP-P2 will only update the EPG with the data supplied by the broadcaster of the currently viewed service.

- Owner ID: Enter your user ID for your IceTV account.
- Password: Enter your password for your IceTV account.
- Check User Info: Press the **OK** button to check if your IceTV account information is valid.
- Select Device: Select the correct device name which you have set on the IceTV web-site (http://www.icetv.com.au).

- For more information about IceTV, visit www.icetv.com.au, or refer to the "EPG (Electronic Program Guide)" section in Chapter 5 to find out how you can utilise the 7-day EPG using the IceTV service.
- You can schedule timer recordings on your DP-P2 from your PC or mobile phone. Visit www.icetv.com.au for more information regarding this service.

# 3-4. WizPNP

WizPNP enables sharing of recorded files with other beyonwiz products and PCs. The following picture illustrates how WizPNP functions;

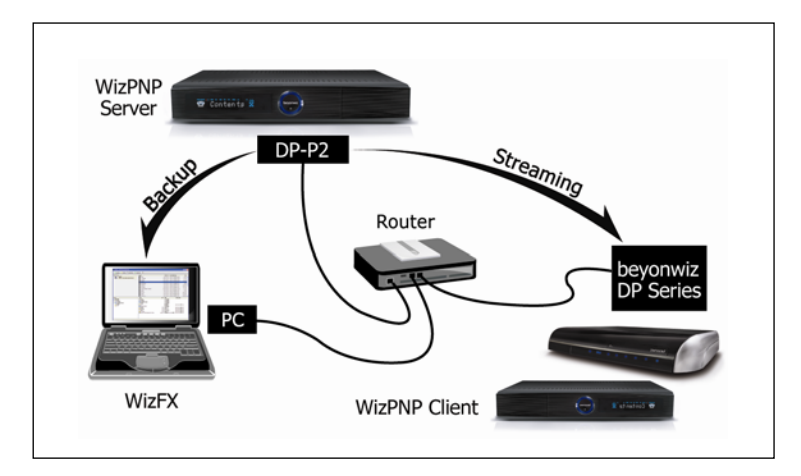

You can set the DP-P2 to be a WizPNP client, a WizPNP server, or both client and server simultaneously.

# **A** WARNING

• If multiple WizPNP clients connect to a WizPNP server and stream contents files from the WizPNP server, the operation of WizPNP may be slow.

#### 1) Set as WizPNP Client

Setting the DP-P2 as a WizPNP client allows access to another beyonwiz product which has been enabled as a WizPNP server, so the DP-P2 can play files in the server.

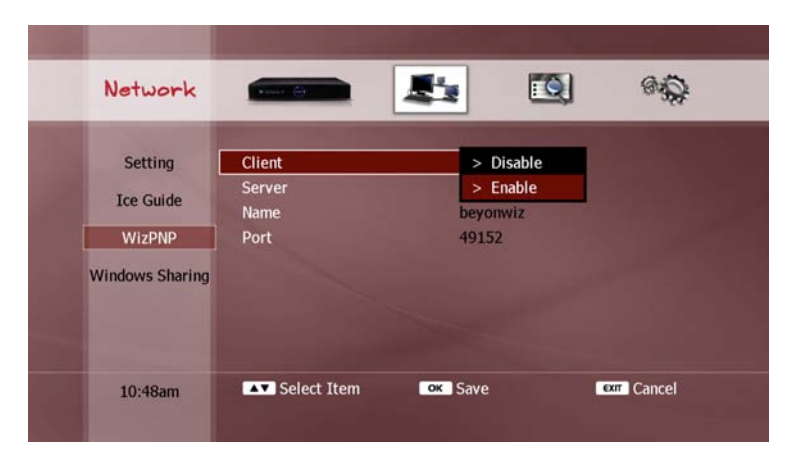

To set the DP-P2 as a WizPNP client, select "Enable" in the "Client" menu. For information regarding how to play files in a WizPNP server, see Chapter 6 "File Playback Function".

• You can disable the WizPNP client function by selecting "Disable" in the "Client" menu.

#### 2) Set as WizPNP Client

Setting the DP-P2 as a WizPNP server allows access from another beyonwiz product which has been enabled as a WizPNP client, so the client can play files in the DP-P2. It also allows your PC to access the DP-P2 in order to transfer files.

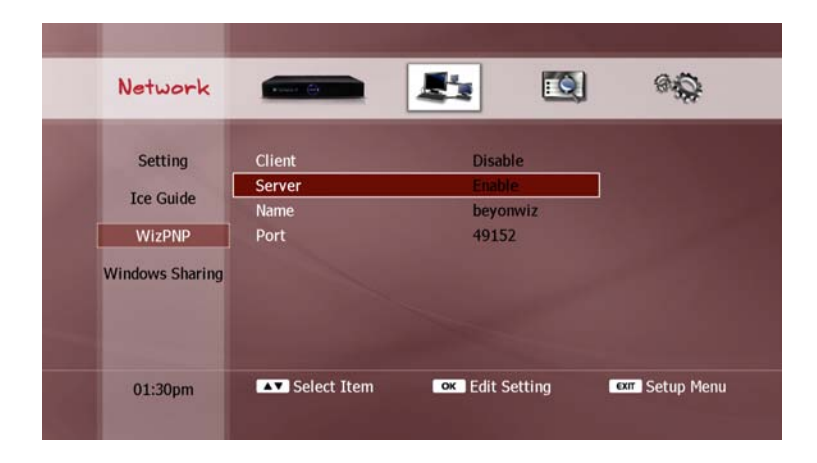

To set the DP-P2 as a WizPNP server, select "Enable" in the "Server" menu. The following settings are available for configuring;

- Name: This name is used to identify the WizPNP server. The default name is "beyonwiz". To change the server name, press the OK button and use the "Keyboard Input" pop-up window to enter your desired name.
- Port: This is 5-digit number, which has maximum value as 65534.
   The default number is 49152. You should not change this number unless you experience difficulty with the WizPNP server function.

You can disable the WizPNP server function by selecting "Disable" in the "Server" menu.

#### NOTE

 For your PC to connect to the DP-P21 you will require a software application "WizFX" to be installed on your PC. Visit the beyonwiz website (www.beyonwiz.com.au) to download the "WizFX" software application and user instructions.

# 3-5. Windows Sharing

The DP-P2 can access files in a shared folder on your PC. This function requires configuration in the following situations;

(i) if the PC's "Guest" account requires a username and password, or

(ii) if a PC user account other than the "Guest" account is used.

In these cases, you must configure the following settings;

- Default UserName: Use the "Keyboard Input" pop-up window to enter the username of your PC user account.
- Default Password: Use the "Keyboard Input" pop-up window to enter the password of your PC user account.

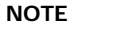

The PC's "Guest" account cannot be used to copy files from the DP-P2 to a shared folder on the PC. To perform this function, a different PC user account must be used, and the DP-P2's "Windows Sharing" function configured accordingly.

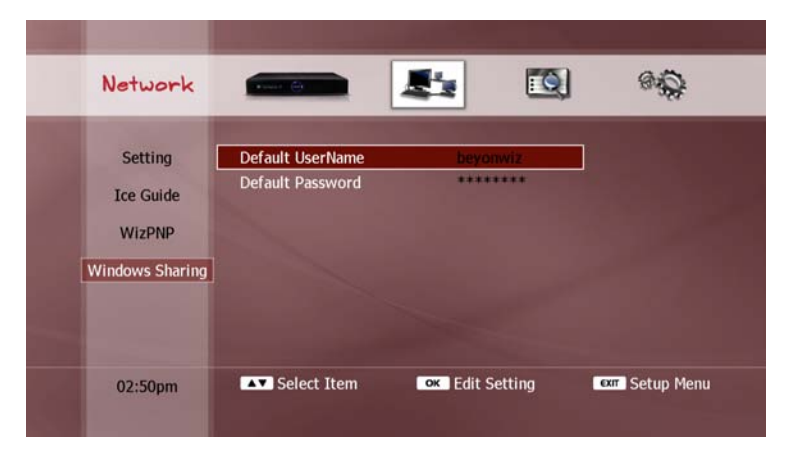

# 5. STB & PVR Function

The DP-P2 supports various ways of enjoying multimedia content. These functions are divided into three parts:

- (i) STB (Set-top Box) and PVR (Personal Video Recorder) functions,
- (ii) file playback functions, including playback of programs recorded with the PVR function, and
- (iii) internet services (not yet active).

This chapter describes the STB and PVR functions. Now that your DP-P2 is set up (see Chapter 4 "Quick Setup"), your unit will automatically start up in this mode. If you are using the DP-P2 in another operating mode, you can return to the STB/PVR mode by pressing the **LIVE** button on the remote control.

# 1. Basic STB Function

# 1-1. Service Change

#### 1) Change between TV and Radio Services

You can watch TV services or listen to radio services with the DP-P2. Press the **TV/RADIO** button to switch between TV and radio services.

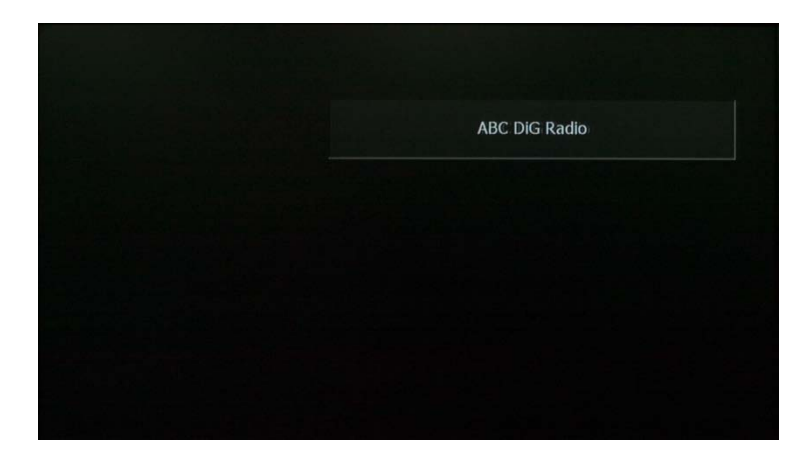

If the TV picture appears to be showing in the wrong aspect ratio, press the **ZOOM** button to swap between 16:9 and 4:3 modes.

#### NOTE

 The aspect ratio is only changed temporarily when using the ZOOM button. The aspect ratio will return to its default setting (see "Video Outputs" section in Chapter 4) upon changing services or entering File Playback or Setup modes.

#### 2) Change Service with Service List

The service list contains all the broadcasting services your DP-P2 can receive. Press the **LIST** button to display the service list, as shown below;

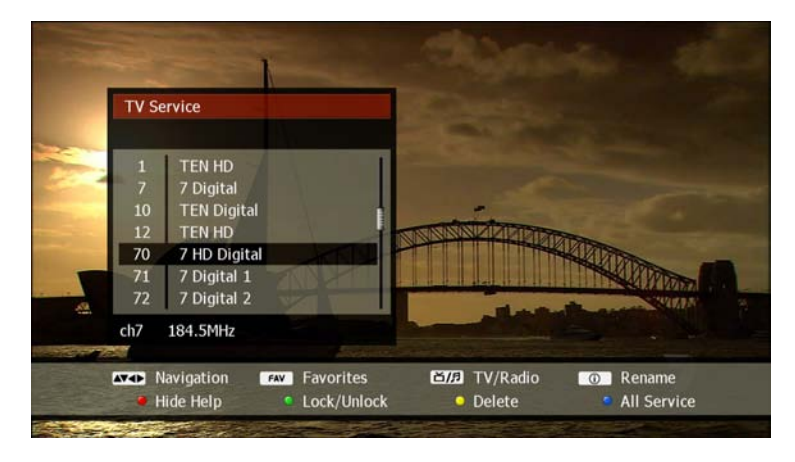

The service list window is titled "TV Service" or "Radio Service", depending on which service mode you are currently using, and will list all available TV or radio services accordingly. Select a service by using the **UP/DOWN** buttons, and press the **OK** button to change to that service.

If your service list is very long, you can scroll through the list quickly by using the **LEFT/RIGHT** buttons to skip up and down one page respectively. To hide the service list window, press the **EXIT** button.

- You can extend the service list window by hiding the help bar showing along the bottom of the screen. Press the **RED** button to swap between hiding and showing the help bar.
- You can also edit the service list to rename, delete or lock services (see "Service List Edit" section later in this chapter).
- If you enable the A/V input in the Setup menu, a new service named with "950 A/V Input" will be listed on the service list. You can watch and enable the PVR functions to the external A/V signals by selecting the 950 service.

### 3) Other Ways to Change Service

There are other ways of changing services, as follows;

- CH+/CH- buttons: Press the CH+ or CH- buttons to change to the next or previous service in the service list.
- NUMERIC buttons: Use the NUMERIC buttons to change to a service directly e.g. to change to service 146, press the 1, 4, and 6 buttons consecutively and then press OK.
- **RECALL** button: Press the **RECALL** button to return to the previously viewed service.
- Electronic Program Guide (EPG): You can change services by using the EPG (see "EPG (Electronic Program Guide)" section later in this chapter).

- If you press the CH+ or CH- button continuously to change service, only the information box will be updated to show your planned service change. The service will then change 3 seconds after your last button press.
- When the DP-P2 is recording two programs simultaneously, both tuners are allocated for the recordings. Therefore you can only change to a limited number of services during this time.
- When selecting channels using the numeric buttons, make sure you know the channel number you wish to select. Channels can appear on a different number in each state, e.g. Channel 10 is not always on number 10 in the digital network.

# 1-2. Information Box

You can view information about the current service and the current program using two information boxes, both accessed by using the ① button. The first press will show an information box containing details of the current service, current program title and its recording status (if applicable). A second press will show an additional information box containing the synopsis of the current program. If the synopsis is too long to fit in the information box, use the **DOWN** button to see the additional text. A third press of the ① button will hide both information boxes, as will the **EXIT** button at either stage. The following screen shots show the layout of the information boxes, and the meaning of each symbol which may appear.

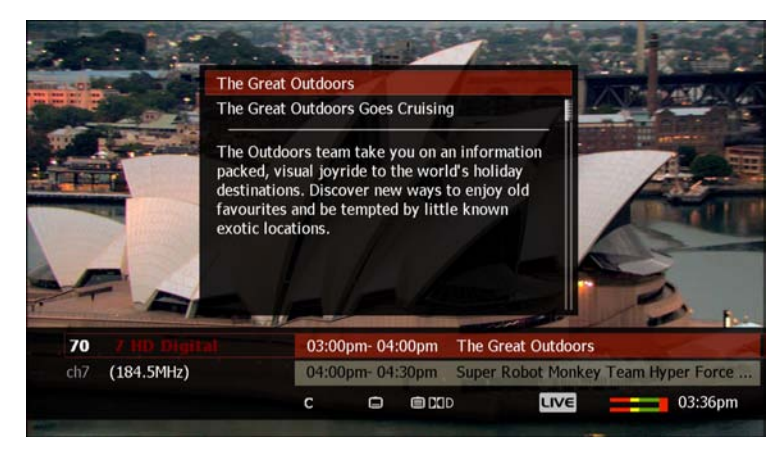

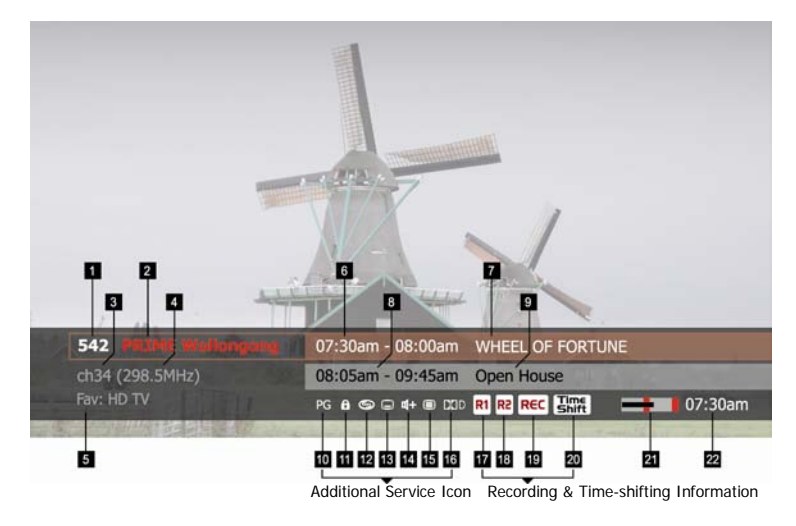

- 1. Service number
- 2. Service name
- 3. Channel number
- 4. Channel frequency
- 5. Favorite group is selected.
- 6. Current program duration
- 7. Current program name
- 8. Next program duration
- 9. Next program name
- 10. Censorship support
- 11. Locked Service
- 12. Pay service

- 13. Subtitle support
- 14. Multiple audio language or audio format support
- 15. Teletext support
- 16. Dolby audio support
- 17. One program is recording.
- 18. Two programs are recording.
- 19. Current service is recording.
- 20. Watching time-shifted position.
- 21. Signal quality
- 22. Current time

# 1-3. Volume Level Adjust

Use the **VOL+/VOL-** buttons respectively to increase or decrease the level of the analogue and the digital audio outputs. The **MUTE** button will turn off both the analogue and digital audio outputs. You can cancel the mute function by pressing the **MUTE** button a second time, or by pressing either of the **VOL+/VOL-** buttons.

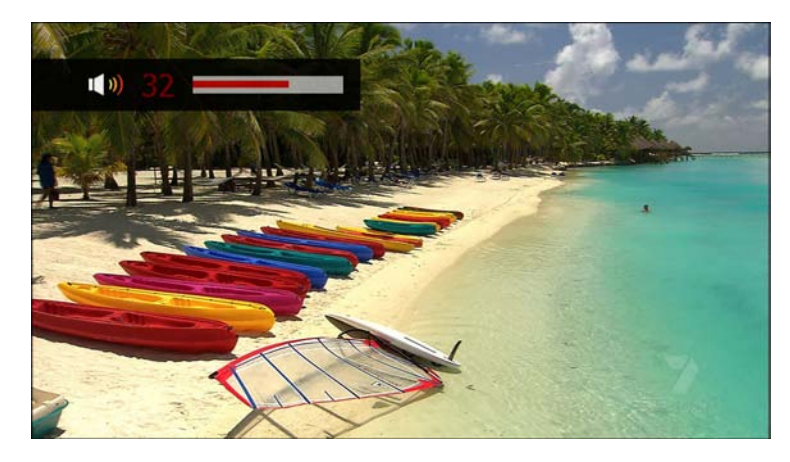

### NOTE

• You can not control the volume level of the digital audio outputs if you set the audio format as "pass-through". Therefore you have to use the remote control of an audio decoder (such as an amplifier) to adjust the volume level if you are using digital audio out.

# 1-4. Soundtrack Change

If the current TV program provides more than one language or audio format (e.g. MPEG audio and Dolby audio together), you can change the setting while you continue to watch the program. Press the **SOUNDTRACK** button to show a list of the languages and audio formats available. Use the **UP/DOWN** buttons to select your desired setting and then press **OK** to change it. To hide the list, press the **SOUNDTRACK** button a second time, or press **EXIT**.

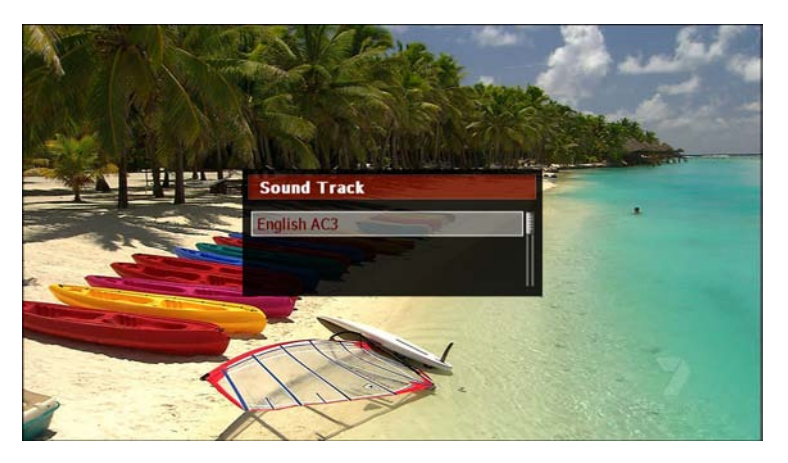

### 1-5. Subtitle and Teletext Service

#### 1) Subtitle Service

If you wish to view subtitles for the program, press the **SUBTITLE** button to display a list of available languages. Use the **UP/DOWN** buttons to select your desired language and then press **OK**. The subtitles function will now be activated. To turn off the subtitles function, press the **SUBTITLE** button again, select "Disable" from the list and press **OK**.

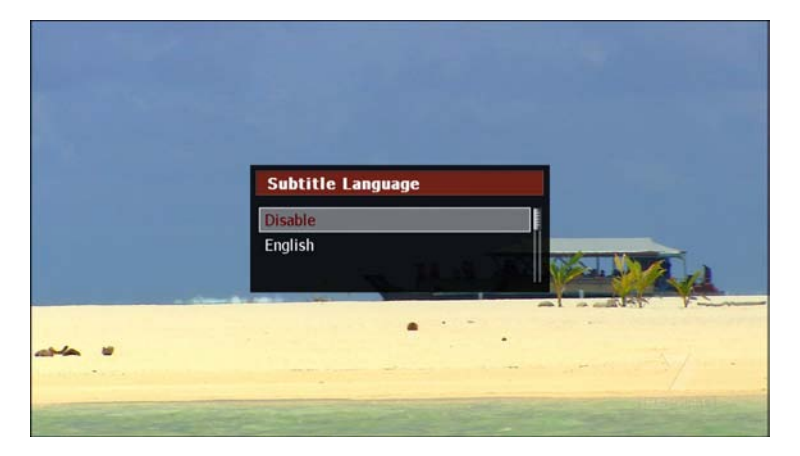

#### NOTE

• You cannot use the subtitle function if the service provider does not provide a subtitle service.

#### 2) Teletext Service

Teletext is a free service broadcast by TV stations which gives the latest information on many topics such as news, weather, television programs and share prices. As the teletext service is optional, not all TV programs include teletext information. The DP-P2 supports teletext services by emulating a teletext interpreter. Press the **TELETEXT** button to display the teletext pages. Use the **RED**, **GREEN**, **YELLOW**, **BLUE** and **NUMERIC** buttons to access additional information from the teletext service.

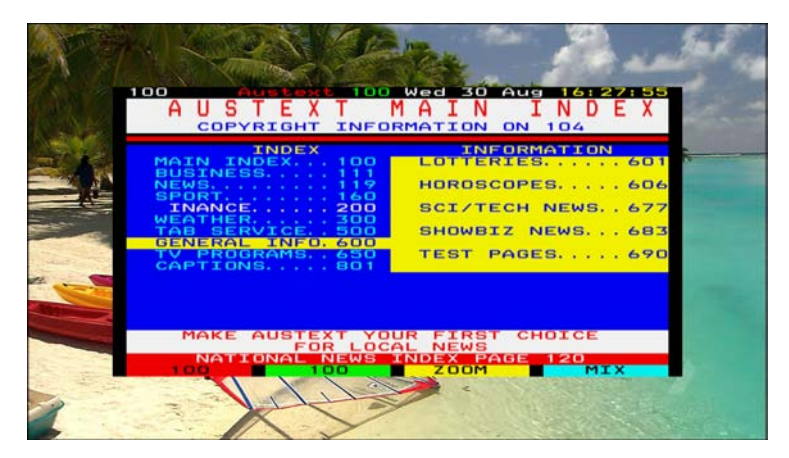

# 1-6. Sleep Timer

The sleep timer can be used to set the DP-P2 to turn off automatically at a specific time. To set a timer, press the **SLEEP** button repeatedly until your desired time delay is displayed. If one or more recordings are still active when the sleep timer delay is reached, the DP-P2 will remain on until the completion of the recording(s). To cancel the sleep timer, press the **SLEEP** button again repeatedly until the time delay of "0 min." is displayed.

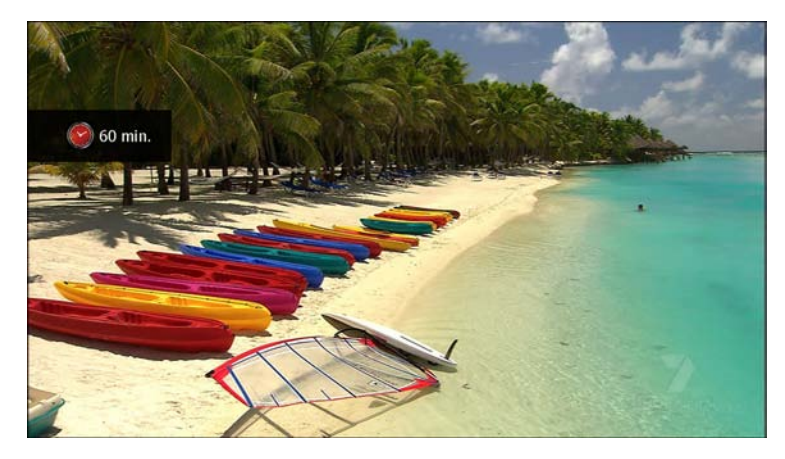

### NOTE

• The Subtitle Language, Sound Track, Teletext and Sleep timer functions can also be accessed by pressing the **POP-UP** button.

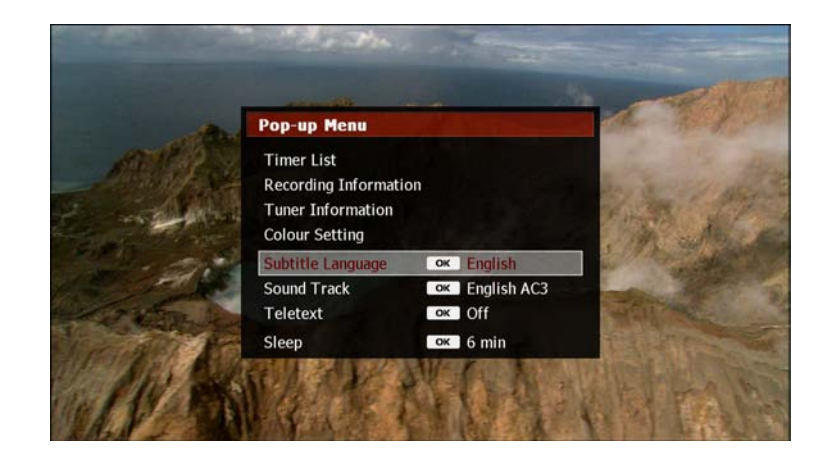

# 2. Service Edit

# 2-1. Service List Edit

You can edit the service list to lock, delete or rename services. Press the **LIST** button to show the service list, then use the **UP/DOWN** buttons to select a service.

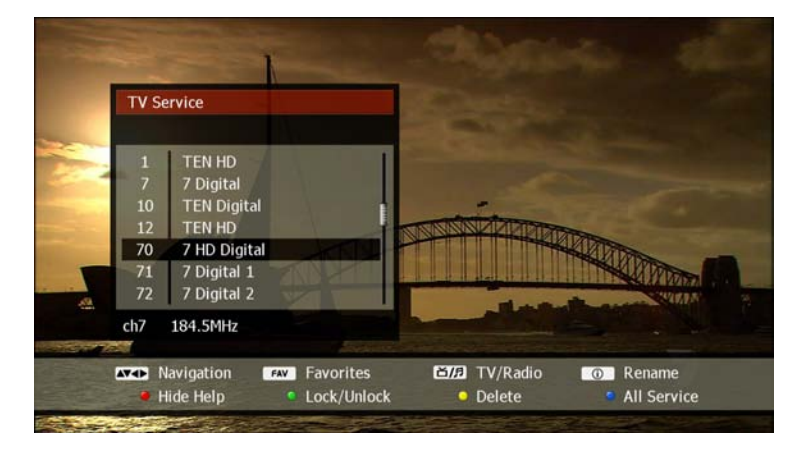

The editing functions available are as follows;

- Lock/Unlock: For your privacy, you can protect a service from unauthorised access. Press the GREEN button and enter a 4-digit PIN code. A 'lock' symbol will now appear alongside the service name to indicate that this service is locked. Users must enter the 4digit PIN code in order to watch a locked service. To unlock a service, repeat the procedure by pressing the GREEN button and entering the 4-digit PIN code.
- Delete: You can delete an unwanted service from the service list. Press the **YELLOW** button to remove it from the list.
- Rename: You can change the service name from that given by the broadcaster. Press the ① button to display the "Keyboard Input" pop-up window and enter your desired name (see "On-screen Keyboard" section in Chapter 4).

#### NOTE

• A deleted service can only be re-instated to the service list by performing a service scan (see "Service Scan" section in Chapter 4).

# 2-2. Favorite Group

A favorite group is your personal collection of TV or radio services. Up to 20 favourite groups can be created.

### 1) Favorite Group Edit

To start, you must create your favorite groups in the Setup menu (see "Favorite" section in Chapter 9).

### 2) Select Service on Favorite Group

To select a service that belongs to a favorite group, press the **FAV** button. Two windows will appear. The left window lists your favorite groups and the right window displays the services which belong to that group. Select a favorite group in the left column with the **UP/DOWN** buttons and press **OK**. The cursor then moves to the right column. Select a service with the **UP/DOWN** buttons and press **OK** to change to this service.

### NOTE

- You can also use the **LEFT/RIGHT** buttons to move to the "Favorite Group" column or "Favorite Service" column.
- You can exit from the favorite group by pressing EXIT.

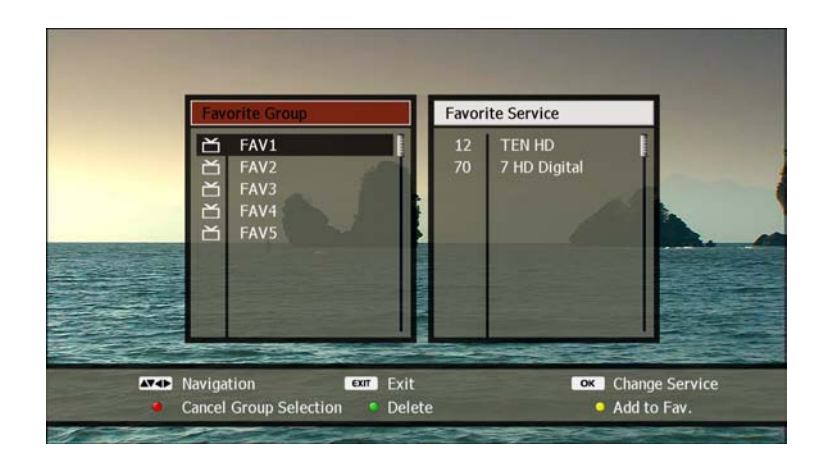

#### 3) Add Current Service to Favorite Group

You can add the service you are watching to a favorite group. Press the **FAV** button to display the favorite list and use the **UP/DOWN** buttons to select a favorite group. To add the current service to this favorite group, press the **YELLOW** button.

#### 4) Service Change on Favorite Group

Select a service in a favorite group using step 2 above. You can now change services within this favorite group in the following ways;

- LIST button: The service list will now only show the services which belong to the current favorite group. Use the UP/DOWN and OK buttons as usual to change among these services on the list.
- CH+/CH- buttons: Pressing the CH+ or CH- buttons will change to the next or previous service as listed in the current favorite group.

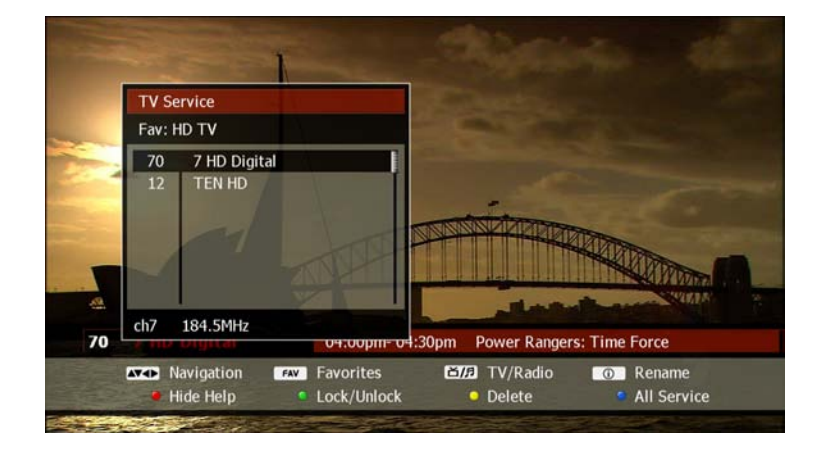

To exit from a favorite group and show all services available in the service list, press the **BLUE** button when the service list is displayed.

You can also exit from the favorite list by pressing the **RED** button when the favorite list is displayed.

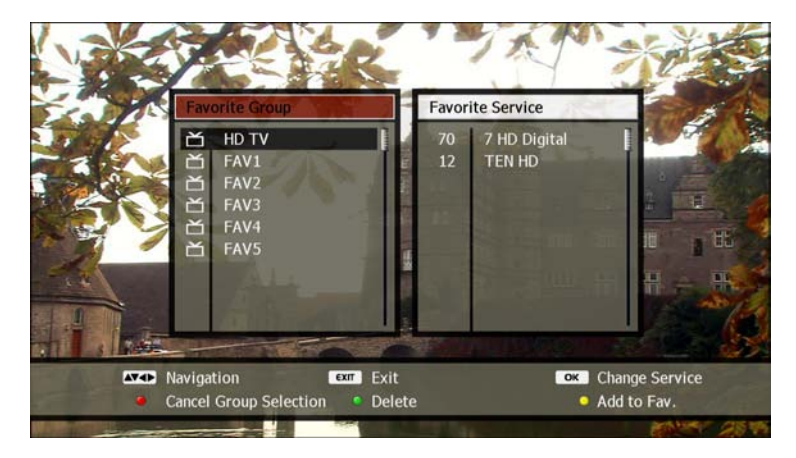

#### NOTE

• When viewing a service, the information box indicates which favorite group is currently selected

# 3. PVR Functions

The major functions of a PVR are time-shifting and recording. This allows you to pause or rewind live TV, and even to go back and make a recording of events that have already happened. To perform these functions, the DP-P2 utilises the internal hard disk drive (HDD).

# 3-1. Time-shifting

The DP-P2 retains all received broadcast data from the current service up to a maximum of 2 hours on the internal HDD. This time-shift buffer allows you to;

(i) pause a live TV program and resume watching it later, and(ii) rewind a live TV program and replay it.

The following functions can be used with the time-shift buffer, in the same manner as if you were watching a recorded file;

- Trick mode: allows fast-forward, rewind, pause, skip and jump.
- Bookmark: allows returning to a chosen position easily.
- A-B Repeat: allows playing a chosen section repeatedly.

For detailed information about these functions, see the "Movie Playback" section in Chapter 6.

- The time-shift buffer will be deleted if you change to another service or enter the File Play, Setup or WizTV modes.
- If two services are being recorded simultaneously and you are watching a third service, the time-shift function for the third service will be disabled automatically.
- Trick-mode operations are not available if there is less than 10 seconds of data in the time-shift buffer.
- When your current position in the time-shift buffer is less than 10 seconds from the live broadcast position, you will be automatically jumped to the live broadcast position.
- The time-shift function can be disabled in the Setup menu (see "Time-shifting" section in Chapter 9).
- The time-shift function is not available for radio services
- You can jump to a certain position with the **LEFT/RIGHT/UP/DOWN** buttons.

## 3-2. Instant Recording

To record the current service and store it on the HDD instantly, press the **REC** button. A recording will start, and a "Recording" window will appear with various options to configure your recording.

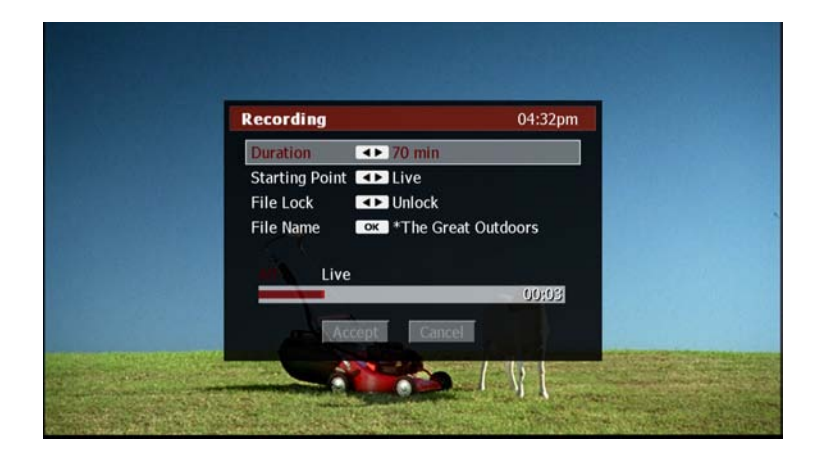

Use the **UP/DOWN** buttons to select each recording option you wish to change. The recording options are as follows;

• Duration: Set the recording duration. The default recording duration is 70 minutes. You can reduce or extend the duration of the recording with the **LEFT** and **RIGHT** buttons respectively.

- Starting Point: Select the starting point of the recording. Use the LEFT/RIGHT buttons to select one of the following options;
  - Live: Record from the current position (default setting).
  - Current Program: Record only the current program, even if there is a previous program stored in the time-shift buffer.
  - All: Record all programs in the time-shift buffer.
- File Lock: You can lock the recording file to prevent unauthorised access and deletion. Your 4-digit PIN access code will be required to play or delete a locked file (see "Set PIN Number" section in Chapter 9). The default setting is "Unlock". Use the LEFT/ RIGHT buttons to select "Lock".
- File Name: Set the file name of the recording. The default recording file name is the name of the program 40 minutes from the current time, as provided by the service broadcaster or your service provider. To change the file name, press OK to display the "Keyboard Input" pop-up window and enter your desired name (see "On-screen Keyboard" section in Chapter 4).

After setting all recording options, use the **UP/DOWN** buttons to select "Accept" and press **OK**, or press the **REC** button again. If you wish to cancel the recording, select "Cancel" and press **OK**, or press **EXIT**.

### NOTE

- If there is only one program in the time-shift buffer, the options "Current Program" and "All" have the same meaning, therefore the "Current Program" option will not appear.
- If the time-shift function has been disabled in the Setup menu (see "Time-shifting" section in Chapter 9), you cannot record a program from the time-shift buffer. In this case, the only starting position you can choose is "Live", therefore the "Current Program" and "All" options will not appear.
- The asterisk(\*) mark on the file name indicates that the DP-P2 has assigned the program name automatically. If you change the program name by using the on-screen keyboard, the asterisk(\*) mark will be automatically removed.
- You can record a radio program using the same procedure.

 If two recordings are already in progress, you cannot record another program. In this case, a warning message will be displayed. You must stop one of these recordings in order to record the current program (see "Pause/Resume and Stop Recording" section later in this chapter).

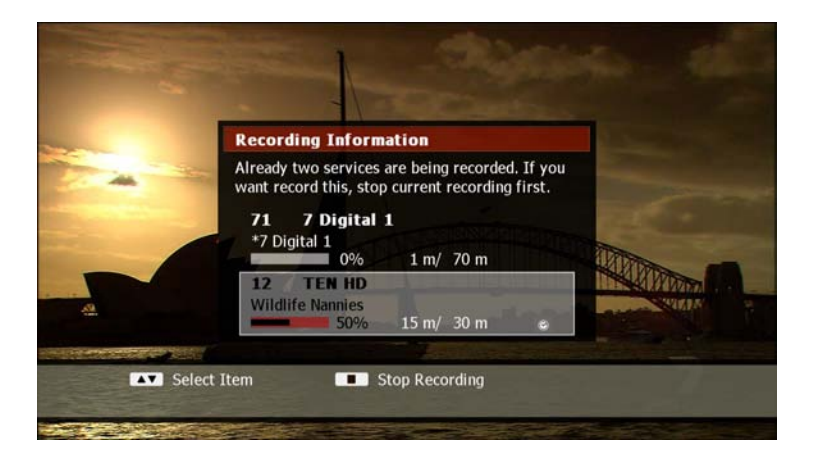

# 3-3. Timer

You can set the DP-P2 to automatically record programs by setting timers. The timer function can also be used to automatically change service in order to view an important program, or to transmit the picture to an external recording device such as a VCR (Video Cassette Recorder). There are two methods of creating timers, as follows;

- via Timer List: requires the recording details to be individually set.
- via EPG (Electronic Program Guide): sets the recording details automatically.

This section explains the Timer List method. The EPG method will be explained in the "EPG (Electronic Program Guide)" section later in this chapter.

#### 1) View Timer List

The timer list is used to view a list of all the timers you have created. To view the timer list, press the **POP-UP** button, and then press **OK**. To close the timer list, press **EXIT**.

- The timers are arranged by the start date and time.
- A timer is shown in dark grey if it is currently active (i.e. recording).
- You can set a maximum of 100 timers.

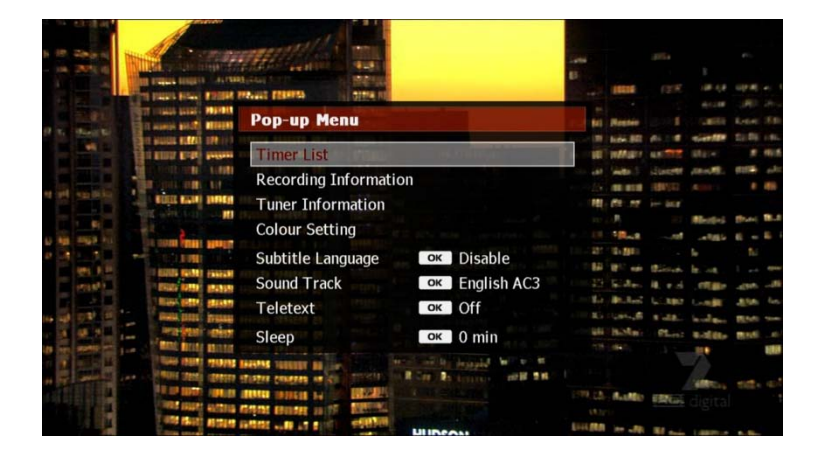

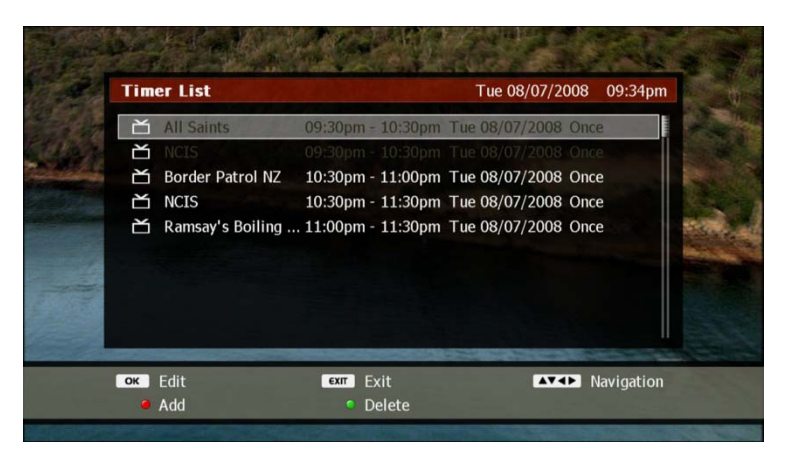

#### 2) Add New Timer

To set a new timer, press **POP-UP** then **OK** to display the timer list. Then press the **RED** button to display the "Add Timer" window, as shown below.

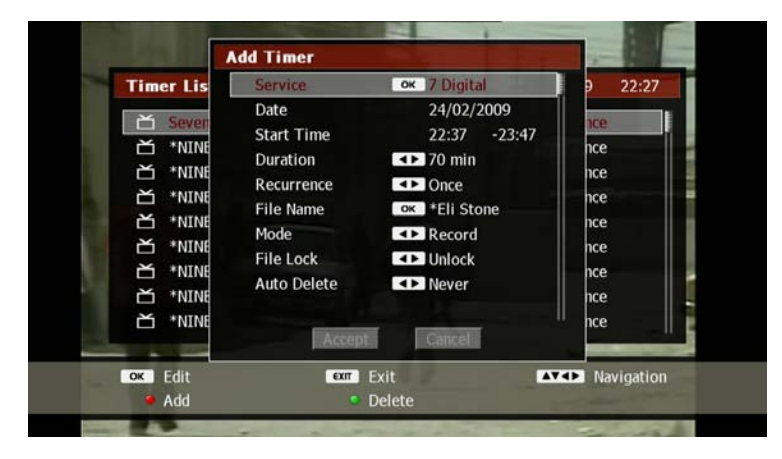

You can configure the following items;

- Service: Select the service you wish to record. The default setting is the service that you are currently viewing. To change it, press OK to display the service list. Use the UP/DOWN buttons to select your desired service, and then press OK. To record a radio service, press the TV/RADIO button to change to the radio service list.
- Date: Set the start date of the recording. Move the cursor with the **LEFT/RIGHT** buttons and change the date with the **CH+/CH**-buttons or by using the **NUMERIC** buttons

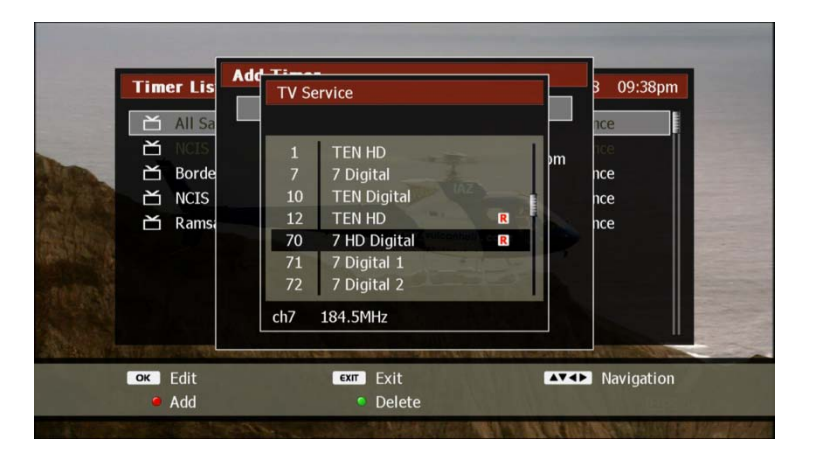

- Start Time: Set the start time of the recording. Move the cursor with the LEFT/RIGHT buttons and change the time with the CH+/CH-buttons or by using the NUMERIC buttons.
- Duration: Set the recording duration. The default recording duration is 70 minutes. You can reduce or extend the duration of the recording with the **LEFT** and **RIGHT** buttons respectively.

#### NOTE

• After changing the date, start time or duration, pressing the **OK** button or moving to the next line will update the file name and end time when applicable.

- Recurrence: Set the recurrence of the recording (if any). Use the LEFT/RIGHT buttons to select one of the following options;
  - Once: A one-off event with no recurrence (default setting).
  - Daily: Record every day.
  - Weekend: Record on Saturday and Sunday only.
  - · Weekday: Record from Monday to Friday only.
  - · Weekly: Record on the same day every week.
- File Name: Set the file name of the recording. The default file name is the name of the scheduled program as provided by the service broadcaster or your service provider. To change the file name, press
   OK to display the "Keyboard Input" pop-up window and enter your desired name (see "On-screen Keyboard" section in Chapter 4).
- Mode: Select the timer function. The default setting is "Record", where the program will be recorded to the HDD. If you would prefer to automatically change service in order to view the program or transfer it to an external recorder, use the LEFT/RIGHT buttons to select "View".
- File Lock: You can lock the recording file to prevent unauthorised access and deletion. Your 4-digit PIN access code will be required to play or delete a locked file (see "Set PIN Number" section in Chapter 9). The default setting is "Unlock". Use the LEFT/ RIGHT buttons to select "Lock".

- Auto Delete: You can set automatic deletion function to automatically delete unwanted files that are older than the specified time. Use the LEFT/RIGHT buttons to select one of the following options;
  - Never: Set not to delete.
  - After X days: Delete after days you set.

To save the settings for the timer, use the **UP/DOWN** buttons to select "Accept" and press **OK**. To cancel the timer, select "Cancel" and press **OK**, or press **EXIT**.

#### NOTE

• If the new timer overlaps two existing timers at the same time point a recording conflict will occur (see "Timer Conflict" section later in this chapter).

### 3) Edit Timer

To modify an existing timer, press **POP-UP** then **OK** to display the timer list. Then use the **UP/DOWN** buttons to select your desired timer and press **OK** to display the "Edit Timer" window, as shown below. You can modify any setting in the same manner as described in the previous "Add New Timer" section. To save the changes to the timer settings, use the **UP/DOWN** buttons to select "Accept" and press **OK**. To cancel the changes to the timer settings, select "Cancel" and press **OK**, or press **EXIT**.

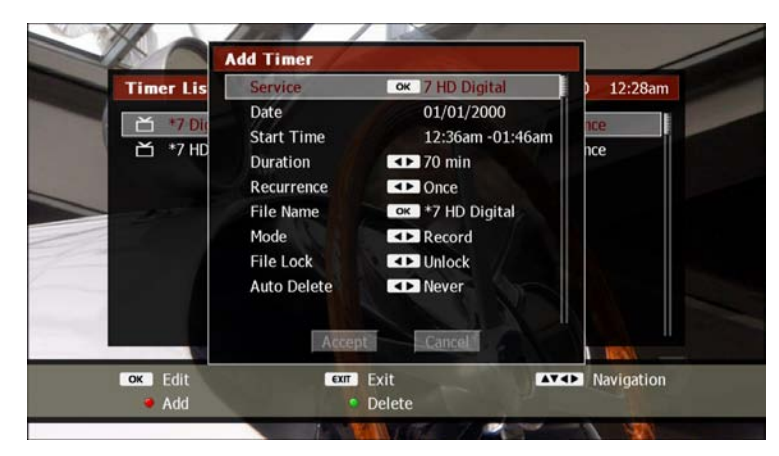

#### 4) Delete Timer

To delete an existing timer, press **POP-UP** then **OK** to display the timer list. Then use the **UP/DOWN** buttons to select your desired timer and press the **GREEN** button. A confirmation dialog will appear, as shown below.

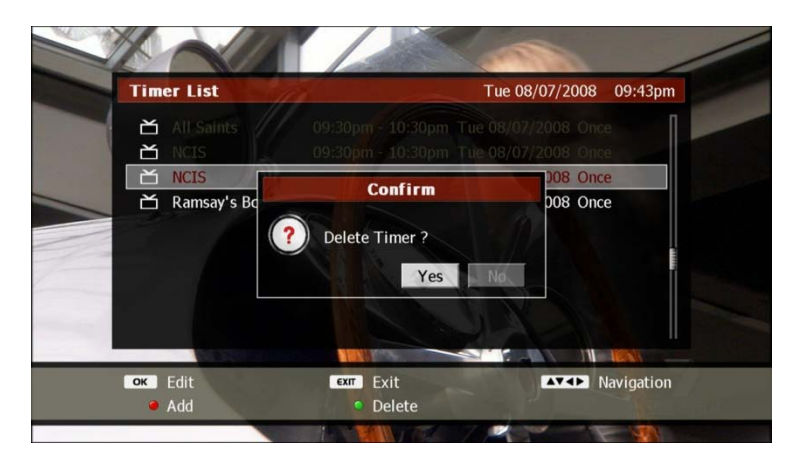

Use the **LEFT/RIGHT** buttons to select "Yes" and press **O**K. If you decide to keep the timer, select "No" and press **OK**, or press **EXIT**.

#### NOTE

• You cannot edit or delete a timer which is currently active i.e. recording.

#### 5) Power Off during Recording

If you attempt to put the DP-P2 into standby mode while a recording is in progress, a "Power Off" dialog will be displayed, as shown below.

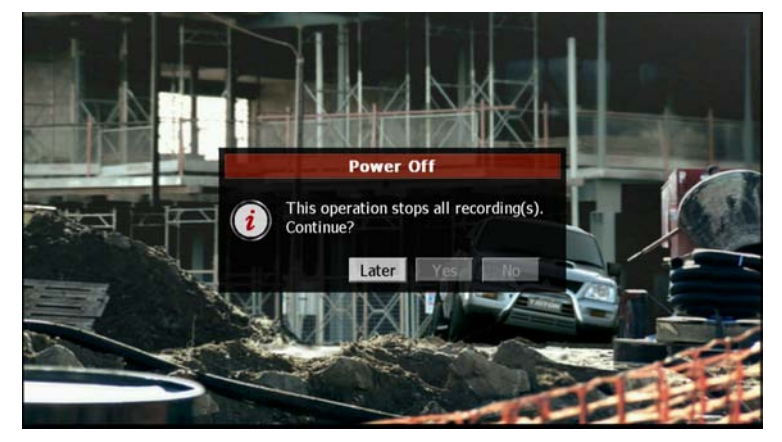

You can then choose from the following options;

- Later: the DP-P2 will return to standby mode when the current recording(s) have completed.
- Yes: the current recording(s) are stopped and the DP-P2 goes into standby mode immediately.
- No: the standby mode procedure is cancelled and the DP-P2 remains on.

Use the  $\ensuremath{\mathsf{LEFT/RIGHT}}$  buttons to select your desired option and press

If a timer starts while the DP-P2 is in standby mode, the DP-P2 will turn on automatically and perform its operation until the timer has completed. If remote control activity is detected during this period, the DP-P2 will remain on so you can continue to use it without interruption, otherwise it will return to standby mode.

#### NOTE

- If AC power is not supplied to the DP-P2 properly (e.g. a power blackout), it cannot perform a timer recording. If a timer fails due to this reason, this timer remains in the timer list as notification.
- If AC power is restored within a timer's duration, the timer will become active immediately and recording will begin.
- If AC power is not supplied for a long period i.e. several hours, the internal clock of the DP-P2 will lose it's time setting, and all timers will fail until the time setting is restored (see "Time Setting" section in Chapter 4).
- If you do not respond to the "Power Off" pop-up dialog, the DP-P2 will behave as if you selected "Later", and return to standby mode when the recording is finished

OK.

# 3-4. Trick Mode Operation

If you are watching a service while it is being recorded, or change to a service which is already being recorded, you can perform the same trick-mode operations as for time-shifting and file playback (see "Movie Playback" section in Chapter 6). This applies even if the time-shift function has been disabled in the Setup menu (see "Time-shifting" section in Chapter 9).

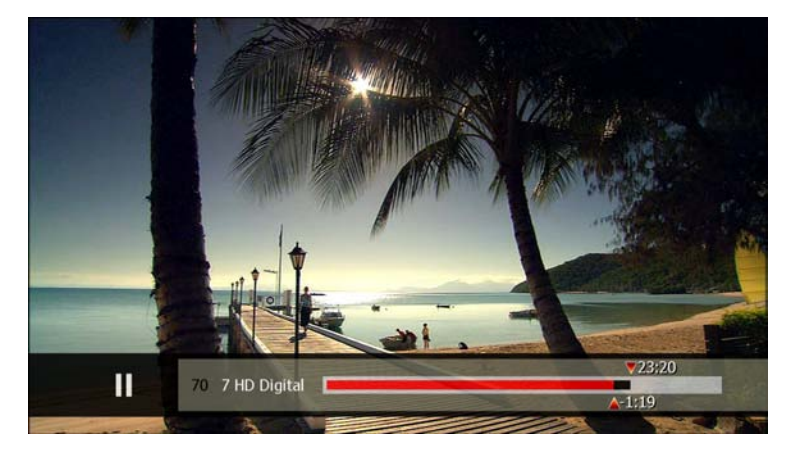

# 3-5. Recording Control

#### 1) Pause/Resume and Stop Recording

To pause recording for a period of time (e.g. to skip commercial advertisements), press the **REC** button while you are watching the service being recorded. A "Recording Control" window will be displayed, as shown below.

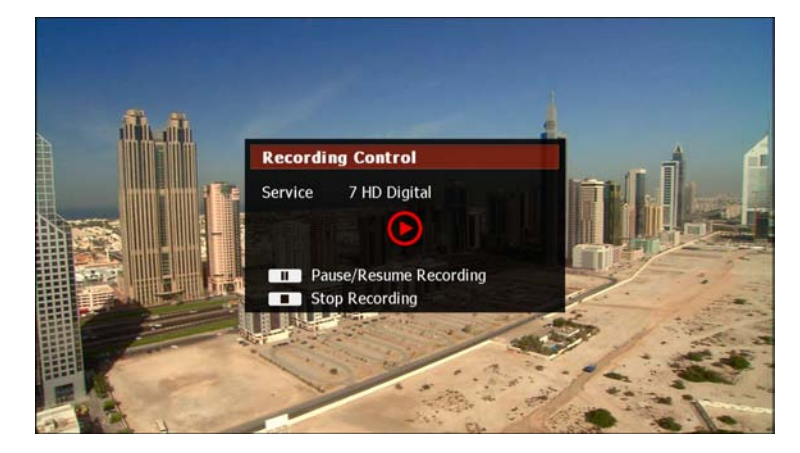

You can perform the following functions;

- Pause recording: Press the **PAUSE** button to pause recording. When you are ready to resume recording, press the **PAUSE** button again.
- Stop recording: Press the **STOP** button to stop a recording before the set recording duration has elapsed.

To hide the recording control menu, press **EXIT**.

### NOTE

• You cannot pause recording if you are watching the program at a time-shifted position, as shown below.

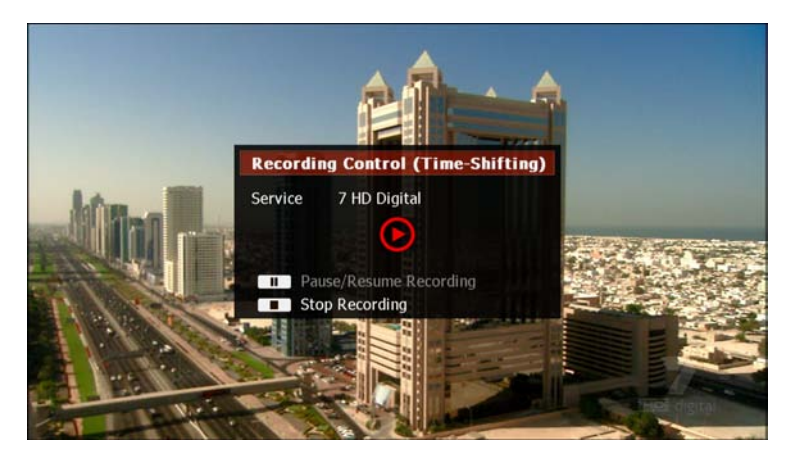

## 2) Change Recording Options while Recording

You can change some of the recording options even after the recording has started. Press the **POP-UP** button and use the **DOWN** button to select "Recording Information", and then press **OK**.

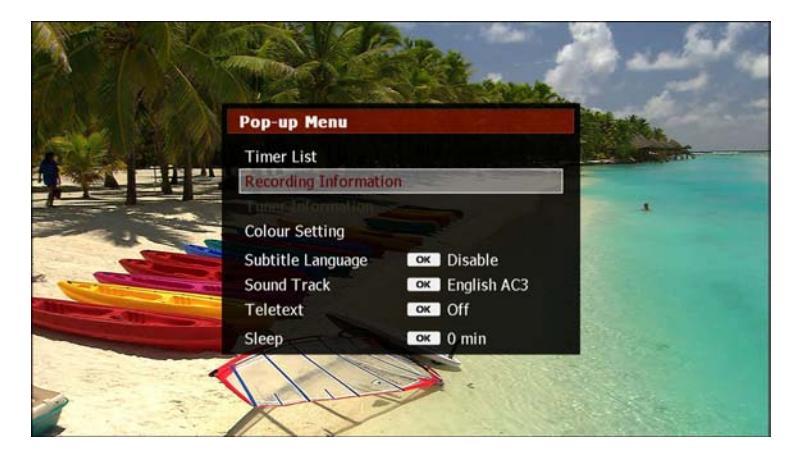

The "Recording Information" window will now be displayed, containing one or two current recordings. Use the **UP/DOWN** buttons to select the recording you wish to change.

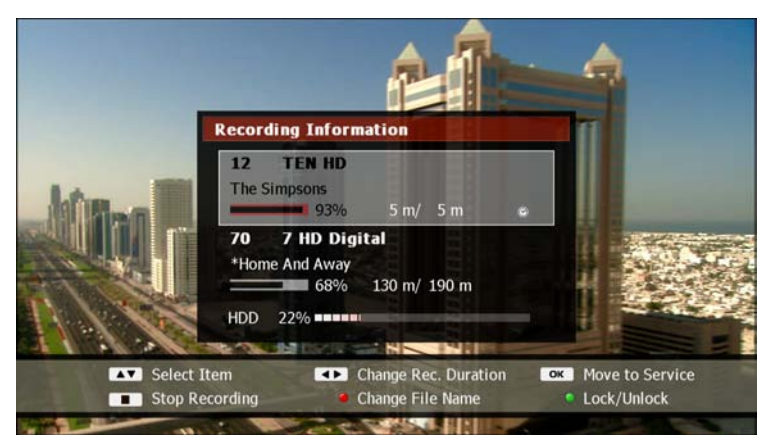

You can now change the following recording options;

- Duration: To change the duration, press the **LEFT** or **RIGHT** button.
- File Name: To change the file name press the **RED** button.
- File Lock: To change the lock status of the recording file, press the **GREEN** button.

See "Instant Recording" or "Add New Timer" sections earlier in this chapter for a detailed explanation of these recording options.

- You can stop the recording instantly by pressing the **STOP** button.
- You can view the service being recorded by pressing the **OK** button.
- The clock mark indicates the recording is due to a timer.
- Extending the duration of a timer so that it overlaps two existing timers at the same time point will cause a timer conflict (see "Timer Conflict" section next in this chapter).

# 3-6. Timer Conflict

The DP-P2 can record two programs simultaneously. If you attempt to record more than two programs simultaneously, a timer conflict warning message will be displayed. A timer conflict occurs in the following situations;

- A new timer overlaps with two existing timers at some point.
- A timer begins while two recordings are already in progress.
- A timer begins while a recording is already in progress on the same service.

#### NOTE

 When you set a new timer, the DP-P2 will only check for conflicts with existing timers. It will not check if the new timer conflicts with recordings started by the instant recording method, and will only do this check when the timer is ready to begin.

#### 1) New Timer Overlaps Two Existing Timers

You cannot add a new timer to record three programs at the same time. If you attempt to do so, a timer conflict dialog is displayed to show the conflicting timers, as shown below.

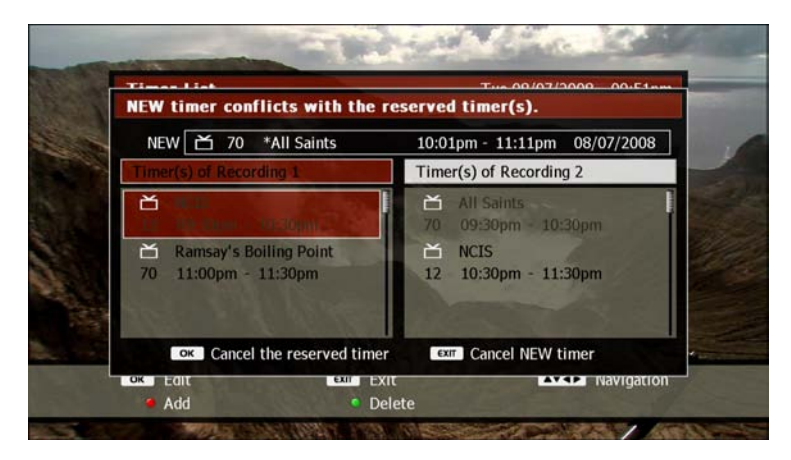

In order to add the new timer, you must delete one group of timers displayed in the list. Use the **LEFT/RIGHT** buttons to select a group of timers and press **OK** to delete that group. If you decide not to proceed, press **EXIT**, and the new timer will be cancelled.

#### NOTE

• You may find that re-organising your existing timers to remove overlaps where possible will solve many timer conflict problems.

# 2) Timer Overlaps Two Current Recordings

If a new timer begins while two recordings are already in progress, the following timer conflict dialog will be displayed:

|     |    | NEW LIMER CONTI   | icts wit | in current re | coraings. |         |
|-----|----|-------------------|----------|---------------|-----------|---------|
| NEW | 70 | *The Morning Show | 70 min   | V             |           |         |
|     |    |                   | TOTAL    |               |           | REMAINS |
| ď   | 77 | *7 Guide          | 70 min   |               |           | 67 min  |
| *   | 1  | *9am With David   | 70 min   | -             |           | 68 min  |

In order to allow the timer to begin, you must stop one of the current recordings. Use the **UP/DOWN** buttons to select a recording and press **OK** to stop that recording. If you don't wish to stop either of the current recordings, press **EXIT** to cancel the pending timer.

### NOTE

• The new timer is given a higher priority than the existing recordings. Therefore, if you are unable to respond to the timer conflict dialog within 1 minute, the current recording which is scheduled to finish sooner will be stopped to allow the new timer to begin.

# 3) Timer Overlaps Current Recording on Same Service

If a timer overlaps a current recording on the same service, the following timer conflict dialog will be displayed:

| NEW t | timer records the sa | me service wit | h the curren  | t recording |
|-------|----------------------|----------------|---------------|-------------|
| NEW   |                      | ▼              |               |             |
| 首 7   | 70 *The Morning Show | 109 min 💻      |               |             |
| 首 7   | 70 *The Morning Show | 70 min         |               | 69 min      |
|       | Cancel the current   | recording      | exir Cancel N | ew Timer    |

In order to allow the timer to begin, you must stop the current recording by pressing the **OK** button. If you don't wish to stop the current recording, press **EXIT** to cancel the pending timer.

#### NOTE

• The new timer is given a higher priority than the existing recording. Therefore, if you are unable to respond to the timer conflict dialog within 1 minute, the current recording will be stopped to allow the timer to begin

# 4. EPG (Electronic Program Guide)

The EPG (Electronic Program Guide) is a table which displays current and upcoming TV programs. The DP-P2 stores up to 7 days of EPG data. The data can be provided in one of the following ways;

- Transmitted by the TV service broadcasters.
- Supplied by IceTV subscription service (requires internet connection see "Ice Guide" section in Chapter 4).

The data can be presented in two different styles, showing multiple services or showing a single service. To display the EPG, press the **GUIDE** button. The service you are currently viewing will continue to be shown in a small window in the top right corner of the screen. Press the **RED** button to swap between the two EPG styles. To hide the EPG, press the **GUIDE** button again, or press **EXIT**.

#### NOTE

- The EPG always opens in the style you last used, with the current time or current program showing as the first entry.
- If you are currently viewing a service using the favorite group function, the EPG will only show the services contained in the current favorite group, and in the order you selected when you set it up (see "Favorite Group" section earlier in this chapter).
- When using the EPG data transmitted by the TV service broadcasters, the DP-P2 cannot provide a full 7-day EPG if some broadcasters do not provide this information.

### 4-1. EPG with Multiple Services

This EPG shows multiple services simultaneously in a timeline format. Services are listed vertically in the left column, and their corresponding programs appear in the same row underneath the appropriate time columns. Each program title is contained in a cell, and the position and width of each cell indicates the program's scheduled broadcast time and duration. The program you are currently viewing is shaded in medium blue, and programs currently broadcasting on other services are shaded in light blue. The upper left section of the screen displays detailed information for each program, including scheduled start and finish times and program synopsis.

| Program Guide                                                                                                  |                                                                            |                                                                              | 24/02/2009                                   | 18:43                              |  |
|----------------------------------------------------------------------------------------------------|----------------------------------------------------------------------------|------------------------------------------------------------------------------|----------------------------------------------|------------------------------------|--|
| 10 TEN Digital                                                                                                 |                                                                            | 16:9                                                                         | 20000 an 🔭 🌄                                 | TTA MEMORY and a second statements |  |
| Neighbours                                                                                                    |                                                                            | 18:30 - 19:00                                                                | New DONES                                    | 10.01                              |  |
| The residents of Ramsay Street have been opening their homes to us for many years whilst we've witnessed the d |                                                                            |                                                                              |                                              |                                    |  |
| Tue 24/02                                                                                                    | 18:00                                                                      | 19:00                                                                        | 20:                                          | 00                                 |  |
| 90 NINE HD                                                                                                    | National A Curren                                                          | Two And Wipeout                                                              | Australia                                    | Two And                            |  |
| 99 NINE GUIDE                                                                                                  |                                                                            |                                                                              |                                              |                                    |  |
|                                                                                                    | The Sim Neighbo                                                            | The Biggest Loser                                                            | Bondi Re                                     | NCIS                               |  |
| 1 TEN HD                                                                                                    |                                                                            |                                                                              |                                              | Dealerd                            |  |
| 1 TEN HD<br>7 7 Digital                                                                                        | Seven N Today T                                                            | Home An RSPCA A                                                              | Find My                                      | Раскед                             |  |
| 1 TEN HD<br>7 7 Digital<br>9 NINE DIGITAR                                                                      | Seven N Today T<br>National A Curren                                       | Home An RSPCA A<br>Two And Wipeout                                           | Find My<br>Australia                         | Packed<br>Two And                  |  |
| 1 TEN HD<br>7 7 Digital<br>9 NINE DIGITAR<br>10 TEN Digital                                                    | Seven N Today T<br>National A Curren<br>The Sim Neighbo                    | Home An RSPCA A<br>Two And Wipeout<br>The Biggest Loser                      | Find My<br>Australia<br>Bondi Re             | Two And<br>NCIS                    |  |
| 1 TEN HD<br>7 7 Digital<br>9 NINE DIGIT <b>/ta</b><br>10 TEN Digital<br>12 TEN HD                              | Seven N Today T<br>National A Curren<br>The Sim Neighbo<br>The Sim Neighbo | Home An RSPCA A<br>Two And Wipeout<br>The Biggest Loser<br>The Biggest Loser | Find My<br>Australia<br>Bondi Re<br>Bondi Re | NCIS                               |  |

Use the **UP/DOWN/LEFT/RIGHT** buttons to move the cursor around the screen. If you move beyond the limits of the table, the **UP/DOWN** 

buttons will scroll through any additional services, and the **LEFT/RIGHT** buttons will scroll through earlier and later timeslots. You can also move rapidly through the timeslots, as follows;

- Jump forward 24 hours: press the YELLOW button.
- Jump backward 24 hours: press the GREEN button.
- Jump to the current timeslot or program: press the **BLUE** button.

To view the full synopsis of a program, press the **①** button. To hide the full synopsis, press the **①** button again, or press **EXIT**.

#### NOTE

- The EPG can display up to 3 hours of historical data i.e. programs which have already finished screening. However the DP-P2 can only begin storing this data from the moment you turn it on.
- 8 services or 12 events EPG are displayed without help box. Help box can be hide in the OSD menu.

### 4-2. EPG with Single Service

This EPG shows only one service at a time in a list format. The right column contains the program name, and the left column displays the corresponding scheduled broadcast start and finish times. The program currently being broadcast is shaded in medium blue. The lower right section of the screen displays detailed information for each program, including program synopsis.

| Program Guide                                                                                            |                                                                               | 11/07/2008 04:08pm      |
|----------------------------------------------------------------------------------------------------|-------------------------------------------------------------------------------|-------------------------|
| Time           Fri 11/07         04:00pm ~ 05:00pm           05:00pm ~ 06:00pm         06:00pm ~ 06:05pm | 12 TEN HD<br>Everest - Farther Than T<br>Northface Expeditions<br>Earth Touch |                         |
| 06:05pm ~ 06:30pm                                                                                        | The Bold And The Beauti                                                       | Everest - Farther Than  |
| 06:30pm ~ 07:30pm                                                                                        | Ten News                                                                      | Does the fact that he's |
| 07:30pm ~ 08:00pm                                                                                        | Neighbours                                                                    | totally blind mean that |
| 08:00pm ~ 08:30pm                                                                                        | Big Brother                                                                   | the Everest's           |
| 08:30pm ~ 10:30pm                                                                                        | Big Brother                                                                   | spectacular scenery was |
| 10:30pm ~ 12:35am                                                                                        | MOVIE: Intolerable Crue                                                       | wasted on him? Absol    |
| Sat 12/07 12:35am ~ 01:35am                                                                              | Friday Night Lights                                                           | PG 16:9 HD              |
| oĸ Action exr Ex                                                                                         | it Recording                                                                  | Navigation              |
| ● Style ● Ba                                                                                             | ck 24hrs Skip 24hrs                                                           | Current Event           |

Use the **LEFT/RIGHT** buttons to view the data for the previous or next service respectively. Use the **UP/DOWN** buttons to move the cursor through the programs. If you move beyond the limit of the table, the **UP/DOWN** buttons will scroll through earlier and later timeslots. You can also move rapidly through the timeslots, as follows;

- Jump forward 24 hours: press the YELLOW button.
- Jump backward 24 hours: press the GREEN button.
- Jump to the current timeslot or program: press the **BLUE** button.

To view the full synopsis of a program, press the ① button. To hide the full synopsis, press the ① button again, or press **EXIT**.

### NOTE

• Historical EPG data is limited to 3 hours (see previous section).

# 4-3. Service Change and Recording

The procedure for changing service and setting timers differs, depending on your chosen setting for "EPG Action" in the Preference menu (see "EPG Action" section in Chapter 9).

#### 1) Service Change

To change services, perform the appropriate procedure as follows;

- For EPG Action = "Change Svc", place the cursor on any program scheduled on your desired service (current or future program).
- For EPG Action = "Set Timer", place the cursor on the program currently broadcasting on your desired service (shaded light blue).

Now press the **OK** button. The service showing in the small window will be changed accordingly.

| Program Guide                                 |                                                    |                                 | 11/09/2008 12:33             |
|-----------------------------------------------|----------------------------------------------------|---------------------------------|------------------------------|
| 10 TEN Digital                                |                                                    | MA (R)                          | and the second second second |
| Dr Phil                                       |                                                    | 12:00 - 13:00                   |                              |
| Man Camp - Part 4 :::<br>the house and he pro | John's mother-in-law pa<br>mises to change his way | ays a visit to<br>s. However, h | 3                            |
| Thu 11/09                                     | 12:00                                              | 13:00                           | 14:00                        |
| 1 TEN HD                                      | Dr Phil                                            | Oprah                           | Ready Steady Cook            |
| 7 7 Digital                                   | Make Me A Supermo                                  | Make Me A Superm                | o All Saints                 |
| 10 TEN Digital                                | Dr Phil                                            | Oprah                           | Ready Steady Cook            |
| 12 TEN HD                                     | Dr Phil                                            | Oprah                           | Ready Steady Cook            |
| 70 7 HD Digital                               | Heartbeat                                          | Six Degrees                     | Make Me A Super Ha           |
| 71 7 Digital 1                                |                                                    |                                 |                              |
|                                               | exit Exit                                          | 📧 Recording                     | ▲▼<► Navigation              |

#### NOTE

 If two programs are being recorded simultaneously, the number of services you can view will be limited. Services which are unavailable for viewing will be shaded in dark grey.

#### 2) Instant Recording

To instantly begin recording a program currently broadcasting, place the cursor on any current program (those shaded light blue or medium blue) and press the **REC** button. The program will now be shaded pink, and an 'R' icon will be displayed alongside the service name to indicate that the service is being recorded.

| Program Guide                                 |                                                    |                                 | 11/09/2008 12:37         |
|-----------------------------------------------|----------------------------------------------------|---------------------------------|--------------------------|
| 10 TEN Digital                                |                                                    | MA (R)                          |                          |
| Dr Phil                                       |                                                    | 12:00 - 13:00                   |                          |
| Man Camp - Part 4 :::<br>the house and he pro | John's mother-in-law pa<br>mises to change his way | ays a visit to<br>s. However, h |                          |
| Thu 11/09                                     | 12:00                                              | 13:00                           | 14:00                    |
| 1 TEN HD                                      | Dr Phil                                            | Oprah                           | Ready Steady Cook        |
| 7 7 Digital                                   | Make Me A Supermo                                  | Make Me A Supermo               | o All Saints             |
| 10 TEN Digital 🖪                              | Dr Phil                                            | Oprah                           | Ready Steady Cook        |
| 12 TEN HD                                     | Dr Phil                                            | Oprah                           | Ready Steady Cook        |
| 70 7 HD Digital                               | Heartbeat                                          | Six Degrees                     | Make Me A Super Ha       |
| 71 7 Digital 1                                |                                                    |                                 |                          |
| ок Action<br>Grant Style                      | Exit<br>Back 24hrs                                 | Recording<br>Skip 24hrs         | Navigation Current Event |
|                                               |                                                    |                                 |                          |

• The recording will automatically stop when the scheduled finishing time of the program is reached, plus any padding which may be applied (see "Soft Padding" section in Chapter 9).

### 3) Set timer

To set a timer for a future program, perform the appropriate procedure as follows;

- For EPG Action = "Change Svc", place the cursor on your desired program and use the following functions;
  - To set a recording timer: Press the REC button. The program will now be shaded red.
  - To set a viewing timer: Press the PLAY button. The program will now be shaded blue.
  - To delete an existing timer: Press the STOP button. The program will now return to the normal grey shading.
- For EPG Action = "Set Timer", place the cursor on your desired program. Press OK to set a recording timer. The program will now be shaded red. A second press of the OK button will set a viewing timer, and the program will now be shaded blue. A third press of the OK button will delete the timer and return the program to the normal grey shading.

### NOTE

- When EPG Action = "Set Timer", the **REC**, **PLAY** and **STOP** buttons can still be used to set and delete timers.
- Timers set via the EPG are created with a recurrence setting of "Once". You must edit the timer if you wish to change the recurrence e.g. for a weekly timer.

| Program Guide                                  |                                                    |                                 | 11/09/2008 12:43   |
|------------------------------------------------|----------------------------------------------------|---------------------------------|--------------------|
| 12 TEN HD                                      |                                                    | MA (R)                          | and the second     |
| Dr Phil                                        |                                                    | 12:00 - 13:00                   | and the second     |
| Man Camp - Part 4 :::<br>the house and he pror | John's mother-in-law pa<br>mises to change his way | ays a visit to<br>s. However, h |                    |
| Thu 11/09                                      | 12:00                                              | 13:00                           | 14:00              |
| 1 TEN HD                                       | Dr Phil                                            | Oprah                           | Ready Steady Cook  |
| 77 Digital 🛛 🛛                                 | Make Me A Supermo                                  | Make Me A Superm                | o All Saints       |
| 10 TEN Digital                                 | Dr Phil                                            | Oprah                           | Ready Steady Cook  |
| 12 TEN HD                                      | Dr Phil                                            | Oprah                           | Ready Steady Cook  |
| 70 7 HD Digital                                | Heartbeat                                          | Six Degrees                     | Make Me A Super Ha |
| 71 7 Digital 1                                 |                                                    |                                 |                    |
| ок Action                                      | exir Exit                                          | Recording                       | Navigation         |

#### 4) Edit timer

To edit an existing timer, place your cursor on your desired timer and perform the appropriate procedure as follows;

- To edit a recording timer, press the **REC** button.
- To edit a view timer, press the PLAY button.

This will open the "Edit Timer" window. You can now make your desired changes to the timer (see "Edit Timer" section earlier in this chapter).

- You can create and edit a timer quickly by pressing the **REC** button twice for a recording timer or the **PLAY** button twice for a view timer.
- If a program is only partially covered by a timer, it is shaded in pink for a recording timer or pale blue for a view timer.
# 6. File Playback Function

This chapter covers all functions regarding playing multimedia content. The DP-P2 can play movie, music and photo files from the following storage devices;

- internal hard disk drive (HDD).
- USB storage devices e.g. external HDDs.
- memory cards.
- shared folders on a networked PC.
- networked storage devices e.g. NAS.
- other beyonwiz products set up as a WizPNP server.

To enter File Playback mode, press the **FILE PLAY** button. To return to the previous operation mode (e.g. STB/PVR or Setup), press the **EXIT** button.

# 1. Exploring Contents

The File Playback menu is structured in three parts; as follows;

- Device menu: A vertical menu on the left side of the screen where you select the device where the content is stored.
- Content menu: A horizontal menu along the top of the screen where you select the type of content to play.
- File list: A list in the centre of the screen where you can view and select files and folders.

The following picture shows the File Playback menu and illustrates the structure;

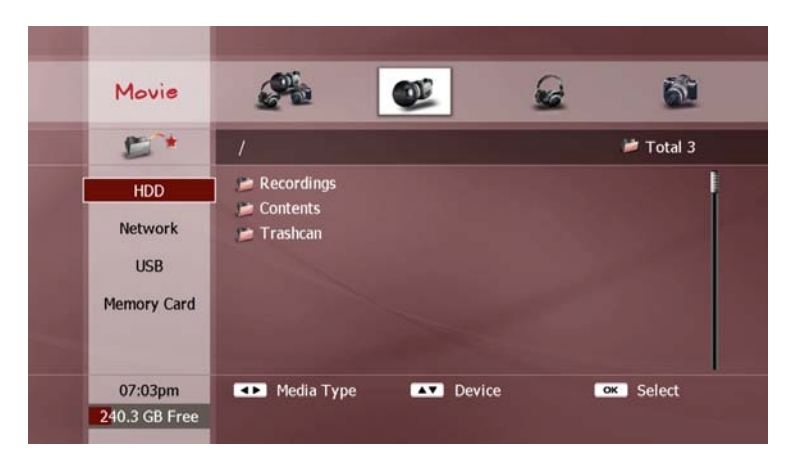

## 1) Step 1: Select Content Type

Use the **UP/DOWN** buttons to select the type of storage device you wish to access, as follows:

- HDD: This is the internal hard disk drive. It contains two pre-set folders, as follows;
  - recording: Stores your recorded TV and Radio programs.
  - contents: Stores other media files you have transferred onto the internal HDD from external sources.

You can create additional folders on the internal HDD to organise your media files (see "Add Folders" section in Chapter 7).

- Network: This will show the following networked devices;
  - PCs connected to your home network.
  - Networked storage devices e.g. NAS.
  - WizPNP servers.

#### NOTE

- Ensure that the PC you wish to access has at least one shared folder set up to allow access and to share contents.
- For WizPNP servers to be visible, you must enable the WizPNP Client function (see "WizPNP" section in Chapter 4).

To scan and update the list of PCs connected to your home network, press the **RED** button.

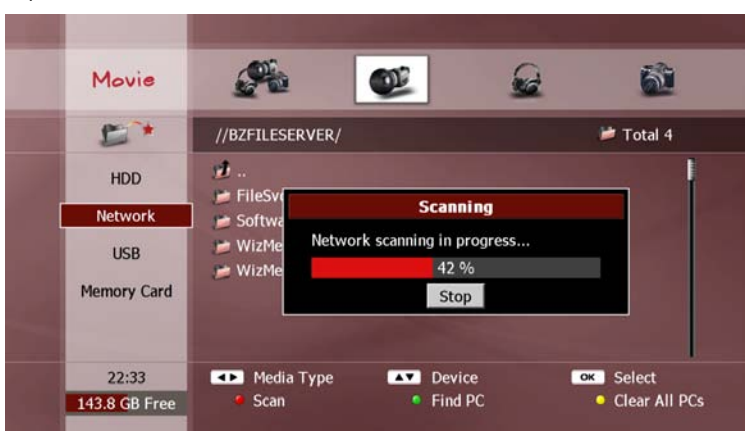

You can also scan for a specific network device. Press the **GREEN** button, enter the IP address of the device and select "OK".

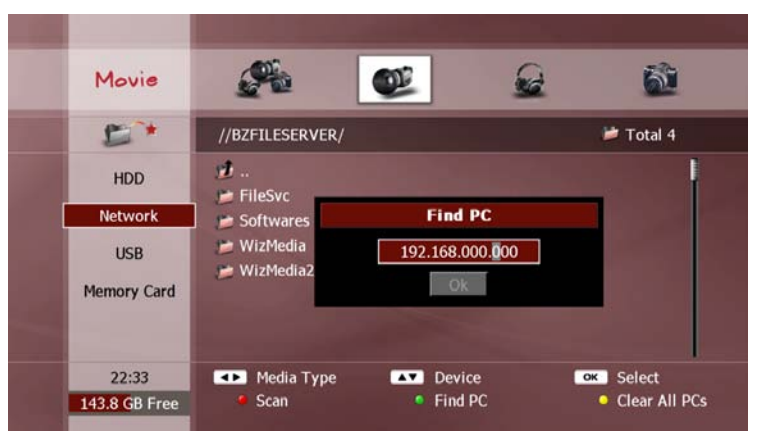

The networked devices are shown with icons to identify the type of device. A PC icon indicates a PC and a set-top box icon indicates a WizPNP server, as shown in the following screenshot;

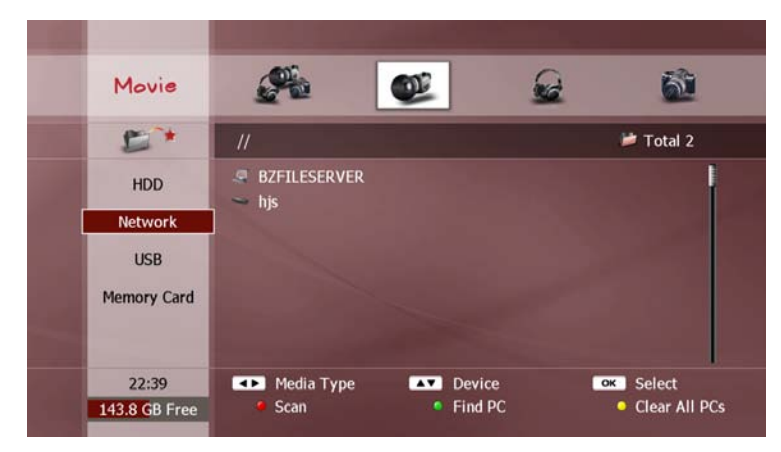

- USB: This will show all USB devices currently connected to the DP-P2.
- Memory Card: This will show all memory cards currently inserted into the DP-P2.

The top icon of the left menu (i.e. above "HDD") represents a playlist function. This will be explained in the "Playlist" section later in this chapter.

- If there is no network device listed on the screen after scanning, check the network connections and make sure the device is set and configured properly.
- You can clear the list of network devices by pressing the **YELLOW** button and selecting "Yes".

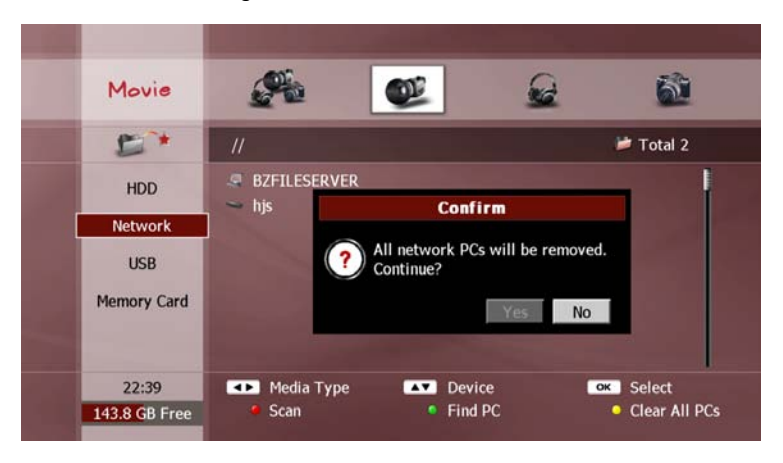

- USB devices must be compatible with the USB 2.0 standard.
- When you enter File Playback mode, the device selected is always the device you last used.

# A WARNING

- Each USB port can supply a maximum of 500mA to the external device. Connecting devices consuming more than 500mA can damage the DP-P2 if there is no additional power supplied to the USB device.
- The USB device should be detached properly to prevent the DP-P2 experiencing any unstable operation or damage. Press the **RED** button to detach the selected USB device properly.

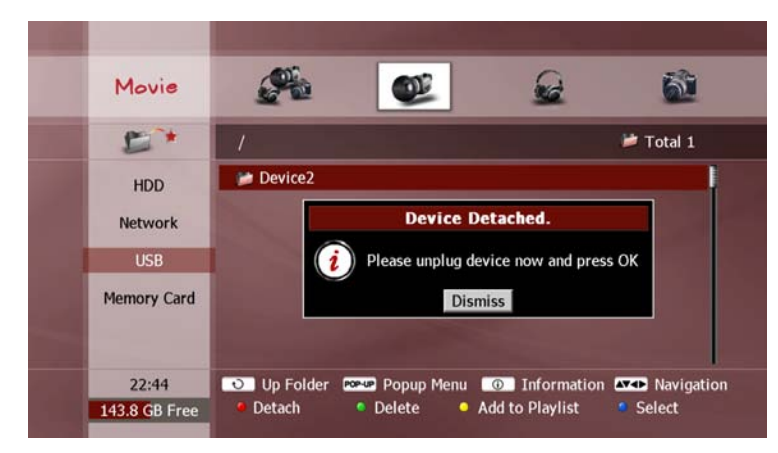

#### 2) Step 2: Select Content Type

Use the **LEFT/RIGHT** buttons to select the type of content you wish to play, as follows;

- All media icon: This will show all media files contained in the selected device.
- Video camera icon: This will show only the video files contained in the selected device.
- Headphones icon: This will show only the audio files contained in the selected device.
- Still camera icon: This will show only the photo files contained in the selected device.

#### NOTE

• When you enter File Playback mode, the content type selected is always the content type you last used.

#### 3) Step 3: Select File(s)

You must now select the file(s) you wish to play. Press the **OK** button to enter the File list. Locate the file(s) you wish to play by using the following functions;

- UP/DOWN buttons: Selects the previous or next folder or file in the list.
- CH+/CH- buttons: Jumps to the previous page or next page of folders and files.
- UP FOLDER button: shows the contents of the parent folder.
- **OK** button (when folder selected): shows the contents of the selected folder.
- **OK** button (when file selected): plays the selected file (see next section "Contents Playback" for more information).

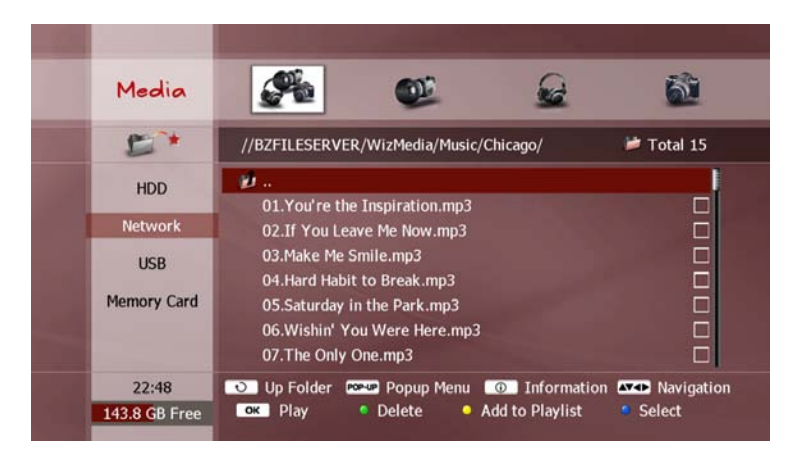

To choose a particular selection of files, select a desired file and press the **BLUE** button. A tick will appear in the box alongside the selected file. Repeat this procedure for the remainder of your selection.

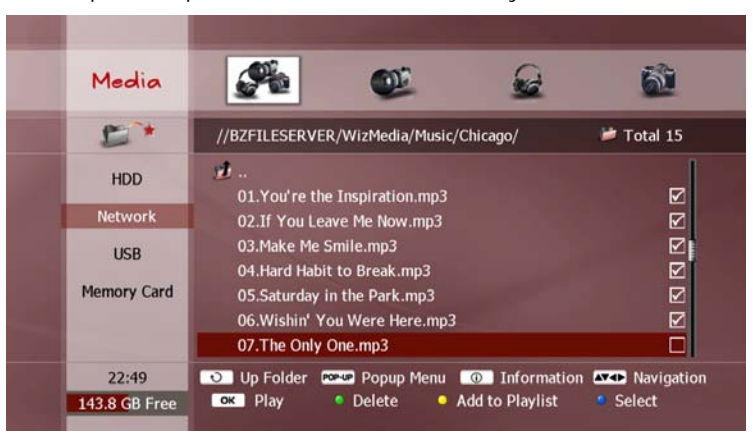

Press the **OK** button to begin playback of the selected files. Any files without a tick alongside them will be skipped.

- To change to a different storage device, you must first exit from the File list by pressing the **EXIT** button.
- You can change the content type while you are exploring in the File list by using the **LEFT/RIGHT** buttons i.e. there is no need to exit from the File list.
- If you accidentally select the wrong file with the **BLUE** button, pressing the **BLUE** button a second time will remove the tick.

# 2. Contents Playback

# 2-1. Movie Playback

To play a movie, locate your chosen video file (see previous section "Exploring Contents") and press the **OK** button.

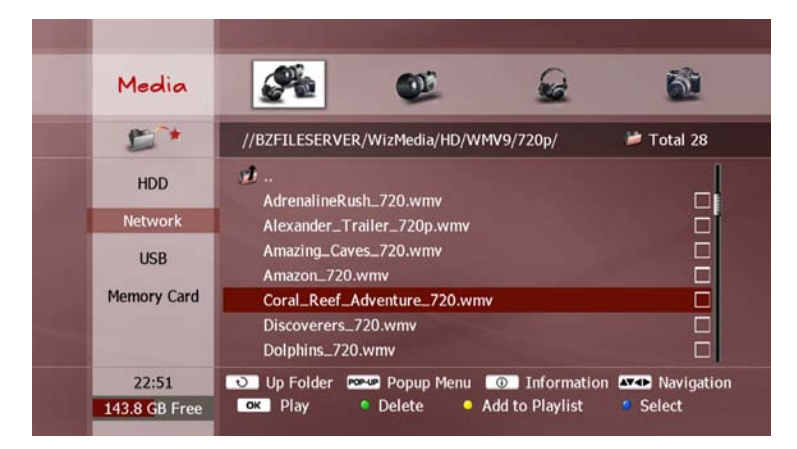

During playback, you can use the following functions;

- **PREV** button: Jumps to the previous file in the File list.
- **NEXT** button: Jumps to the next file in the File list.
- STOP button: Stops playback and returns to the File list.

When playback reaches the end of the video file, the next file in the File list will automatically begin playing.

- Some video files will not play if the content is in a format not supported by the DP-P2.
- It may take a few seconds for a video file to start playing, depending on the content format.

#### 1) Trick Mode

During playback, the following trick mode operations are available;

- **PAUSE** button: Freezes the picture until you press **PAUSE** a second time, or the **PLAY** button.
- **REW** button: Plays backwards at x2 speed. The rewind speed will increase with each additional press of this button, to x4, x8, x16 and x32 speed.
- **FF** button: Plays forward at x2 speed. The play speed will increase with each additional press of this button, to x4, x8, x16 and x32 speed.
- **SLOW FWD** button: Plays forward in slow motion at x1/2 speed. The play speed will decrease with each additional press of this button, to x1/4, x1/8, x1/16 and x1/32 speed.
- **PLAY** button: Reverts back to normal playback speed after using any of the above trick-modes.

The current trick-mode operation will be displayed on the screen.

You can also skip or jump to a different position in the video file, as follows;

- LEFT button: skip backward 15 seconds.
- RIGHT button: skip forward 15 seconds.
- UP button: jump forward 10% of the total length of the file.
- **DOWN** button: jump backward 10% of the total length of the file.

A progress bar will briefly appear when you perform any skip or jump. A red position marker shows your current position in the file

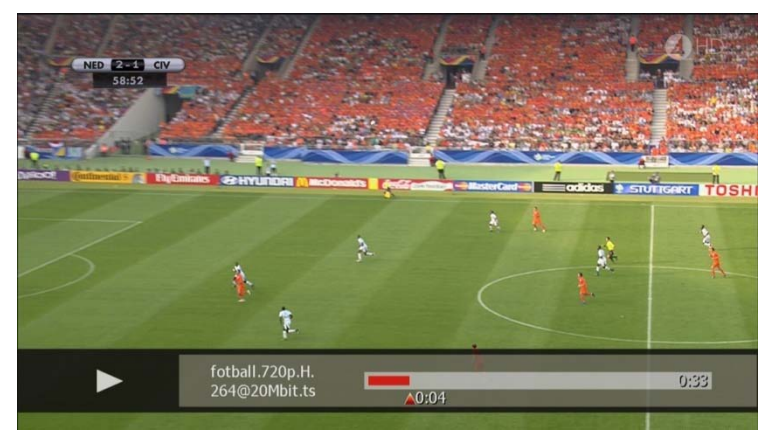

You can also display the progress bar at any time by pressing the **OK** button. To hide the progress bar, press the **OK** button again, or **EXIT.** 

#### NOTE

• The trick mode operation cannot always be supported as it depends on the content format.

## 2) Bookmark

Bookmarks can be placed at any position in the video file. This enables you to return to a chosen position easily.

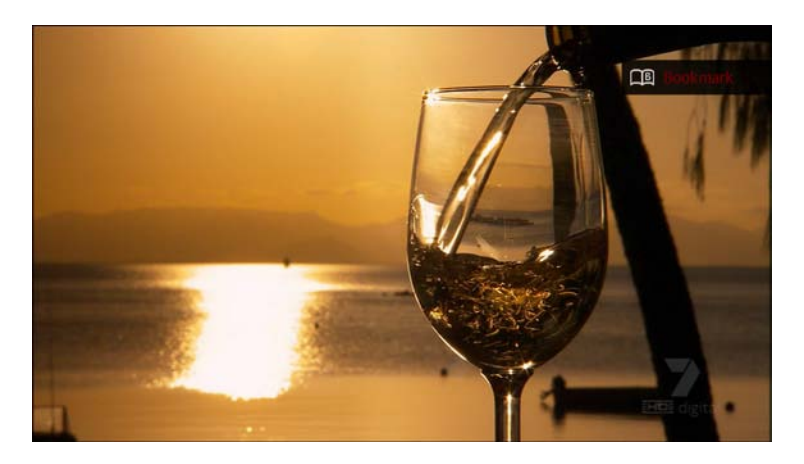

If necessary, use trick-mode or skip/jump functions to move to your desired position in the video file. To set a bookmark at this position, press the **RED** button. To play from the bookmarked position, press the **GREEN** button.

You can also set multiple bookmarks. Each press of the **RED** button will create a bookmark at the current position. To see the location of all bookmarks, open the progress bar by pressing the **OK** button. Each bookmark position is indicated by a dot mark above the progress bar.

Each press of the **GREEN** button will make playback jump to the next bookmark position. The progress bar shows which bookmark position you are currently playing from, indicated by a 'book' icon above the corresponding dot mark.

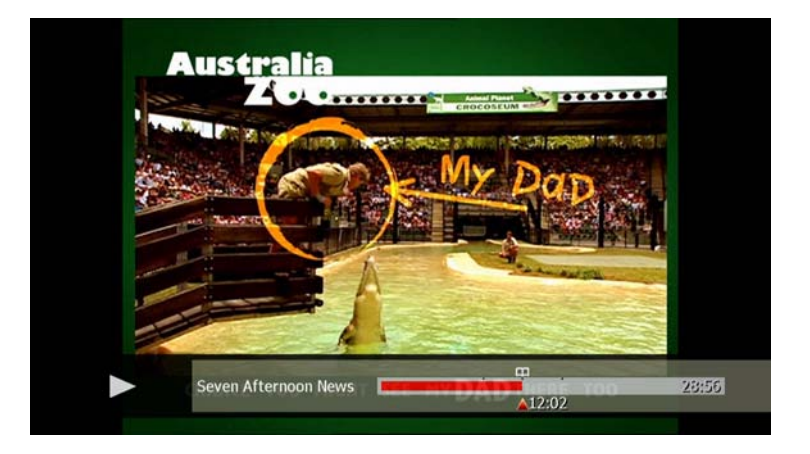

To display a list of all bookmarks placed, press the **BLUE** button. Use the **UP/DOWN** buttons to select a bookmark. To play from this position, press **OK**. To delete the selected bookmark, press the **YELLOW** button. You can hide the bookmark list by pressing the **BLUE** button again, or **EXIT**.

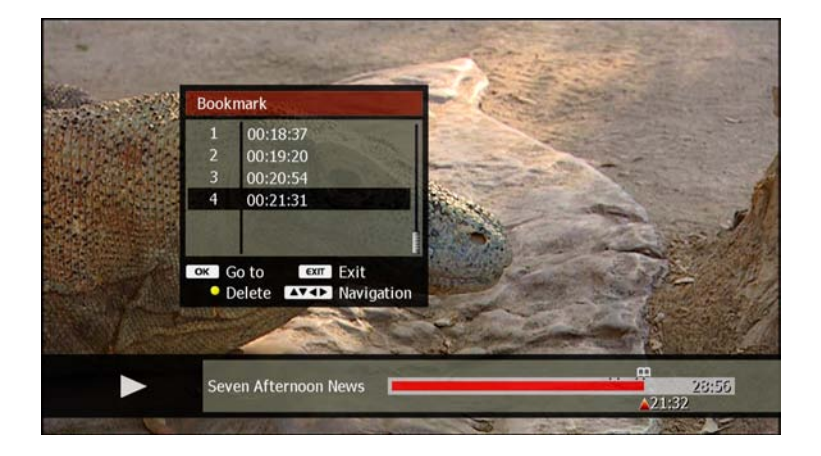

#### NOTE

- The bookmark function is only available for beyonwiz recorded files.
- A maximum of 64 bookmarks can be set for each video file.
- A new bookmark cannot be set within 5 seconds of time position from an existing bookmark.

#### 3) A-B Repeat

The DP-P2 can play a chosen section of the video file repeatedly.

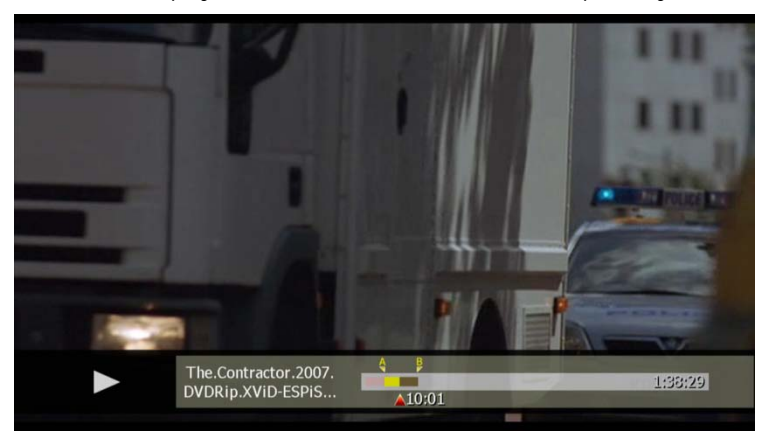

Move the red position marker to your desired starting position by using the trick-mode functions (see "Trick Mode" section earlier in this chapter). Now press the **YELLOW** button. The progress bar will appear, and a yellow position marker "A" will be displayed to indicate the start position. Move the red position marker to your desired end position and press the **YELLOW** button again. Another yellow position marker "B" will be displayed to indicate the end position. Playback will immediately begin from position "A" to position "B" automatically. The **OK** or **EXIT** button can be used to hide the progress bar during the playback. This section will be played repeatedly until you press the **YELLOW** button a third time to cancel this function.

#### NOTE

• The "A-B Repeat" function is not available for some video file formats.

#### 4) Subtitle

The DP-P2 can decode and display subtitles from a subtitle file. To play a movie with subtitles, ensure the subtitle file has the same name as the video file, and then copy the subtitle file into the same folder as the video file. Subtitles will now automatically be displayed when you begin playback of the video file. To change the subtitle settings, press the **SUBTITLE** button to display the "Subtitle Control" menu.

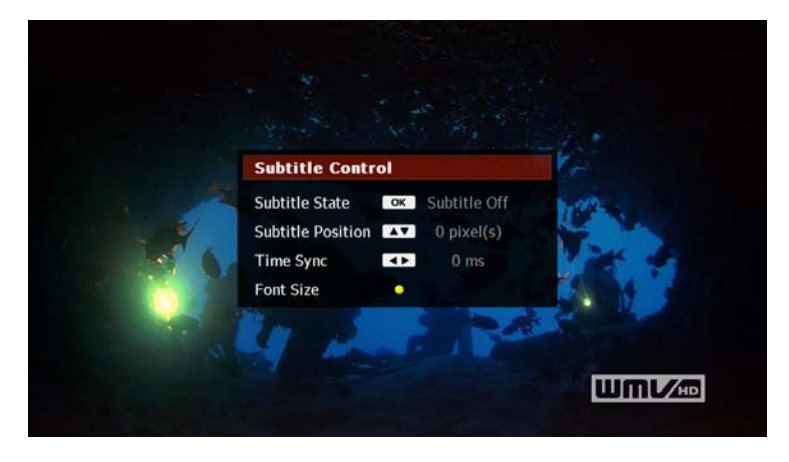

You can change the subtitle settings, as follows;

- Subtitle State: Press the **OK** button to switch between hiding and showing the subtitles.
- Subtitle Position: Use the **UP/DOWN** buttons to move the position of the subtitles up or down respectively.
- Time Sync: If the subtitles are not in time with the video, use the **LEFT/RIGHT** buttons to make the subtitles appear earlier or later respectively
- Font Size: Press **YELLOW** button to change the size of font.

To close the "Subtitle Control" menu, press the **SUBTITLE** button again, or the **EXIT** button.

#### NOTE

• The DP-P2 supports the following subtitle formats: smi, sub and srt.

## 2-2. Music Playback

Music files are played in the same manner as video files. The same file selection functions, playback functions and trick-mode operations apply. See the previous sections "Exploring Contents" and "Movie Playback" for details.

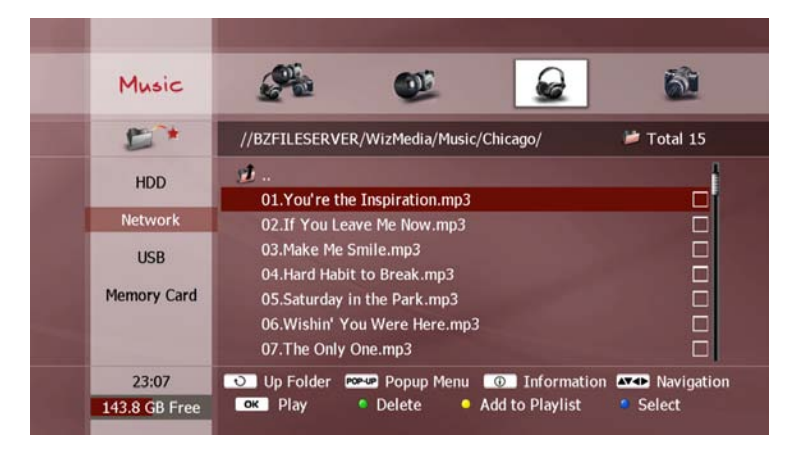

#### NOTE

- Some audio files will not play if the content is in a format not supported by the DP-P2.
- If you wish to play a selection of audio files located in different folders or devices, use the Playlist function (see "Playlist" section later in this chapter).

## 2-3. Photo Playback

To view a photo, locate your chosen picture file(s) (see previous section "Exploring Contents") and press the **OK** button.

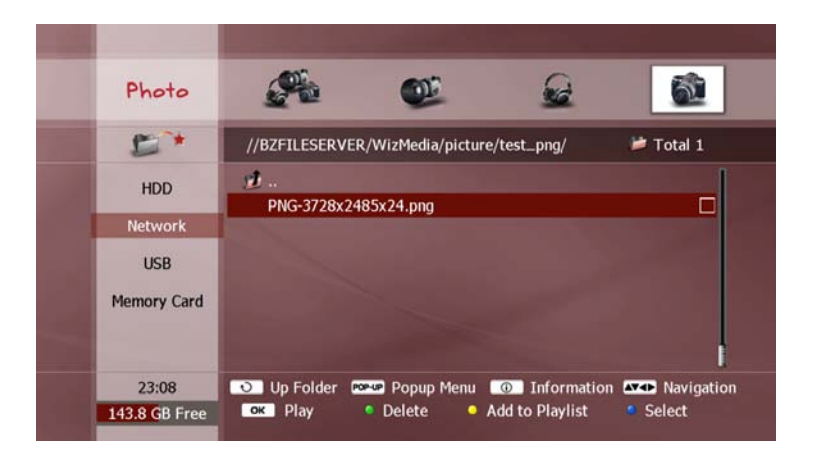

The DP-P2 automatically begins a slide show. After a set duration, the next photo in the File list will be shown

During viewing, you can use the following functions;

- LEFT or PREV button: Jumps to the previous photo in the File list.
- **RIGHT** or **NEXT** button: Jumps to the next photo in the File list.
- GREEN button: Rotates the current photo 90° clockwise.
- RED button: Rotates the current photo 90° anti-clockwise.
- PAUSE button: Pauses the slide show.
- PLAY button: Resumes the slide show.
- **UP/DOWN** button: Increases or decreases the duration of each photo during the slide show (can choose from 1 second to 1 minute).
- STOP button: Stops the slide show and returns to the File list.
- (1) button: Swaps between hiding and showing the help bar.

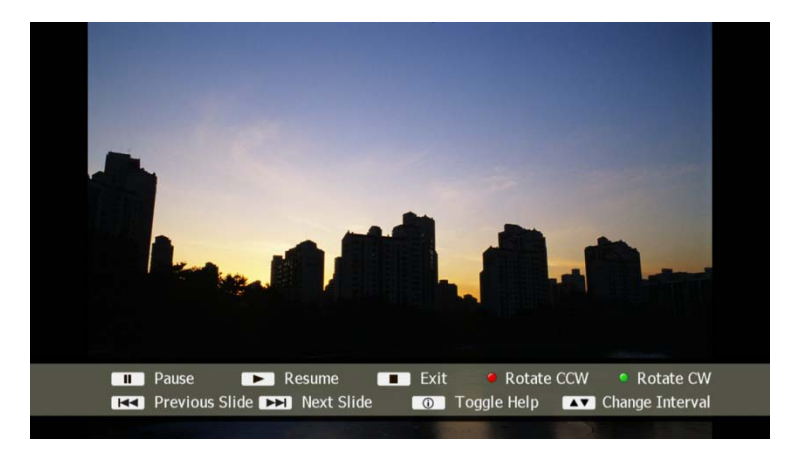

#### NOTE

• The rotation function is not available for some picture file formats.

## 2-4. Playlist

The playlist is a personal collection of multimedia content that stores a temporary list of files. You can organize a separate playlist for each media content type: movie, music and photo.

#### 1) Add File to Playlist

To create a playlist or add a file to the existing playlist, select your desired file(s) (see previous section "Exploring Contents") and press the **YELLOW** button. The selected file(s) are now added to the playlist.

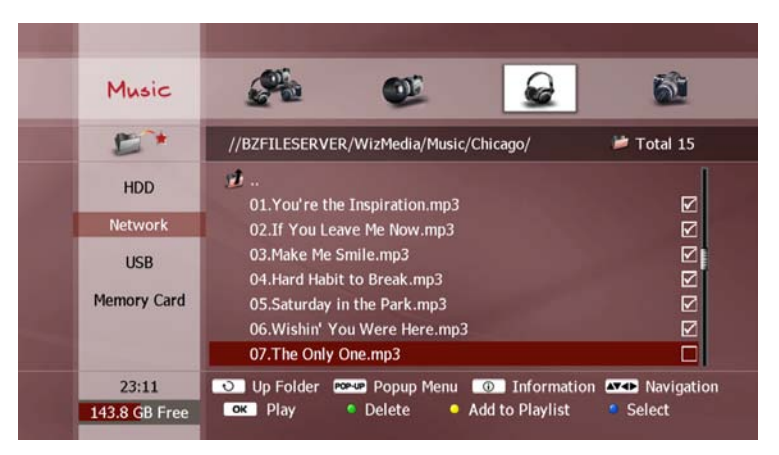

#### NOTE

• Folders cannot be added to the playlist - you must select all the files inside the desired folder and add them to the playlist.

#### 2) View Files in Playlist

To check the files in the playlist, select the 'Playlist' icon (above "HDD" in the Device menu) and press the **OK** button. The File list will now show all files currently in the playlist.

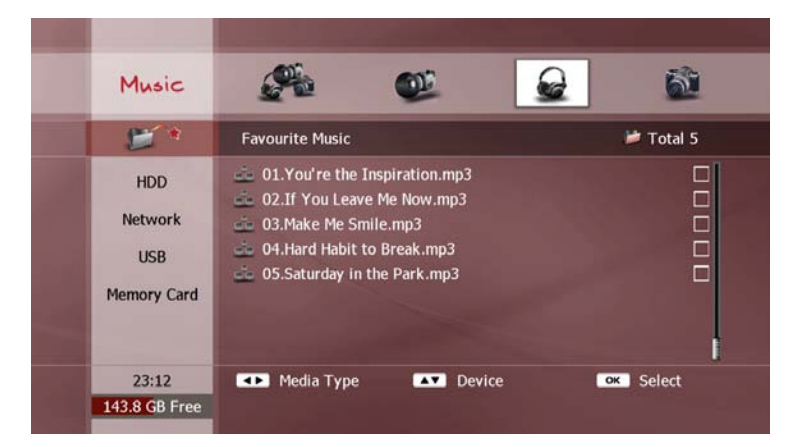

#### 4) Remove File from Playlist

To remove a file from the playlist, select the unwanted file(s) (see previous section "Exploring Contents") and press the **GREEN** button. The selected file(s) are now removed from the playlist.

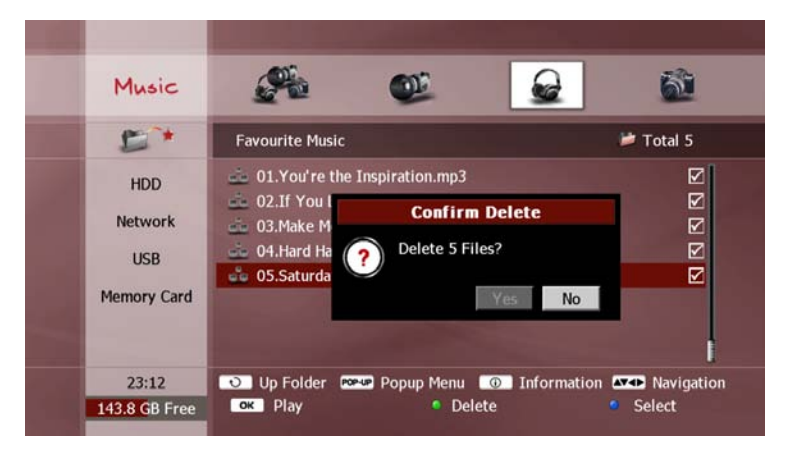

#### 3) Play from playlist

To play the playlist, select your desired file(s) (see previous section "Exploring Contents") and press the **OK** button. Playback occurs in the same manner as detailed in the corresponding "Playback" section earlier in this chapter.

# 7. File Management

The DP-P2 has several functions to help you organise your media files. These functions allow you to;

- (i) create folders on the internal hard disk drive (HDD).
- (ii) rename and delete files and folders.
- (iii) backup your media files to a PC or external storage device.
- (iv) delete or move files to a PC or external storage device to free up space on your internal HDD.
- (v) transfer media files from your PC or external storage device to the DP-P2's internal HDD.

These functions are only available for the following devices;

- the internal hard disk drive (HDD).
- a networked PC or storage device.
- a USB storage device

# 1. Add Folder

In File Play mode, display the File list where the new folder is to be created (see "Exploring Contents" section in Chapter 6). Press the **POPUP** button to display the "Pop-up Menu" window. Press the **OK** button to select "New Folder".

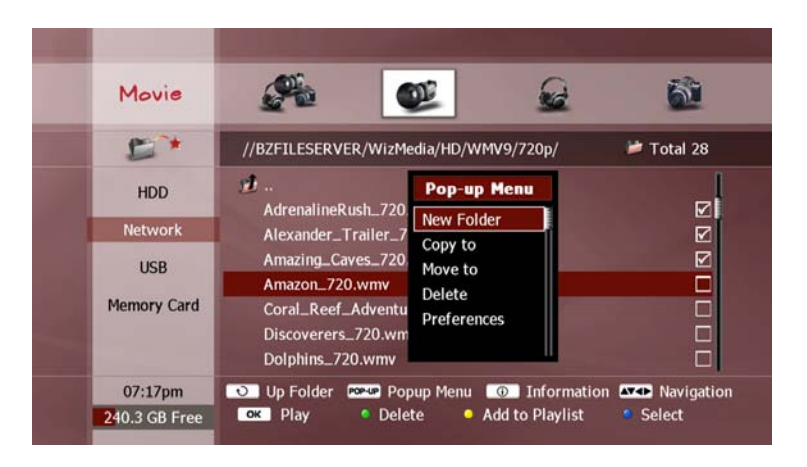

Use the "Keyboard Input" pop-up window to enter your desired name (see "On-screen Keyboard" section in Chapter 4).

- You cannot create new folders alongside the "recording" and "contents" folders at the root level of the internal HDD.
- You can create a new folder during setting up a move or copy function (see "Backup" sections later in this chapter).
- To create new folders in a networked PC, ensure that your PC user account has write permissions for the desired location.

# 2. Delete

To delete files or folders in a storage device, select the unwanted file(s) or folder(s) in the File list (see "Exploring Contents" section in Chapter 6). Press the **POPUP** button to display the "Pop-up Menu" window. Press the OK button to select "Delete" and press the **OK** button.

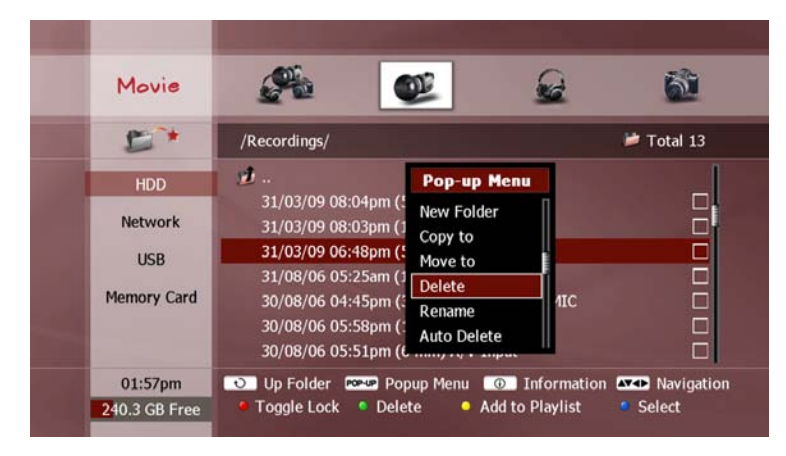

A pop-up dialog will be displayed to confirm the deletion. Use the **LEFT/RIGHT** buttons to select "Yes" and press **OK**. If you decide to keep the file, select "No" and press **OK** to cancel the delete function, or press **EXIT**.

- You can press the **GREEN** button a second time to confirm the delete function, instead of selecting "Yes".
- You can only delete folders which are empty. If you wish to delete a folder with contents, you must delete all the files from the folder first.
- You cannot delete a file which is currently being recorded (shown with an "R" icon). You must stop the recording first (see "Recording Control" section in Chapter 5).
- To delete a file or folder in a networked PC, ensure that your PC user account has write permissions for their location.
- You cannot delete the pre-set "recording" and "contents" folders in the internal HDD.

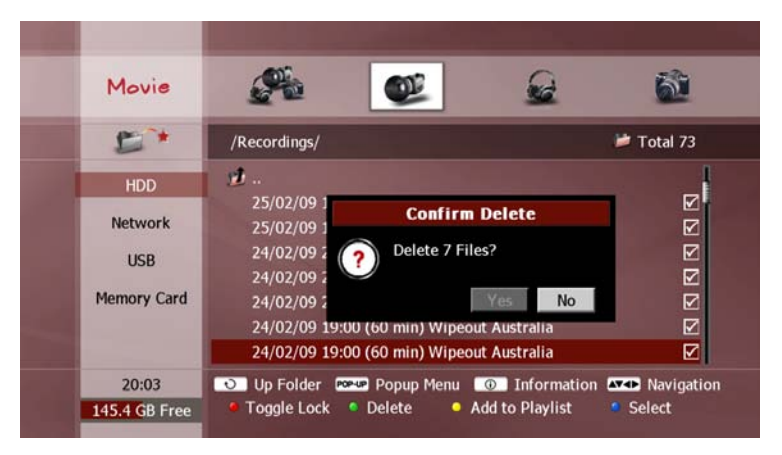

# 3. Auto Delete

To set automatic deletion function to automatically delete unwanted recording files that are older than the specified time. Press the **POPUP** button to display the "Pop-up Menu" window. Press the **OK** button to select "Auto Delete" and press the **OK** button. Use the **LEFT/RIGHT** buttons to select one of the following options;

- Never: Set not to delete.
- After X days: Delete after days you set.

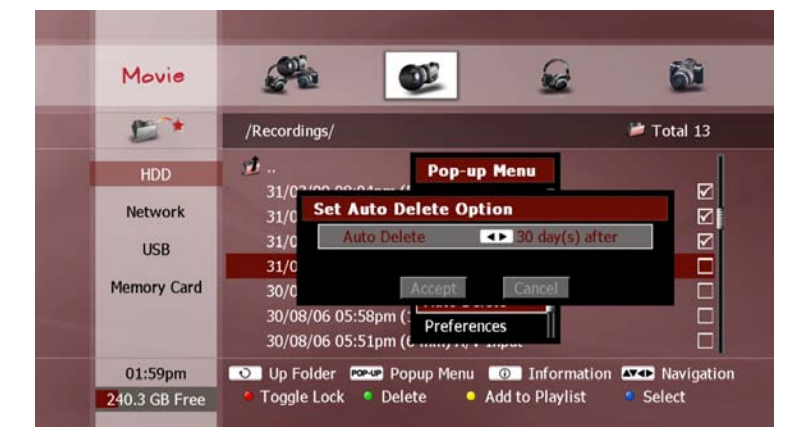

#### NOTE

• Auto Delete function applies only for the recording files.

# 4. Rename

To rename a file or folder, select a file or folder in the File list (see "Exploring Contents" section in Chapter 6). Press the **POPUP** button to display the "Pop-up Menu" window. Press the **OK** button to select "Rename" and press the **OK** button.

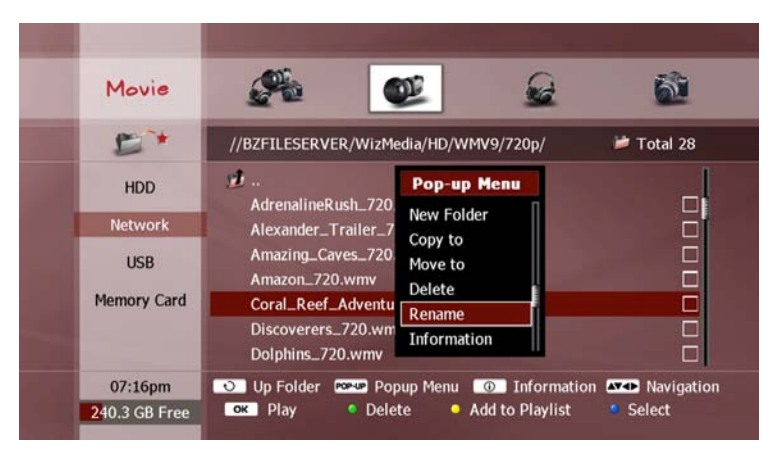

Use the "Keyboard Input" pop-up window to edit the file name (see "On-screen Keyboard" section in Chapter 4).

- You cannot rename more than one file to have the same name at the same time, so the "Rename" menu item will be disabled if you use the **BLUE** button to select more than one file.
- You cannot rename the pre-set "recording" and "contents" folders.

# 5. Copy / Move

To copy or move files to or from the DP-P2, select the desired file(s) in the File list (see "Exploring Contents" section in Chapter 6). Press the **POPUP** button to display the "Pop-up Menu" window. Press the **OK** button to select "Copy to" or "Move to" and press the **OK** button.

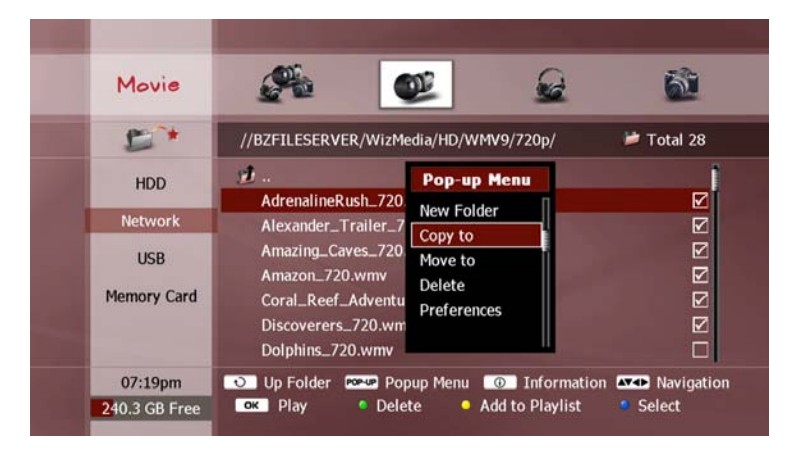

The following options will be displayed alongside the window, as follows;

- HDD: Select the internal HDD.
- Network: Select a networked PC or storage device.
- USB: Select a USB storage device.

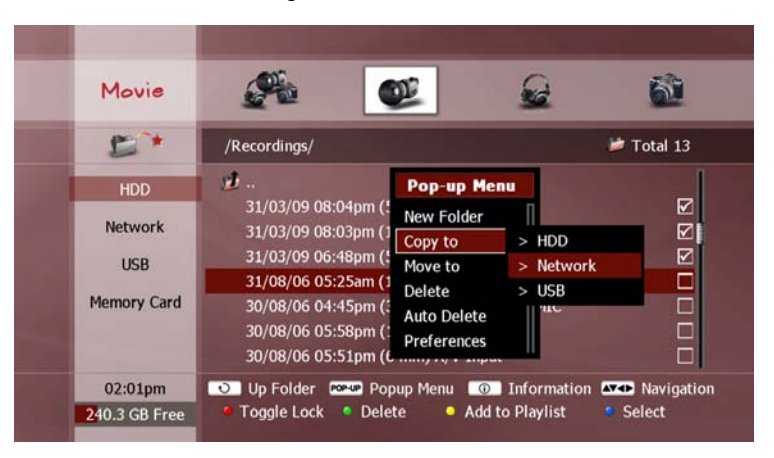

Use the **UP/DOWN** buttons to select the type of storage device for your desired destination and press the **OK** button. A pop-up browser window will appear.

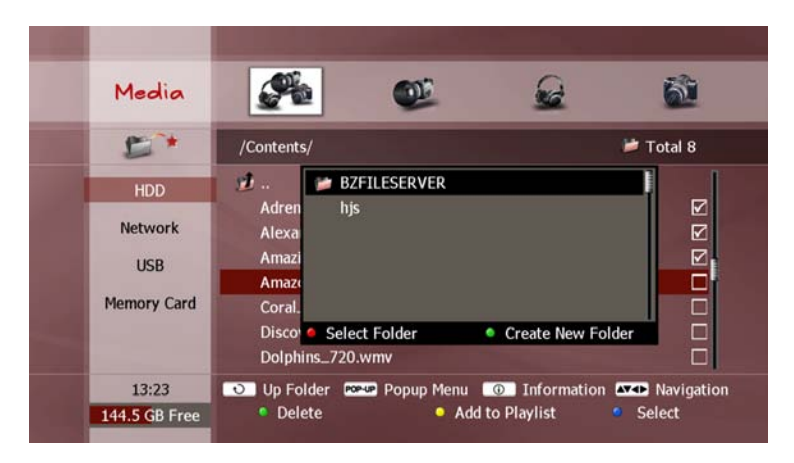

Use the **UP/DOWN** buttons to select a device and press the **OK** button (only for "Network" and "USB" device types).

Now use the following functions to set your destination folder;

- UP/DOWN buttons: Select the previous or next folder in the list.
- OK button: Show the folders inside the selected folder.
- **RED** button: Set the selected folder as the destination folder.
- **GREEN** button: Create a new folder alongside the currently shown folders. Use the "Keyboard Input" pop-up window to enter your desired name (see "On-screen Keyboard" section in Chapter 4).

Once you have set your destination folder with the **RED** button, a "Check File Size" pop-up dialog will be displayed to confirm the copy or move function. The file size and estimated time information is displayed, as follows;

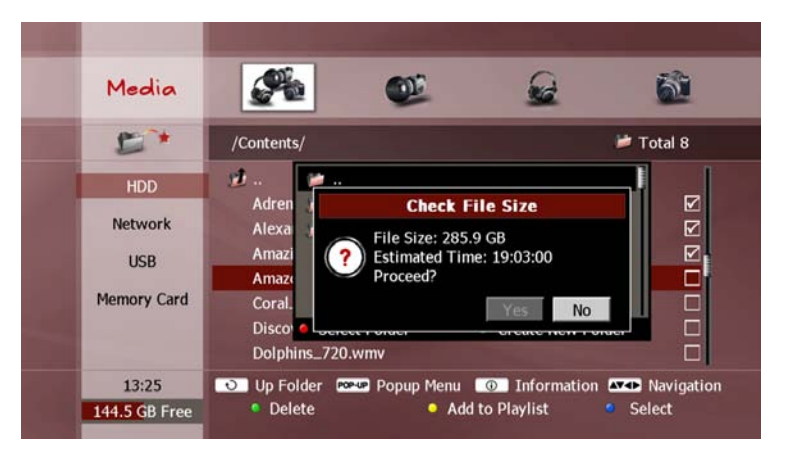

Use the **LEFT/RIGHT** buttons to select "Yes" and press **OK**. If you decide to cancel the copy or move function, select "No" and press **OK**, or press **EXIT**.

Once you have confirmed the copy or move function, a progress bar indicates the status, as shown below;

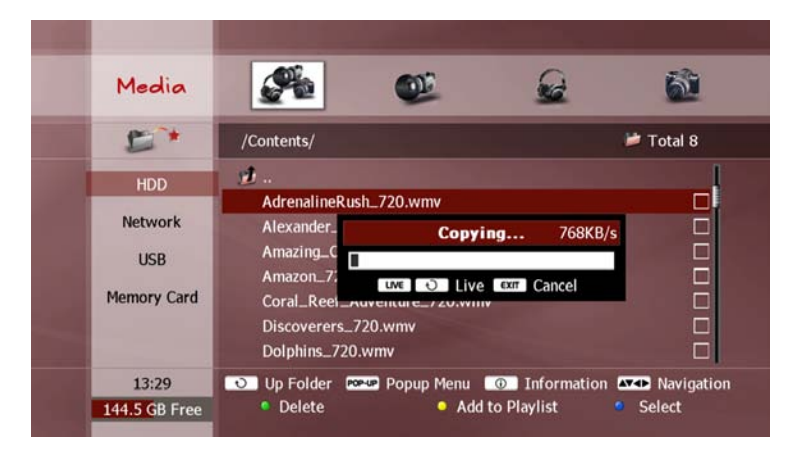

While the copy or move function is in progress, you can select the following functions;

- LIVE or RECALL buttons: Return to STB/PVR mode to watch live TV.
- **EXIT** button: Cancel the copy or move function.

- When copying or moving a beyonwiz recorded file to the internal HDD, only the "recording" folder will appear in the browser window.
- When copying or moving any other media file to the internal HDD, only the "contents" folder will appear in the browser window.
- To copy or move a file to a networked PC, ensure that your PC user account has write permissions for the selected destination.
- USB storage devices should be formatted with the DP-P2 (see "Format USB Storage" section in Chapter 9).
- You can also backup beyonwiz recorded files from the DP-P2 to a networked PC by using a software application "WizFX" installed on your PC. Visit the beyonwiz website (www.beyonwiz.com.au) to download the "WizFX" software application and user instructions

# 6. Edit Recording File

You can edit a recorded file. Editing allows you to;

- (i) remove commercial advertisements from a TV recording.
- (i) remove soft padding from your recorded programs (see "Soft Padding" section in Chapter 9).
- (iii) retain only a particular section of a recorded program.

Locate the desired file and begin playback (see Chapter 6 "File Playback"). Move the red position marker to the start of the section you wish to edit by using the trick-mode functions (see "Trick Mode" section in Chapter 6). Now press the **YELLOW** button. The progress bar will appear, and a yellow position marker "A" will be displayed to indicate the start position. Move the red position marker to the end of the section you wish to edit and press the **POP-UP** button. The "Edit menu" pop-up window will be displayed, as follows;

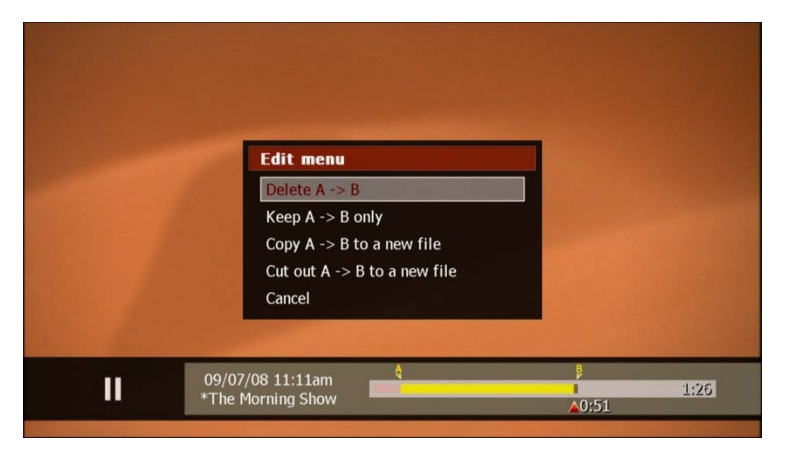

Select one of the following functions;

- Delete A->B: Cut out the selected section. The rest of the file is retained.
- Keep A->B only: Retain only the selected section. The rest of the file is deleted.
- Copy A->B to a new file: Copy only the selected section, and create a new file for it. Use the "Keyboard Input" pop-up window to enter your desired name (see "On-screen Keyboard" section in Chapter 4).
- Cut out A->B: Cut out the selected section, and create a new file for it. Use the "Keyboard Input" pop-up window to enter your desired name (see "On-screen Keyboard" section in Chapter 4).

A progress bar indicates the status of the edit function. You can cancel the edit function by pressing the **EXIT** button at any stage.

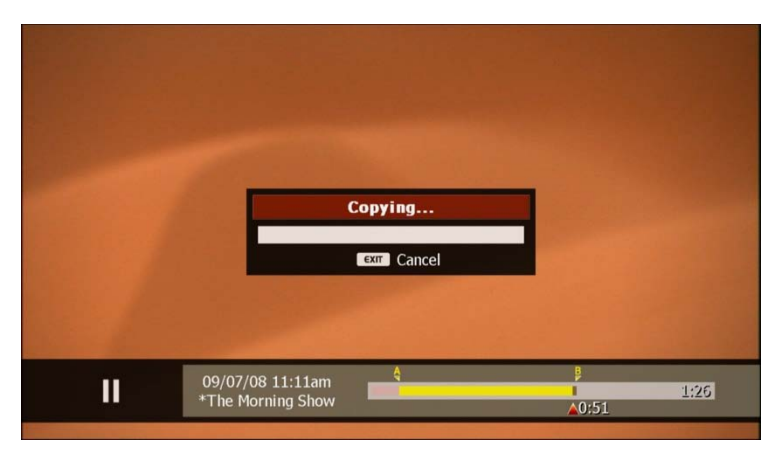

# 8. Internet Service

The DP-P2 is designed to support various Internet services. Press **wizTV** button to access the services.

You can get the latest information by visiting our website,

wiztv.com.au

www.beyonwiz.com.au

# 9. Advanced Setup

This chapter describes how to configure the Miscellaneous ("Misc.") and System categories of the setup menu. These categories are configured in the same manner as described in the "How to Change Configuration" section in Chapter 4.

# 1. Miscellaneous

### 1-1. Favorite

You must create favorite service groups in order to use the favorite feature (see "Favorite Group" section in Chapter 5). The Favorite menu consists of three columns: "Group", "Fav. Service" and "All Service". Enter the Favorite menu by pressing the **OK** button. You can now use the **LEFT/RIGHT/UP DOWN** buttons to move the cursor between the three columns, and down to any item listed in the columns.

#### 1) Group

The first column contains the list of your favorite groups. You can create up to 20 groups. A favorite group cannot contain both TV services and radio services, The type of the group is determined by the first service placed in it, and is indicated by the 'TV' and 'RADIO' icons alongside the group name. Place the cursor on the "Group" column, and then you can perform the following functions;

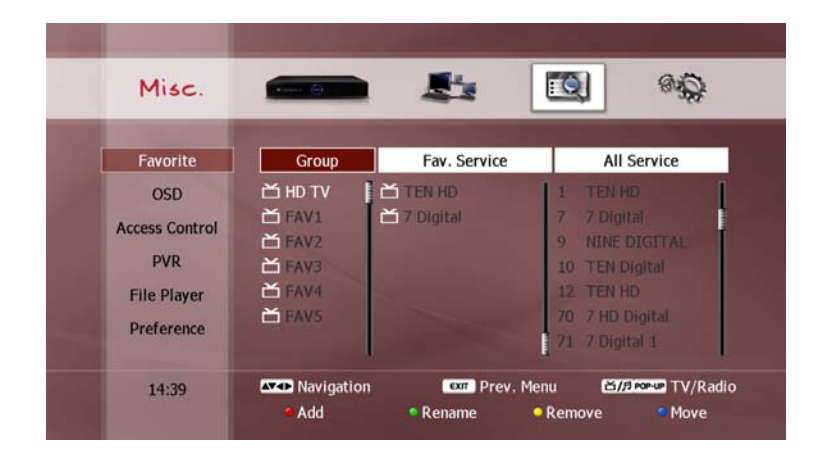

- Add group: To create a new group, press the RED button to display the "Keyboard Input" pop-up window and enter your desired name (see "On-screen Keyboard" section in Chapter 4).
- Rename group: Select the group you wish to rename and press the GREEN button to display the "Keyboard Input" pop-up window and enter your desired name.
- Delete group: Select the group you wish to delete, and then press the YELLOW button. A pop-up dialog will appear to confirm the deletion. Use the LEFT/RIGHT buttons to select "Yes" and press OK. If you decide to keep the group, select "No" and press OK, or press EXIT.
- Move group: Select the group you wish to move, and then press the BLUE button. Use the UP/DOWN buttons again to move the group to your desired position in the list. Press the BLUE button again to accept the change, or EXIT to cancel the change.

#### 2) All Service

The third column shows all services that you can access. This list shows either all the TV services, or all the radio services.

| Misc.          | Annes 🖨   | 2            | <u>s</u>        |
|----------------|-----------|--------------|-----------------|
| Favorite       | Group     | Fav. Service | All Service     |
| OSD            | 🗂 HD TV 📘 | TEN HD       | 1 TEN HD        |
| Access Control | 苗 FAV1    | 🞽 7 Digital  | 7 7 Digital     |
| Access Control | ॉ FAV2    |              | 9 NINE DIGITAL  |
| PVR            | HAV3      |              | 10 TEN Digital  |
| File Player    | 🞽 FAV4    |              | 12 TEN HD       |
| Droforanco     | 🚔 FAV5    |              | 70 7 HD Digital |
| Preference     |           |              | 71 7 Digital 1  |

Ensure the favorite group you wish to add services to is selected in the "Group" column. Place the cursor on the "All Service" column, and then you can perform the following functions;

- Add service to group: Select the service you wish to add, and then press the **OK** button. This service should now appear in the second column.
- Change service list: Press the **TV/RADIO** button to switch between displaying the TV services list and the radio services list.
- Page down/up: Use the **GREEN** and **YELLOW** buttons to show the next or previous page of services.

#### 3) Favorite Service

The second column displays the services belonging to the favorite group selected in the first column.

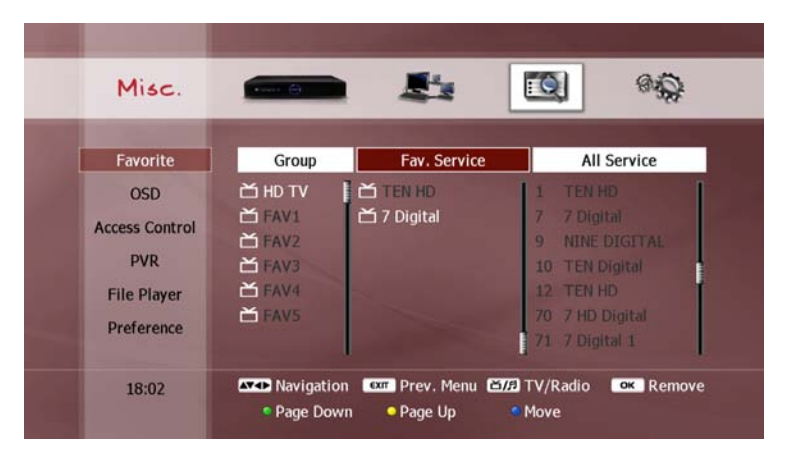

Place the cursor on the "Fav. Service" column, then you can perform the following functions;

- Delete service from group: Select the service you wish to delete, and then press the **OK** button. The service should disappear from the list.
- Move service in list: Select the service you wish to move, and then press the BLUE button. Use the UP/DOWN buttons again to move the service to your desired position in the list. Press the BLUE button again to accept the change, or EXIT to cancel the change.
- Page down/up: Use the **GREEN** and **YELLOW** buttons to show the next or previous page of services.

# 1-2. OSD

#### 1) Help Box Display

You can hide the help box that is displayed with the service list. This will extend the service list window so that more services will be listed, without having to press the **RED** button each time (see "Change Service with Service List" section in Chapter 5). If you set this option to "Hide", the help box does not appear when you press the **LIST** button.

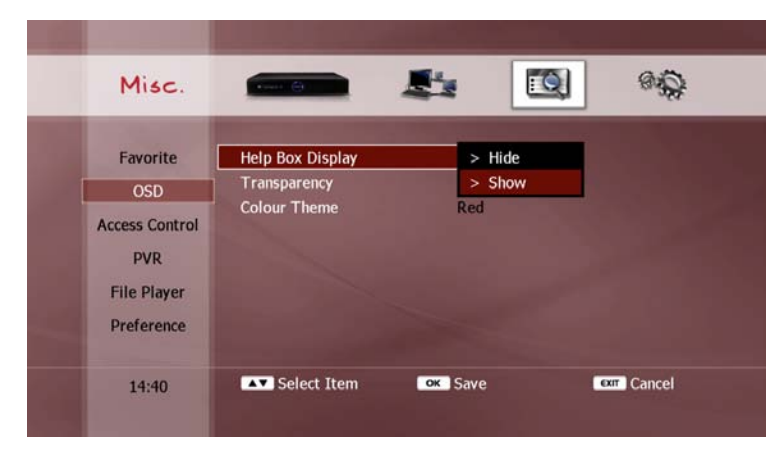

#### 2) Transparency

You can set the transparency of the on-screen display (OSD). This will change how much of the TV image you can see behind the pop-up messages which appear on your screen from time to time. You can select a value from 0% (solid windows) to 50% (highly transparent windows).

| Misc.          | ener 🎒           |                | 8      |
|----------------|------------------|----------------|--------|
| Favorite       | Help Box Display | Show           |        |
| OSD            | Transparency     | > 0%           |        |
| Access Control | Colour Theme     | > 10%<br>> 20% |        |
| PVR            |                  | > 30%          |        |
| File Player    |                  | > 40%          |        |
| Preference     |                  | > 50%          |        |
|                | Soloct Itom      | OK Savo        | Cancel |

#### 3) Colour Theme

You can choose between 10 colour themes for on-screen menus and information boxes.

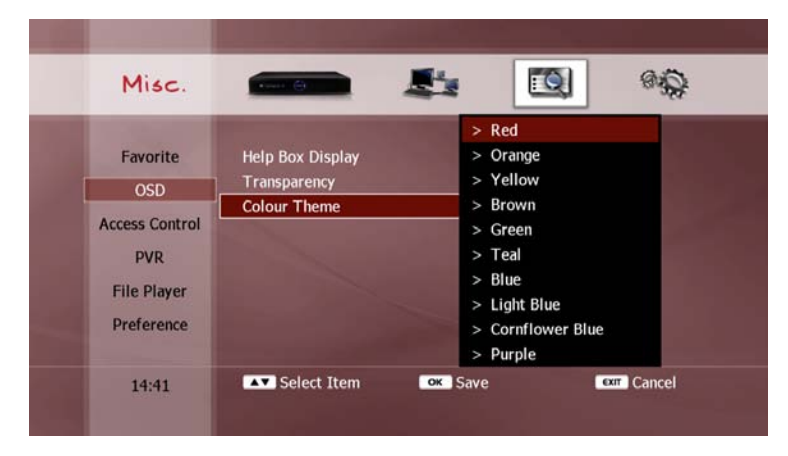

## 1-3. Access Control

You can set a 4-digit PIN number to control access to certain set-up menus. After setting a PIN number, users must enter the PIN number to access the menu.

#### 1) Set PIN Number

Press the **OK** button to open the "Change PIN Code" pop-up window, as shown below;

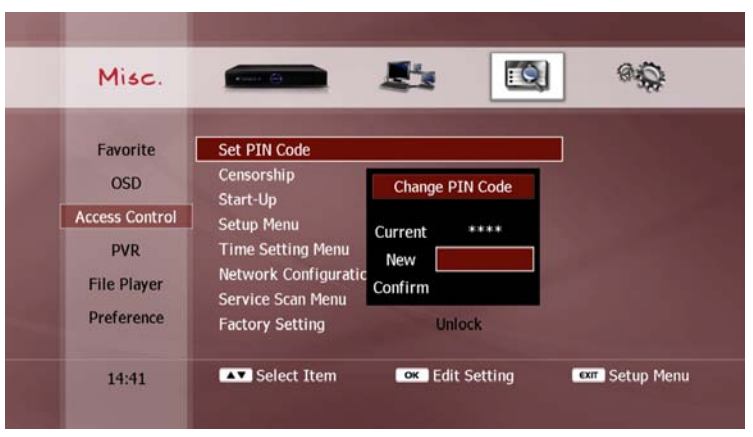

Use the **NUMERIC** buttons to enter the current PIN number, then your desired new PIN number, and then repeat your desired new PIN number to confirm it was entered correctly

#### NOTE

• The default PIN number is 0000.

#### 2) Access Control

Several functions can be configured to require PIN number entry, as follows;

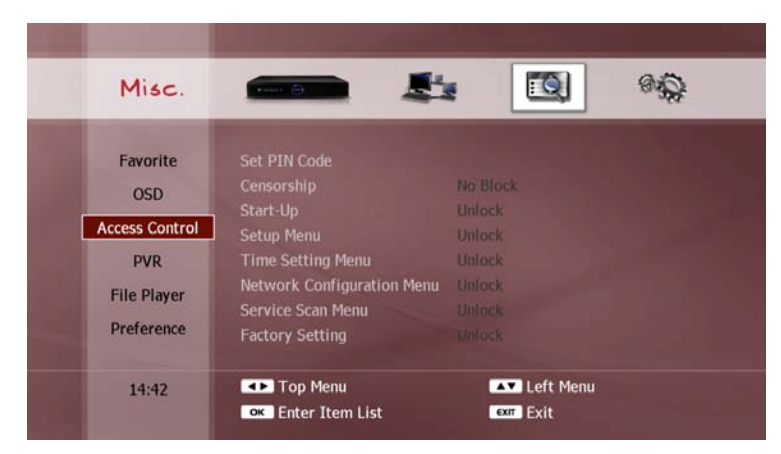

- Censorship: To view a program with a selected classification rating or higher.
- Start-up: Every time the DP-P2 is turned on.
- Setup Menu: To access to Setup menu.
- Time Setting Menu: To change the time and date settings.
- Network Configuration Menu: To change the network configuration.
- Service Scan Menu: To scan for services.
- Factory Setting Menu: To restore to the factory default settings.

| Misc.          |                            |          | 84         |
|----------------|----------------------------|----------|------------|
| Favorite       | Set PIN Code               |          |            |
| OSD            | Censorship                 | No Block |            |
| 030            | Start-Up                   | > Unlock |            |
| Access Control | Setup Menu                 | > Lock   |            |
| PVR            | Time Setting Menu          | Unlock   |            |
| File Disver    | Network Configuration Menu | Unlock   |            |
| rile Player    | Service Scan Menu          | Unlock   |            |
| Preference     | Factory Setting            | Unlock   |            |
| 14:42          | Select Item                | Save     | EXT Cancel |

## 1-4. PVR

#### 1) Time-shifting

You can turn off the time-shift function to reduce the workload of the internal hard disk drive (HDD).

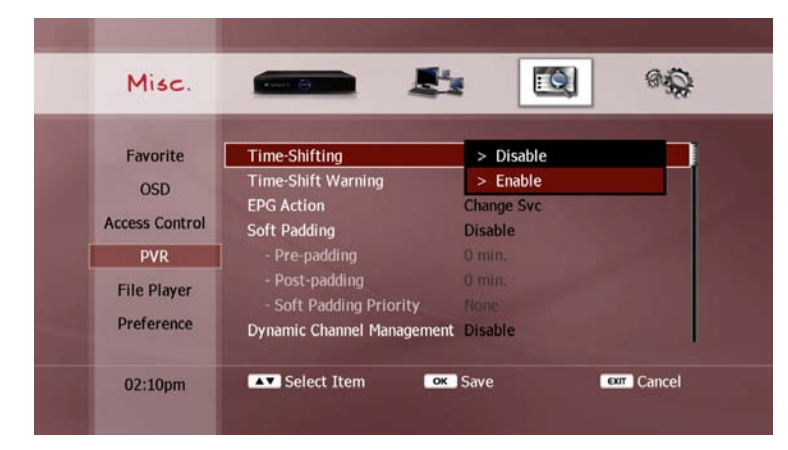

#### NOTE

• To enable the time-shift function temporarily, press the **PAUSE** button while you are watching a live TV program. You can then use all the time-shift functions as described in the "Time-shifting" section in Chapter 5), including all the trick-mode operations.

#### 2) Time-Shift Warning

You can have a warning message displayed if you are currently timeshifting and you attempt to perform an action which would delete the time-shift buffer, as follows;

- Changing to a different service.
- Entering File Play, Setup or WizTV modes.

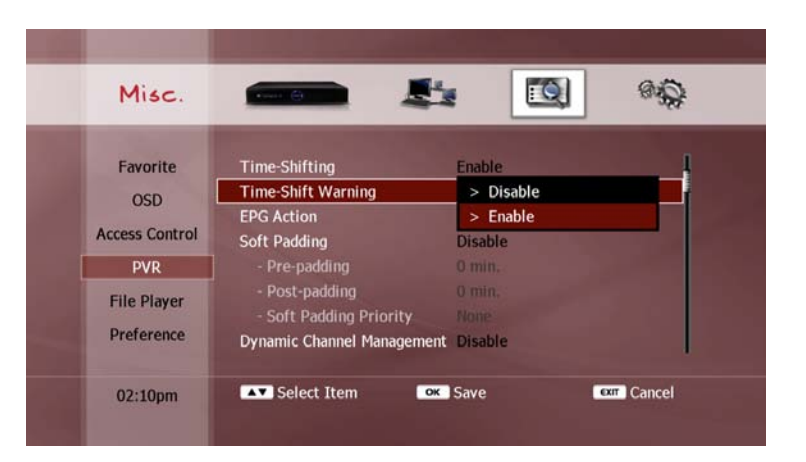

#### 3) EPG Action

You can control the action of the **OK** button when a future program (one not shaded light blue) is selected in the EPG (see "Service Change and Recording" section in Chapter 5). Select either of the following options;

- Change Svc: Pressing the **OK** button will change the service being viewed to the service corresponding to the selected program.
- Set Timer: Pressing the **OK** button will cycle between setting a recording timer, setting a view timer and deleting the timer for the selected program.

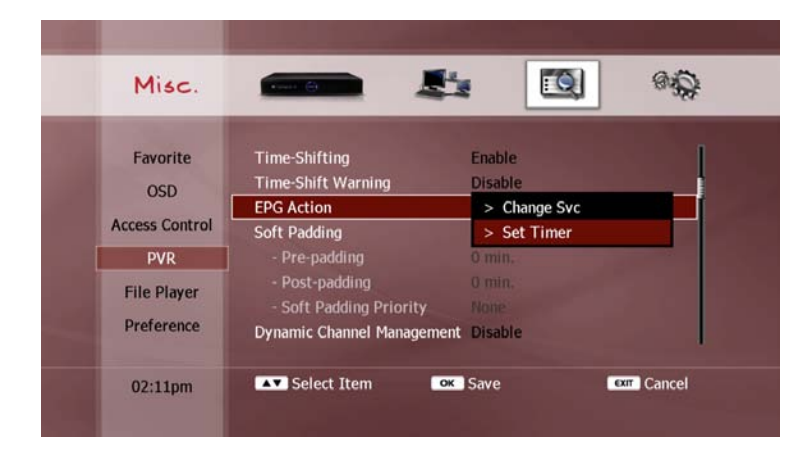

#### 4) Soft Padding

You can automatically add additional time to the duration of your timers to allow for differences between the scheduled broadcast times and the actual broadcast times.

| Misc.           | and the                                           | . <u>(</u> ) %                  |  |
|-----------------|---------------------------------------------------|---------------------------------|--|
| Favorite<br>OSD | Time-Shifting<br>Time-Shift Warning<br>EPG Action | Enable<br>Disable<br>Change Svc |  |
| Access Control  | Soft Padding                                      | > Disable                       |  |
| PVR             | - Pre-padding                                     | > Enable                        |  |
| File Player     | - Post-padding<br>- Soft Padding Priority         | 0 min.<br>None                  |  |
| Preference      | Dynamic Channel Management Disable                |                                 |  |
|                 | Coloct Itom                                       | Savo GTT Cancel                 |  |

The following settings can be configured;

- Pre-padding: Adds the selected number of minutes of recording time prior to the scheduled starting time.
- Post-padding: Adds the selected number of minutes of recording time after the scheduled finishing time.

- Soft Padding Priority: Determines how to resolve timer conflicts caused by the addition of pre-padding or post-padding. Select one of the following options;
  - None: The scheduled start and end times of a timer override the pre-padding and post-padding of a previous or following timer.
  - Pre-padding: The scheduled end time of a timer will be overridden by the pre-padding of a following timer.
  - Post-padding: The scheduled start time of a timer will be overridden by the post-padding of a previous timer

| 70 7 HD Digital<br>The Great Outdo    | ors.              | PG (R) 16:9 HD<br>02:00pm - 03:00pm | STREET A            |
|---------------------------------------|-------------------|-------------------------------------|---------------------|
| World Shopping S<br>found, you just r |                   |                                     |                     |
|                                       |                   |                                     |                     |
|                                       | MOVI Pre-padding  |                                     |                     |
|                                       | Days Of Our Lives |                                     |                     |
|                                       | Ready Steady Cook | Crash Science                       | Exploring Time      |
|                                       | The Bill          | Play Sc Th It'                      | s. Lazy Fr          |
|                                       |                   |                                     | B Post-padding Jour |
|                                       |                   |                                     | It's Acad Seven Af  |
|                                       | exit Exit         |                                     | Navigation          |
| OK Action                             |                   |                                     |                     |

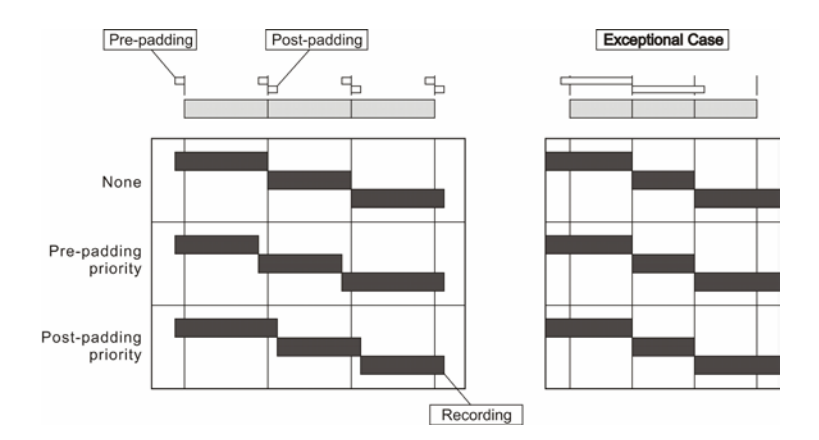

#### NOTE

• If the soft-padding time is longer than the set period of a previous or following timer, the soft-padding will be ignored regardless of the "Soft Padding Priority" setting, as illustrated above.

#### 5) Dynamic Channel Management

You can automatically update new services.

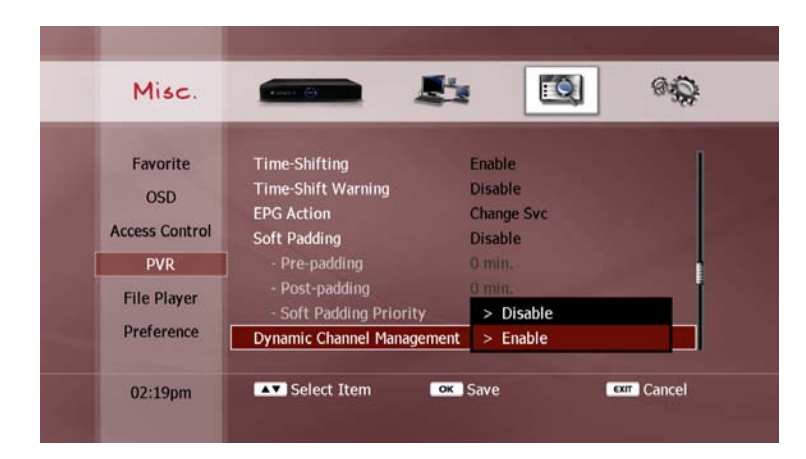

### NOTE

• If DCM is enabled, newly added channels or deleted channels can be applied without a scan. If you deleted some channels manually, then it will automatically restore them. But manually renamed channels will be kept. Normally you can not detect any clue that indicates the DCM is there.

#### 6) Skip for recordings

You can configure the skip function.

• Press the LEFT/RIGHT buttons to change the interval of skip.

| 1.111                             |                                                                                             |                                                                |                 |
|-----------------------------------|---------------------------------------------------------------------------------------------|----------------------------------------------------------------|-----------------|
| Misc.                             | ***** <u>@</u>                                                                              |                                                                | 9.0             |
| Favorite<br>OSD<br>Access Control | Skip Left Recordings<br>Skip Right Recordings<br>Skip Up Recordings<br>Skip Down Recordinge | <ul> <li>◆ 15 sec</li> <li>◆ 15 sec</li> <li>◆ 10 %</li> </ul> |                 |
| PVR<br>File Player                | Skip Down Recordings                                                                        | 47 P10 %                                                       |                 |
| Preference<br>02:20pm             | Select Item                                                                                 | Adjust Value                                                   | CXIT Setup Menu |

- Negative numbers indicate backwards skips.
- Press OK button to toggle the units between "sec" (seconds) and "%".
- The minimum interval of skip for contents is 5 secs or 2%

## 1-5. File Player

#### 1) Resume Play

You can control the behaviour of the starting position for playback of files that have already been partially played. Select one of the following options;

- Disable: Always play from the beginning of the file.
- Ask: A pop-up dialog will ask whether or not to resume playback from your previous position in the file. Selecting "No" will begin playback from the beginning of the file.
- Always: Resume playback from your previous position in the file.

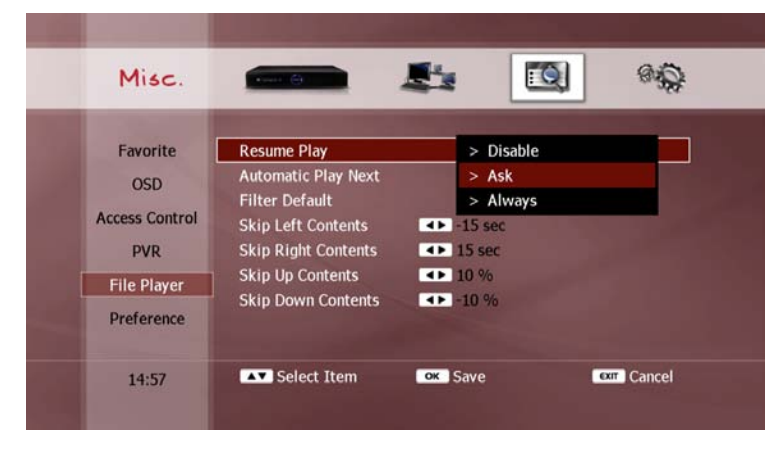

#### NOTE

• Resume playback is only available for the last 32 files played.

#### 2) Automatic Play Next

You can set automatic play function to automatically play next files in the file list.

#### 3) Filter Default

You can set the default type of contents as Movies, Music, Photos or Media(all).

#### 4) Skip for contents

You can configure the skip function.

- Press the LEFT/RIGHT buttons to change the interval of skip.
- Press OK button to toggle the units between "sec" (seconds) and "%".

- Negative numbers indicate backwards skips.
- Press OK button to toggle the units between "sec" (seconds) and "%".
- The minimum interval of skip for contents is 5 secs or 2%

## 1-6. Preference

#### 1) Keyboard Order

You can control the behaviour of the remote control keypad when using the NUMERIC buttons to enter letters and characters. Select one of the following options;

- ABC2: Cycle through the assigned letters and characters, then the assigned number with each press of the **NUMERIC** button.
- 2ABC: Cycle through the assigned number, then the assigned letters and characters with each press of the **NUMERIC** button.

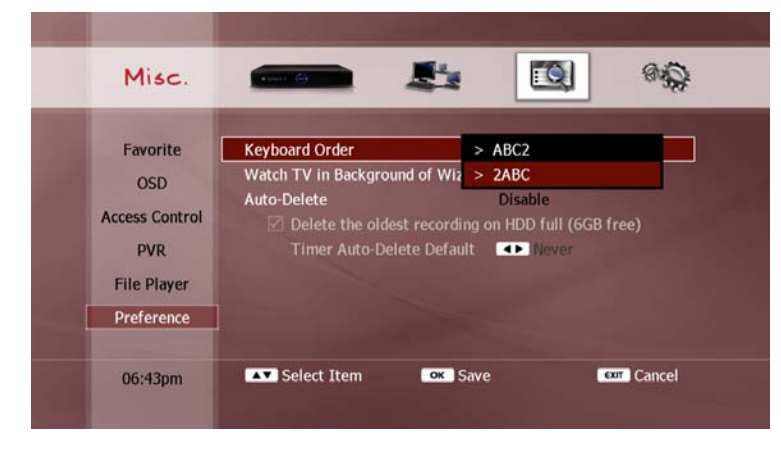

#### 2) Watch TV in Background of WizTV

When using the WizTV internet service, you can set to watch TV in the background.

#### 3) Auto Delete

You can set to enable or disable the automatic deletion function to automatically delete unwanted files that are older than the specified time. Select one of the following options.

You can configure the global options. This option is used in the timer or file list. Press the **OK** buttons to configure following options;

- Delete the oldest recording on HDD full.
- Delete a recording after days configured. Use **LEFT/RIGHT** buttons to set the days.

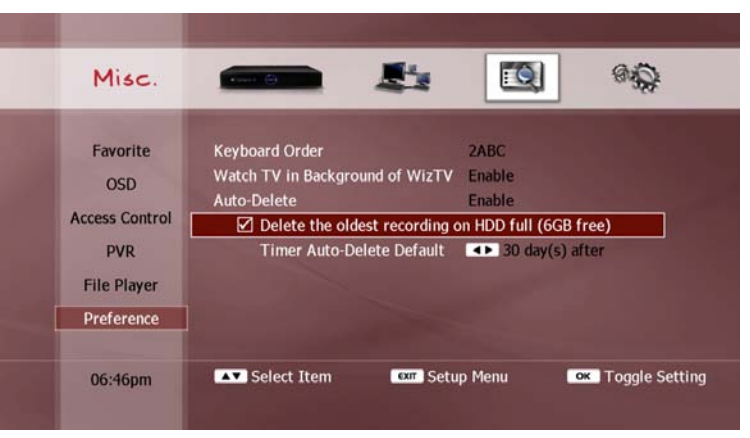

# 2. Management

You can upgrade or initialize your DP-P2 in this menu.

## 2-1. Firmware

#### 1) Firmware Information

This displays a pop-up window with the current system information, as follows;

- System identity number.
- Firmware version number.
- Loader version number.

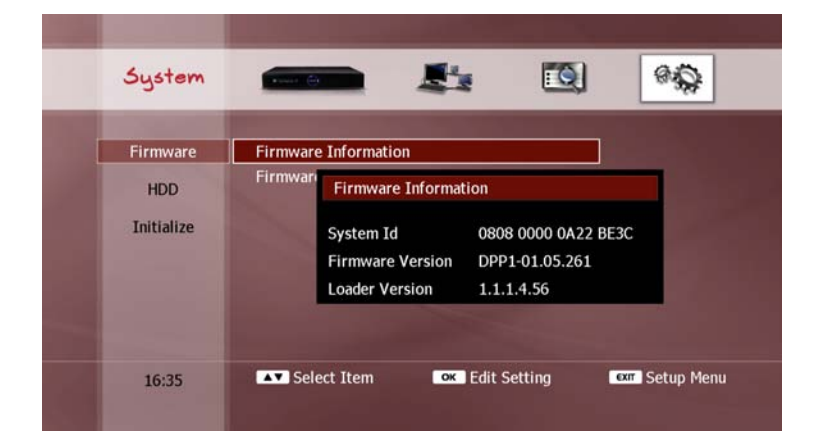

#### 2) Firmware Upgrade

You can upgrade your DP-P2 with the latest firmware. Please visit the beyonwiz website (www.beyonwiz.com.au) for firmware information. To upgrade the firmware, download the latest version from the above website. The DP-P2 can upgrade to a firmware file stored on a networked PC, attached USB device, memory card.

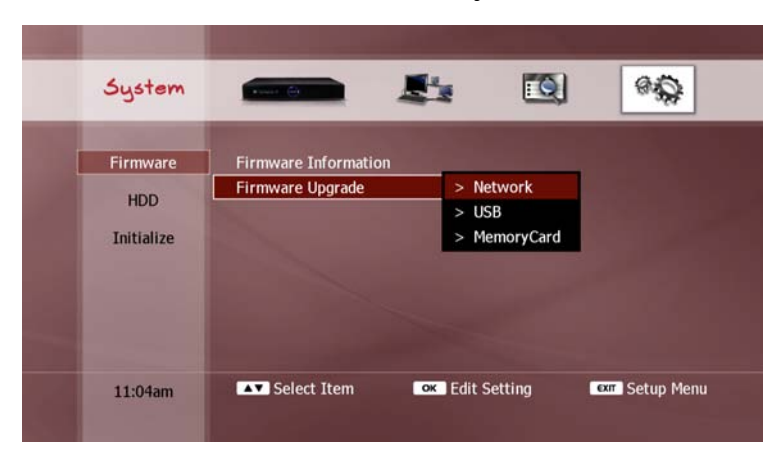

Select the type of storage device where your firmware file is located and press the **OK** button. A pop-up browser window will appear.

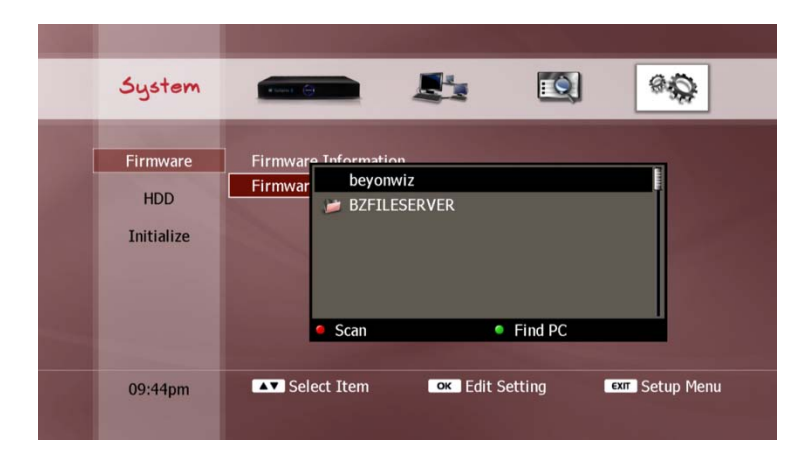

Use the **UP/DOWN** buttons to select a device and press the **OK** button (only for "Network" and "USB" device types).

Now use the following functions to locate your firmware file;

- UP/DOWN buttons: Select the previous or next folder in the list.
- OK button: Show the folders inside the selected folder.

Select the desired firmware file from the file list and press the **OK** button to start the upgrade process.

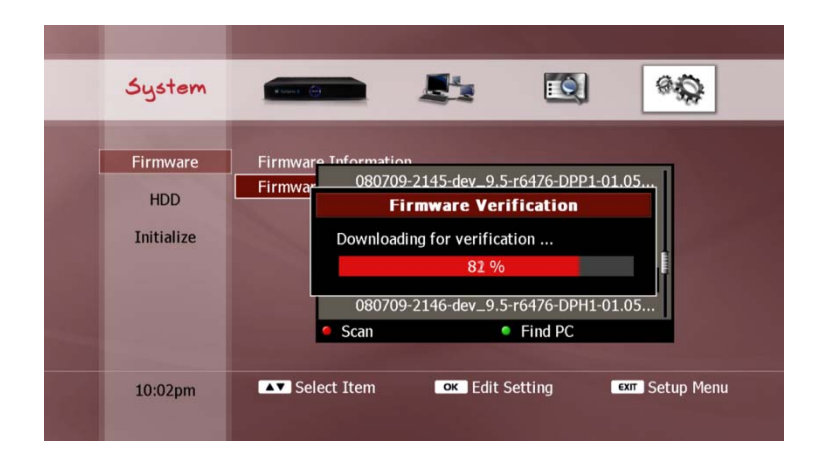

It takes several minutes to complete the upgrade. Ensure that your DP-P2 is NOT turned off until the upgrading process is completed.

- If the firmware upgrade progress bar does not update when you upgrade using the Network option, check the network configuration of your PC and DP-P2.
- If you cannot see your desired network device in the browser window, use the **RED** or **GREEN** button to scan for devices (see "Select Device" section in Chapter 6).

## 2-2. HDD

#### 1) HDD Information

This displays a pop-up window with the current internal hard disk drive (HDD) information, as follows;

- Model number.
- Serial number.
- Used space.

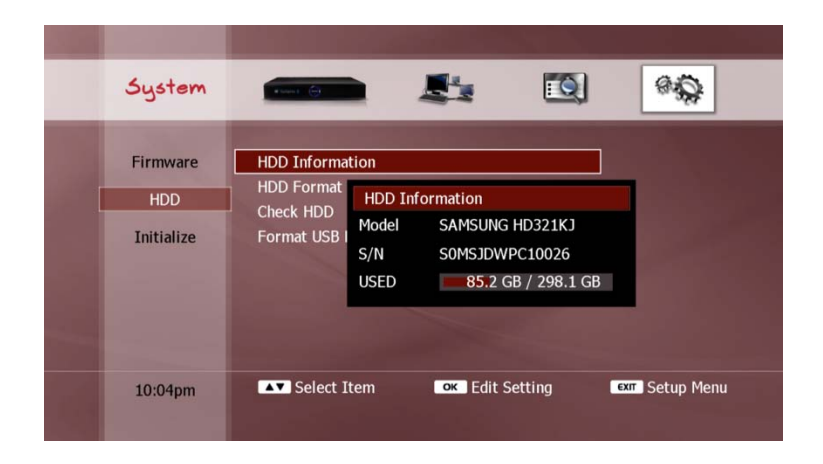

#### 2) HDD Format

You can re-initialise (or format) the internal HDD. This will delete all files on the internal HDD. If you select this menu item with the **OK** button, a confirmation pop-up dialog will be displayed, as shown below.

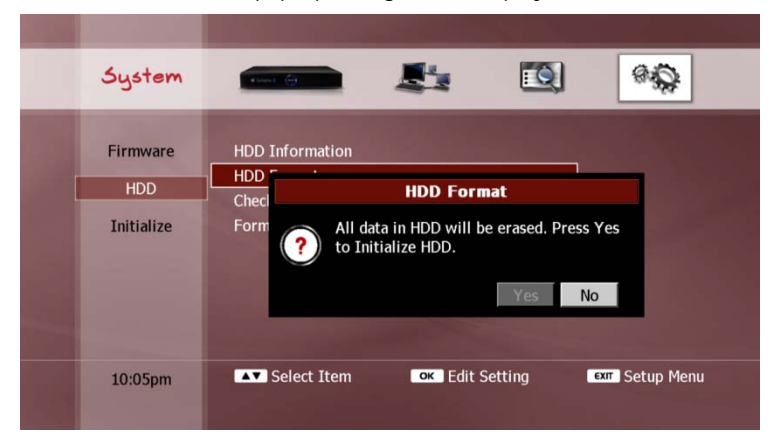

Select "Yes" and press the **OK** button to proceed. To cancel the HDD format function, select "No" and press the **OK** button, or press the **EXIT** button. If you select "Yes", the DP-P2 will restart and format the internal HDD automatically.

#### NOTE

• It takes several minutes to complete the HDD format process. The front display panel shows the status. Ensure that your DP-P2 is NOT turned off until the formatting process is completed.

#### 3) Check HDD

If the DP-P2 is turned off incorrectly, it is strongly recommended that you check the internal HDD. If you select this menu item with the **OK** button, a confirmation pop-up dialog will be displayed, as shown below.

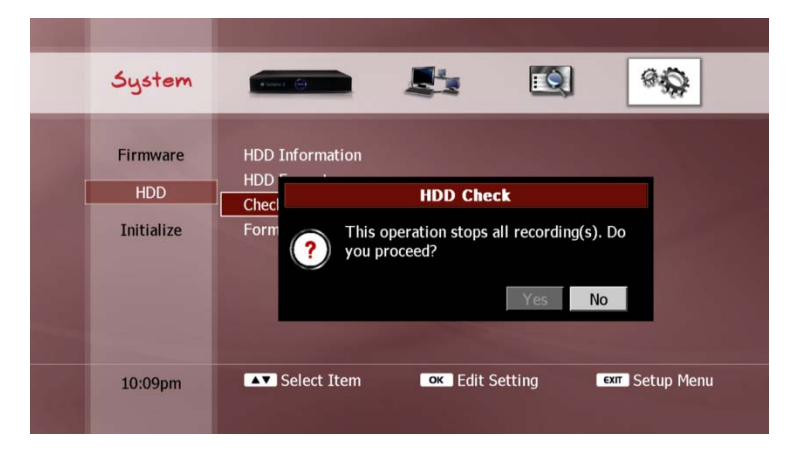

Select "Yes" and press the **OK** button to proceed. To cancel the HDD check function, select "No" and press the **OK** button, or press the **EXIT** button.

- When you turn the DP-P2 on after it is turned off incorrectly, a warning message asks you to check the onboard HDD.
- The HDD check process takes several minutes. During this process, the PVR functions are disabled and you can only view a TV service or listen to a radio service.

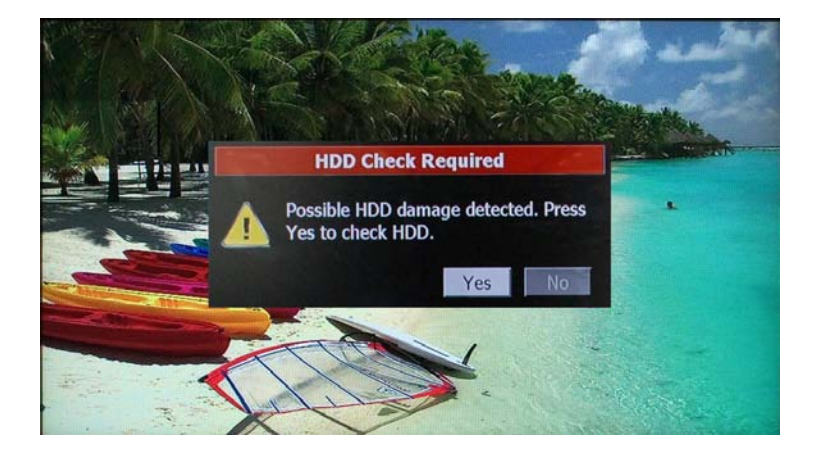

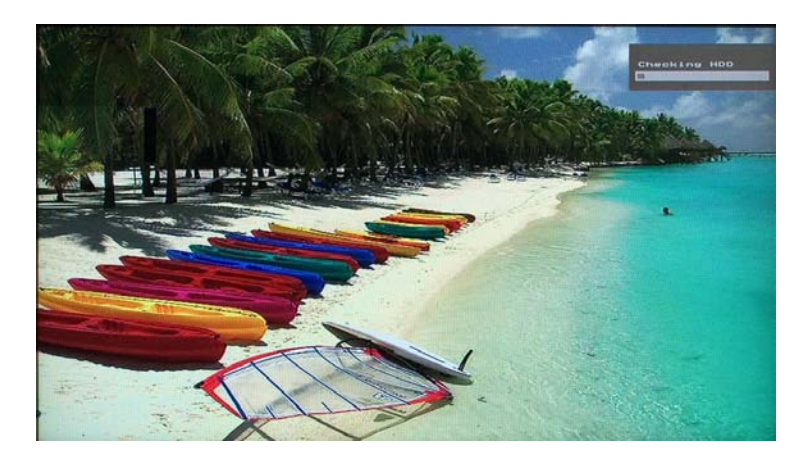
### 4) Format USB Storage

In order for the DP-P2 to be able to write files to a USB storage device, the USB device must be formatted first. Select the "Format USB HDD" menu with the **OK** button. A list of USB storage devices will be displayed.

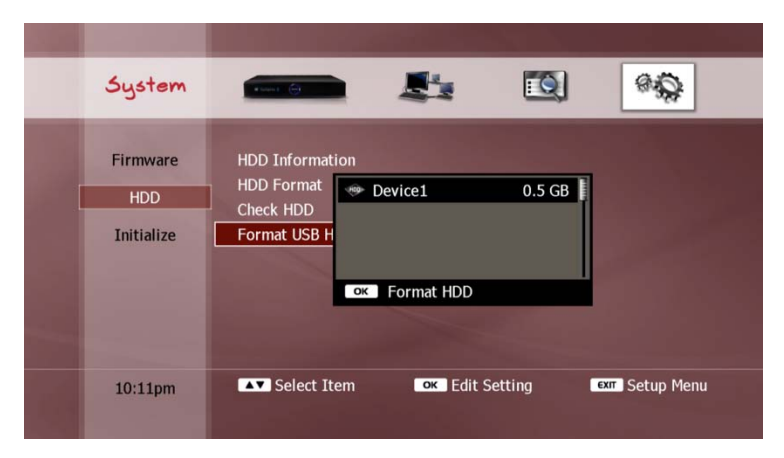

Use the **UP/DOWN** buttons to select the device you wish to format and press the **OK** button.

### **WARNING**

• If you format the USB storage device, all the data stored in the USB storage device will be erased.

### NOTE

- It takes several minutes to format a USB HDD.
- Even if the USB storage device is formatted with a PC, it should be reformatted with the DP-P2.
- If you only want to play media files from your USB storage device, and you do not intend to copy or move media files from the DP-P2 onto your USB device, you do not need to format it with the DP-P2.

### 2-3. Initialize

#### 1) Clear Service Information

You can clear all the scanned services information. If you select this menu item with the **OK** button, a confirmation pop-up dialog will be displayed, as shown below;

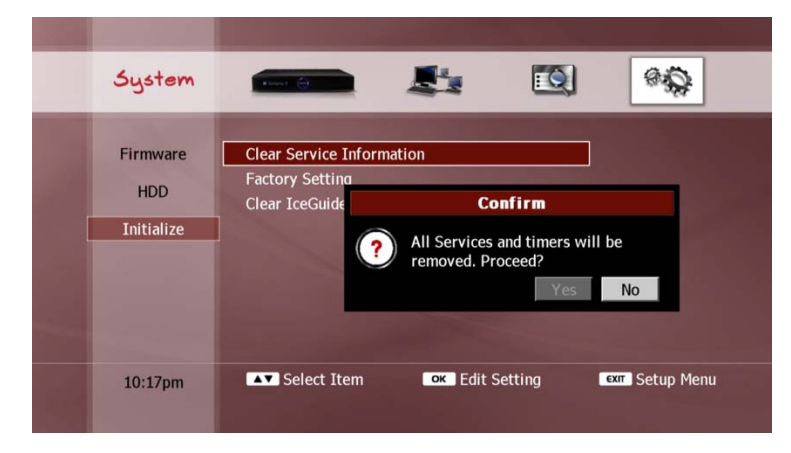

Select "Yes" and press the OK button to proceed. To cancel the clear services function, select "No" and press the OK button, or press the **EXIT** button.

### 2) Factory Setting

You can restore the DP-P2 to its factory configuration. This will erase all setup information. If you select this menu item with the **OK** button, a confirmation pop-up dialog will be displayed, as shown below;

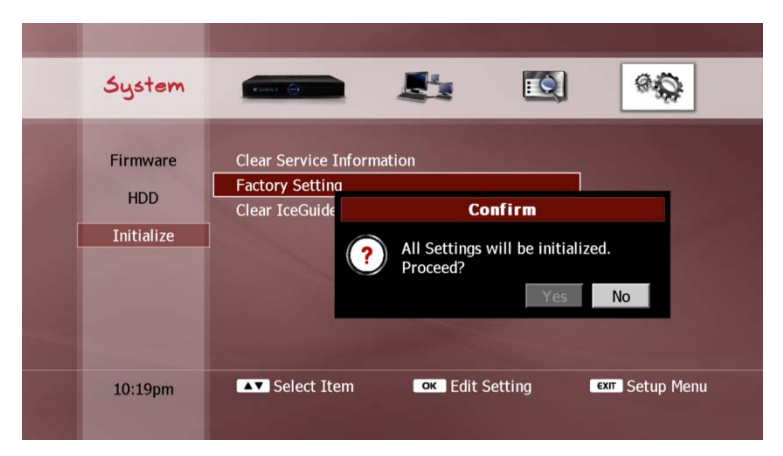

Select "Yes" and press the **OK** button to proceed. To cancel the factory setting function, select "No" and press the **OK** button, or press the **EXIT** button.

### NOTE

• A factory reset will NOT delete any media files on the internal HDD.

### 3) Clear IceGuide Disk Cache

The EPG information from IceTV is stored on the internal HDD (see "Ice Guide" section in Chapter 4). You can clear the EPG information and reload the data from the IceTV server. If you select this menu item with the **OK** button, a confirmation pop-up dialog will be displayed, as shown below.

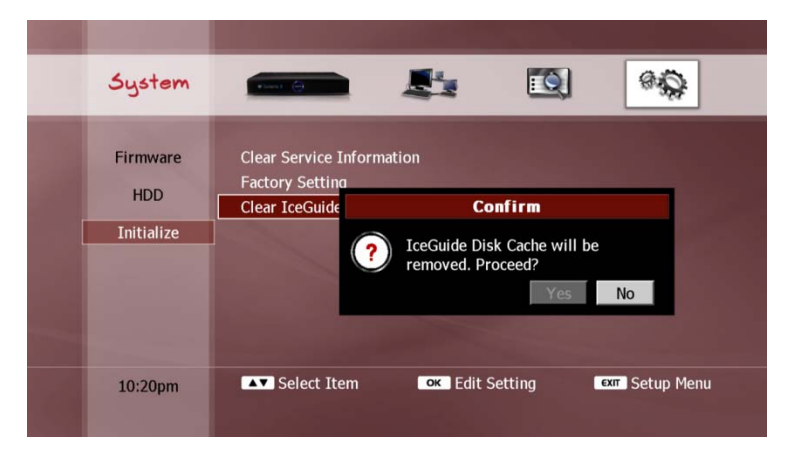

Select "Yes" and press the **OK** button to proceed. To cancel the clear IceGuide disk cache function, select "No" and press the **OK** button, or press the **EXIT** button

# 10. Troubleshooting Guide

The remote with the DP-P2 can control other brands. If you wish to Before contacting Beyonwiz Technical Support, please check the following Troubleshooting Guide and try all possible solutions for your problem. If the product does not work normally after completing the following troubleshooting suggestions, please contact your local product distributor or service centre.

It is recommended that you check your product's firmware version in the Setup menu (Setup\Management\Firmware) and upgrade to the most recent firmware version available from the Beyonwiz website, www.beyonwiz.com.au, before troubleshooting.

| Problem             | Possible Solutions                             |
|---------------------|------------------------------------------------|
| No message is       | Check the main power cable and ensure that it  |
| displayed on the    | is plugged into a suitable power outlet.       |
| front panel display | • Check that there is power available at the   |
| or product has no   | power outlet by plugging in another electrical |
| power               | device (eg. a lamp).                           |
| No picture          | Make sure that the product is in Operation     |
|                     | Mode.                                          |
|                     | • Make sure that the AV Cable is firmly        |
|                     | connected to the TV.                           |

| ٠ | Make  | sure  | that   | the   | antenna | cable | is | correctly |
|---|-------|-------|--------|-------|---------|-------|----|-----------|
|   | conne | ected | to the | e pro | oduct.  |       |    |           |

- Check the brightness level of TV.
- Check if the channel is currently on air.
- Check if the TV is set to the correct input corresponding to the product's video output connections (eg. AV1, Component, HDMI etc).
- Has a Service Scan been performed?
- Check that the product's video output settings are configured correctly to suit your display resolution. (Press the **TV-OUT** button on the Remote Control to advance through the various video output resolution options, or configure this via the Setup menu. Setup\Configuration\A/V Output)
- Poor picture &
  Has an antenna been connected to the correct port on the rear of the product?
  - Avoid positioning the unit near a mobile phone or microwave oven as these devices may cause interference.
    - Use a good quality 75ohm coaxial cable to connect the antenna to the product.
    - Check the signal strength and signal quality indicators on the product's onscreen display (by pressing the INFO button on the Remote Control) to ensure that the received signal

### Troubleshooting Guide

|                   | strength and/or quality is optimal. If not,          |   |
|-------------------|------------------------------------------------------|---|
|                   | please contact an authorized antenna service         | F |
|                   | agent or licensed contractor to seek advice          | c |
|                   | concerning improving your TV reception.              | ٦ |
| No sound, or poor | • Check the Volume status of the product, TV         |   |
| sound             | and other audio device/s.                            |   |
|                   | • Check the Mute status of the product, TV and       |   |
|                   | other audio device/s.                                |   |
|                   | Check that the audio output connections on the       |   |
|                   | product have been connected to the correct           |   |
|                   | input connectors on the TV and/or other audio        |   |
|                   | device/s.                                            |   |
|                   | Check that the product's audio output settings       | Г |
|                   | configured in the Setup menu are correct.            | r |
|                   | (Setup\Configuration\A/V Output)                     |   |
| Remote control    | • To manipulate the product with the supplied        |   |
| does not operate  | Remote control, the Remote control's infrared        |   |
| the DP-P2         | emitter should directly point towards the            | I |
|                   | infrared receiver of the product.                    | r |
|                   | Check the batteries of the Remote control.           | L |
|                   | • Ensure that the correct mode is selected on the    |   |
|                   | Remote control i.e. <b>STB</b> mode if operating DP- |   |
|                   | P2 or <b>TV</b> mode if operating the TV.            |   |
|                   | • If the Remote control range seems to be            |   |
|                   | limited, check to ensure that the protective         |   |
|                   | plastic layers (for shipping protection) on the      |   |

|                  | front panel of the DP-P2 has been removed.        |
|------------------|---------------------------------------------------|
| Remote control   | • To manipulate the equipment with Remote         |
| loes not operate | control, the Remote control's emitter should      |
| V                | directly point towards the product's Remote       |
|                  | control receiver.                                 |
|                  | Check the battery of the Remote control.          |
|                  | • Ensure that the correct mode is selected on the |
|                  | remote control i.e. STB mode if operating the     |
|                  | DP-P2 or <b>TV</b> mode if operating the TV.      |
|                  | • Has the Remote control been correctly           |
|                  | programmed to operate your TV?                    |
|                  | (See page 7 of this Guide)                        |
| imers are not    | • Check to ensure that the timers have been set   |
| ecording         | correctly.                                        |
|                  | Check if more than two timers are overlapped.     |
|                  | • Check if the power supply to the product has    |
|                  | been disconnected.                                |
| can't connect to | • Check to ensure that the Ethernet (LAN) cable   |
| ny network via   | is connected to the correct port on the rear of   |
| AN               | the product.                                      |
|                  | • Is the correct type of Ethernet cable being     |
|                  | used for your network connection?                 |
|                  | (i.e. a "straight-through" or "crossover" cable?) |
|                  | • Have the LAN settings been correctly            |
|                  | configured in the product's Setup Menu?           |
|                  | (Setup\Network\Setting)                           |

|                      | Check to ensure that the other devices on your   |  |
|----------------------|--------------------------------------------------|--|
|                      | network are configured correctly to connect      |  |
|                      | with another network device.                     |  |
| EPG data is not      | • Do you have an account subscription with an    |  |
| present in the       | EPG data provider? (eg. Ice TV)                  |  |
| Guide, or the EPG    | • Check with your provider to ensure that your   |  |
| data in the Guide is | account subscription is current and that your    |  |
| incorrect for my     | account is correctly configured for your region. |  |
| region               | • Have you correctly configured the product with |  |
|                      | your provider's account subscription details?    |  |
|                      | (Setup\Network\Ice Guide)                        |  |
|                      | • Is the product correctly configured and        |  |
|                      | connected to a network device that can           |  |
|                      | regularly access the internet to receive EPG     |  |
|                      | data from your provider?                         |  |
| The picture looks    | • Check if the product has been configured to    |  |
| squashed or          | display the correct TV Aspect Ratio.             |  |
| too wide             | (Setup\Configuration\A/V Output)                 |  |
|                      | Check if the TV has been configured to display   |  |
|                      | the correct TV Aspect Ratio. (see your TV user   |  |
|                      | guide for information)                           |  |
| Unable to access     | • Check if system settings on the product have   |  |
| Setup Menu           | been locked with a PIN.                          |  |
| options              | (Setup\Miscellaneous\Access Control)             |  |

| Unable to use "trick | Check if Time Shift is enabled.                     |
|----------------------|-----------------------------------------------------|
| mode" functions      | (Setup\Miscellaneous\Preferences)                   |
| with live TV         | • Ensure the Time Shift buffer contains enough      |
|                      | data to execute the desired function.               |
| Unable to play       | • Check if the media files are in a format that is  |
| media files          | supported by the product.                           |
|                      | Check if the media files are playable on            |
|                      | another device or if there may be some issue        |
|                      | or error with the actual media files.               |
|                      | • If the media files are stored on a disc, check if |
|                      | the disc is scratched or needs cleaning.            |

This page intentionally left as blank.

# **Specification**

| Main System    |          |
|----------------|----------|
| Main Processor | RISC CPU |
| HDD            | 500GB    |
|                |          |

| Tuner & Channel Decoder  |                                         |
|--------------------------|-----------------------------------------|
| Dual Tuner               | DVB-T Compliant (Internal Loop-through) |
| Tuner Input Conn.        | IEC 169-2 Female Type                   |
| Tuner Loop-through Conn. | IEC 169-2 Male Type                     |
| Frequency Range          | 174~230MHz, 470~860MHz                  |
| Signal Level             | -20 ~ -80dBm                            |
| Aerial Supply            | 5V, max. 100mA                          |

| Video & Audio Output |                                        |
|----------------------|----------------------------------------|
| Analog Video Output  | Composite, S-Video, Component          |
| Digital Video Output | HDMI w/ HDCP                           |
| Analog Audio Output  | 2 Ch RCA                               |
| Digital Audio Output | Coxial, Optical (S/PDIF, Pass-through) |

| Extended Interface & Slots |                                      |  |
|----------------------------|--------------------------------------|--|
| Ethernet                   | 10/100 Ethernet Port                 |  |
| USB Host                   | 2 USB Host Ports (USB 2.0 Compliant) |  |
| Memory Card Slots          | SD/MMC/MS/CF Card                    |  |

| Video & Audio Decoding  |                               |
|-------------------------|-------------------------------|
| MPEG-2 Video            | MPEG-2 up to 1080i            |
| MPEG-4.2 Video for DivX | MPEG-4.2 720p                 |
| MPEG-4.10 (H.264) Video | MPEG-4.10 up to 1080i         |
| MPEG Audio              | MPEG-1 Layer I, II, III (MP3) |
| Dolby Audio             | Dolby Digital Stereo Decoding |
| Pass-through            | Dolby & DTS Pass-through      |
|                         |                               |

| Front Panel |                      |
|-------------|----------------------|
| VFD         | Alphanumeric Display |
| RTC         | Real-time Clock      |
|             |                      |

| Power Supply      |                                                |
|-------------------|------------------------------------------------|
| Input Voltage     | 100~240VAC, 50/60Hz                            |
| Туре              | SMPS                                           |
| Power Consumption | Max. 40W                                       |
| Protection        | Separate Internal Fuse<br>Lightning Protection |

| Physical Specification |               |
|------------------------|---------------|
| Size                   | 390x60x295 mm |
| Weight                 | 3.7Kg         |

• Specifications are subject to change without prior notice.

# Warranty Conditions

- 1. Where required by Beyonwiz only the original invoice/receipt issued by the dealer will be accepted as proof of purchase.
- 2. Beyonwiz may reject warranty claims on equipment which it believes to be illegally acquired or when the "owner" is unable to provide proof of purchase or where security labels or serial numbers have been tampered with or removed.
- 3. The warranty covers only defects in the material and workmanship of the product for a period of 12 months from the date of original purchase.
- 4. This warranty is on "Return to Base" basis. The owner is responsible for the delivery of the equipment to the point of purchase and for collecting the repaired or replaced equipment from the same location.
- 5. The warranty is void if failures arise as a result of any of the following. i) Abuse, misuse, physical impact, normal wear and tear. ii) Alteration or repairs carried out with out written authorization from Beyonwiz. iii) Upgrade that are not registered by Beyonwiz iv) Operating or maintained other than in accordance with the manual supplied.
- 6. This equipment will not be considered defective as a result to incompatibility with other equipment or accessories other than the ones supplied with the unit at the time of purchase.
- 7. This unit should be returned in its original carton and protective packaging or alternatively in a packing suitable to prevent damage. Beyonwiz will not accept any responsibility for goods damaged whilst the goods are in transit.
- 8. Repair or replacement under the terms of this warranty does not give the right to extension or a beginning of a new warranty period. Repairs or replacements may be carried out with functionally equivalent reconditioned parts or equivalent part. Parts that have been replaced become the property of Beyonwiz.
- 9. The customer acknowledges that no promise representation or undertaking has been given by Beyonwiz or its dealer in relation to equipment other than as contained in this warranty.
- 10. A service charge will apply if the fault is not covered within the conditions of this warranty or if there is no fault found. The charge will be based on the current market rate.
- 11. Beyonwiz is not liable for any other loss other than the unit itself.
- 12. Nothing contained in this warranty shall be read or applied so as to affect the right of the consumer in relation to the provisions of the trade practices act or other statutory rights provided by legislation of the state or territory. In the absence of applicable legislation this warranty will be purchases sole and exclusive remedy and neither Beyonwiz nor its distributors or agents shall be liable for any incidental or consequential damages for breach of any express or implied warranty of this equipment.

### WEEE Information

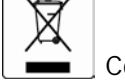

Correct Disposal of This Product (Waste Electrical & Electronic Equipment)

This marking shown on the product or its literature, indicates that it should not be disposed with other household wastes at the end of its working life. To prevent possible harm to the environment or human health from uncontrolled waste disposal, please separate this from other types of wastes and recycle it responsibly to promote the sustainable reuse of material resources.

Household users should contact either the retailer where they purchased this product, or their local government office, for details of where and how they can take this item for environmentally safe recycling.

Business users should contact their supplier and check the terms and conditions of the purchase contract. This product should not be mixed with other commercial wastes for disposal.

## **Contact Beyonwiz**

Beyonwiz Australia

support@beyonwiz.com.au www.beyonwiz.com.au

Some features and information in this manual may differ slightly from the product itself due to firmware version and changes made after printing.

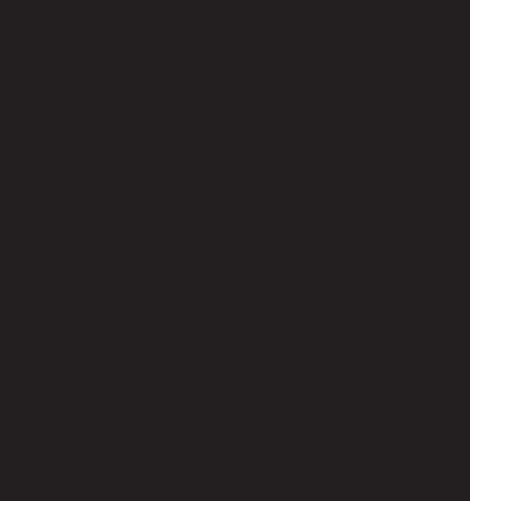

### Version 1.52\_Eng

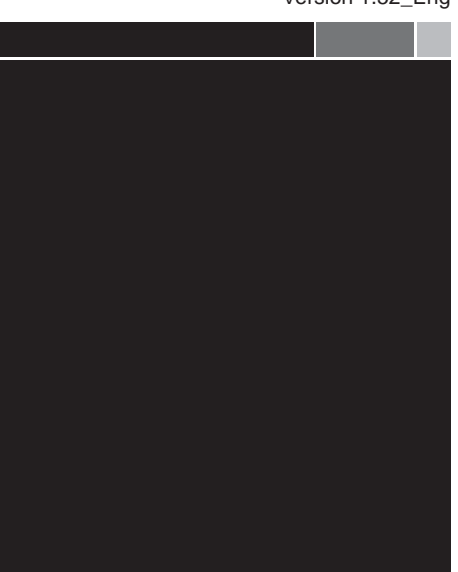

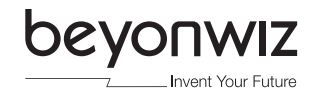